# FORMS CONTENT MANAGEMENT USER GUIDE

# Forms Content Management Program User Guide

# Table of Contents

| Table of Figures                                 |   |
|--------------------------------------------------|---|
| Introduction                                     |   |
| What is the Forms Content Management Program?    |   |
| Objectives                                       |   |
| Getting Started                                  | 6 |
| Step-by-Step Overview                            | 6 |
| User A                                           | 6 |
| User B                                           | 6 |
| Login to Forms                                   | 7 |
| ĂKO Login                                        | 7 |
| Link to "Forms" Portal                           |   |
| Using the Forms Content Manager                  | 9 |
| Welcome Page                                     | 9 |
| Form Finder – Search by Form Title               |   |
| Form Finder – Search by Form Number              |   |
| Form Finder – Search by Range                    |   |
| FCMP Help                                        |   |
| Army Publishing Directorate's News               |   |
| Inbox Tab                                        |   |
| Inbox Page – Overview                            |   |
| Inbox - Form Comments                            |   |
| Inbox – Route Function                           |   |
| Inbox – Delete Function                          |   |
| Inbox – Rename Function                          |   |
| Inbox - Copy Function                            |   |
| Inbox - Tracking                                 |   |
| Inbox – Recall Function                          |   |
| Drafts Tab                                       |   |
| Drafts Page Overview                             |   |
| Drafts – Upload Form Function                    |   |
| Favorites Tab                                    |   |
| Favorites Page Overview                          |   |
| Template Overview                                |   |
| Favorites – Overview                             |   |
| Favorites – Edit Function                        |   |
| Favorites – Search Function                      |   |
| Favorites – Add Function                         |   |
| Favorites – Remove Function                      |   |
| Favorites – Back Function                        |   |
| Help Page                                        |   |
| Frequently Asked Questions (FAQs) and User Guide |   |
|                                                  |   |

# Table of Figures

| Figure 1 Login Screen                             | 7   |
|---------------------------------------------------|-----|
| Figure 2 Forms Portal Link                        | 8   |
| Figure 3 Welcome Screen                           | 9   |
| Figure 4 Welcome Screen – Using the Form Finder   | 10  |
| Figure 5 Search Results for Search by Form Title  | 11  |
| Figure 6 Form Displayed (DA Form 1059)            | 12  |
| Figure 7 Search by Form Number                    | 13  |
| Figure 8 Search Result for Search by Form Number  | 14  |
| Figure 9 Form Displayed, DA Form 2166-8           | 15  |
| Figure 10 Search by Form Range                    | 16  |
| Figure 11 Search Results for Search by Form Range | 17  |
| Figure 12 Form Displayed, DD Form 1138-1          | 18  |
| Figure 13 FCMP Help                               | 19  |
| Figure 14 FCMP Help Results                       | 20  |
| Figure 15 APD's News                              | 21  |
| Figure 16 APD's News is Displayed                 | 22  |
| Figure 17 Inbox Tab                               | 23  |
| Figure 18 Inbox Page Overview                     | 24  |
| Figure 19 Inbox Page Overview Continued           | 25  |
| Figure 20 Form History                            | 26  |
| Figure 21 Form Comments                           | 27  |
| Figure 22 Routing Slip                            | 28  |
| Figure 23 Search by Last name                     | 29  |
| Figure 24 Search Results for Last name            | 30  |
| Figure 25 Select Original Addressee               | 31  |
| Figure 26 Select Information Copy Addressee       | 32  |
| Figure 27Seclect Info Email Address               | 33  |
| Figure 28 Completed Route Slip                    | 34  |
| Figure 29 Set a Supsense Date                     | 35  |
| Figure 30 Send Private Email with Form            | 36  |
| Figure 31 Selected Suspense Date and Email        | 37  |
| Figure 32 Added Addressees                        | 38  |
| Figure 33 Remove Function                         | 39  |
| Figure 34 Addressee Removed                       | 40  |
| Figure 35 Completed Routing Slip                  | 41  |
| Figure 36 Form Routed Successfully                | .41 |
| Figure 37 Confirm Deletion                        | 43  |
| Figure 38 Form Deleted Successfully               | 44  |
| Figure 39 Rename Function                         | 45  |
| Figure 40 Rename Form                             | 46  |
| Figure 41 Form Renamed Successfully               | 47  |
| Figure 42 Copy Function                           | 48  |
| Figure 43 Copy Form                               | 49  |

| Figure 44 Form Copied Successfully                    | 50 |
|-------------------------------------------------------|----|
| Figure 45 Tracking Window                             | 51 |
| Figure 46 Recall Form                                 | 52 |
| Figure 47 Recall Form Successfully                    | 52 |
| Figure 48 Drafts Page Overview                        | 54 |
| Figure 49 Drafts Page Overview Continued              | 55 |
| Figure 50 Upload Form Function                        | 56 |
| Figure 51 Browse for a Form to Upload                 | 57 |
| Figure 52 Select a Form to Upload and Upload the Form | 58 |
| Figure 53 Favorites Page Overview                     | 59 |
| Figure 54 Template Overview                           | 60 |
| Figure 55 Favorites Edit Function                     | 61 |
| Figure 56 Edit Function                               | 62 |
| Figure 57 Search Function                             | 63 |
| Figure 58 Favorites Add Function                      | 64 |
| Figure 59 Forms Added Successfully                    | 65 |
| Figure 60 Favorites Remove Function                   | 66 |
| Figure 61 Form Removed Successfully                   | 67 |
| Figure 62 Back Function                               | 68 |
| Figure 63 Frquently Asked Questions (FAQs)            | 69 |
|                                                       |    |

## Introduction

This document provides an introduction to the Forms Content Management Program (FCMP) system and explains how a user can fill, sign, route and track forms. The document is primarily annotated screen shots from the system.

This document is based on the FCMP Test and Evaluation system, which may vary in appearance and functionality from the FCMP production system.

This document will be updated as the system is completed. A reader should always assume that the system has been updated since this document was revised.

## What is the Forms Content Management Program?

The Forms Content Management Program (FCMP) is the Army's solution for managing business workflows by automating the predefined business processes and their associated forms and publications. The solution integrates electronic forms software, content management software, and digital signature software.

The FCMP provides a single portal where all forms (departmental forms and eventually command and local forms) can be found, filled, completed, signed, copied, renamed, and added to folders. The portal contains capabilities similar to an e-mail system (e.g., an Inbox). The forms can be routed to other FCMP users for approval. Additionally, the portal includes a forms library, tracking system and has searching and sorting capabilities.

## Objectives

This user guide gives the user an overview of all of the capabilities of FCMP by showing and annotating the system's capabilities using screenshots.

# **Getting Started**

### Step-by-Step Overview

The use of the system follows some basic steps. Although every form is different, the following example shows how a typical set of users might use FCMP to complete a Request for Leave form.

#### User A

- 1. Logs into FCMP.
- 2. Goes to Form Finder.
- 3. Locates the form (Request for Leave, DA-31).
- 4. Opens the form.
- 5. Complete the appropriate data.
- 6. Save the form. The form is saved into the user's drafts.
- 7. Select the form in the Drafts and click Route.
- 8. Complete the routing information for User B.
- 9. Continue with other work or log out. User A can continue to track this form using the FCMP Tracking capability.

#### User B

- 1. Logs into FCMP.
- 2. Goes to Inbox.
- 3. Clicks on the form name and the form opens.
- 4. Enters any additional information and signs, if appropriate.
- 5. Save the form. The form is saved back into the Inbox.
- 6. Select the form in the Inbox and click Route.
- 7. Complete the routing information for the next user, if any.
- 8. Continue with other work or log out. User B can continue to track this form using the FCMP Tracking capability.

Note: This is an example; the basic steps of finding a form, filling it out, using the Inbox and Drafts, and routing and tracking are the same for all forms.

## Login to Forms

The Forms Content Management Program can be accessed via the Internet at

https://www.us.army.mil/suite/login/welcome.html

## **AKO Login**

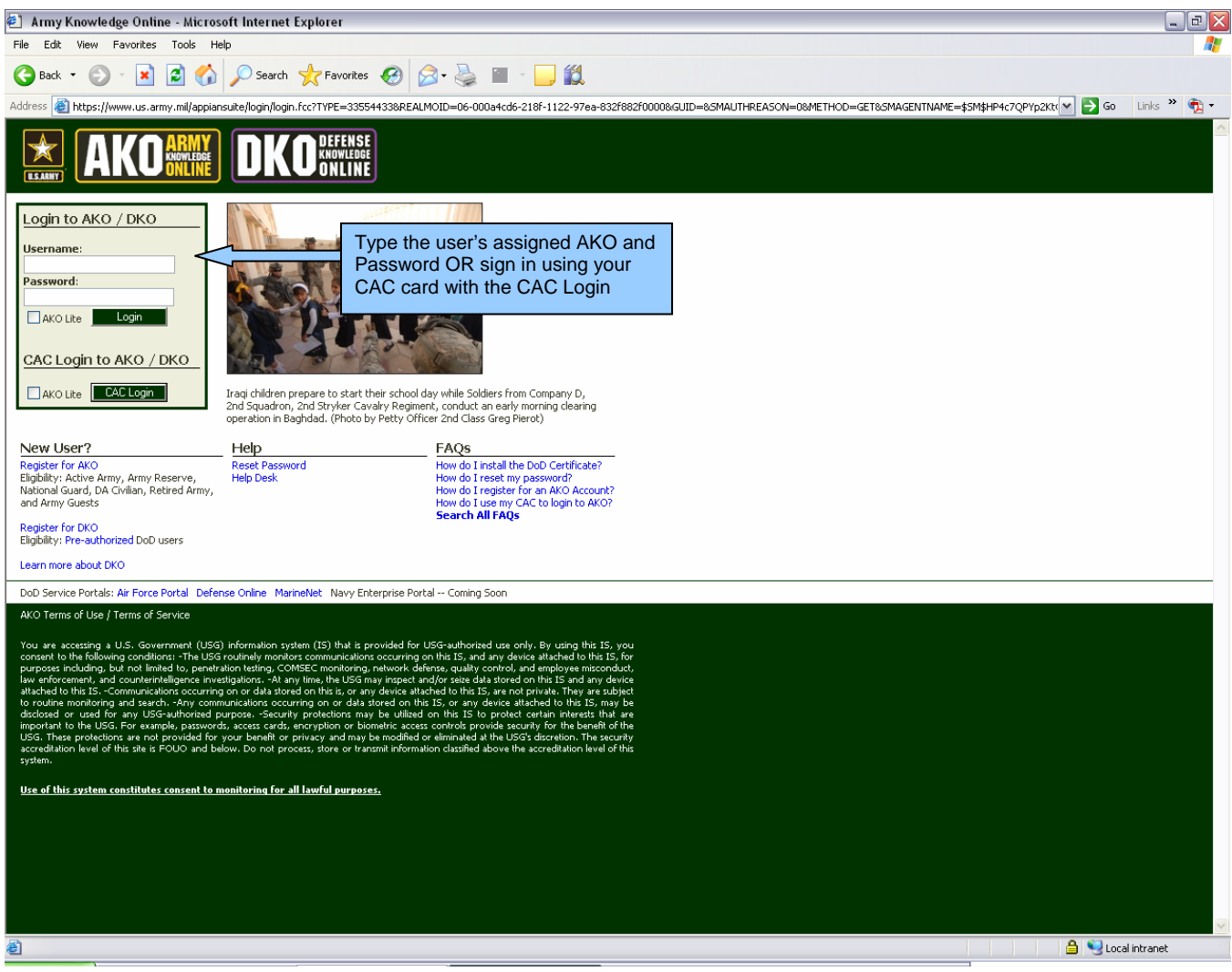

**Figure 1 Login Screen** 

### Link to "Forms" Portal

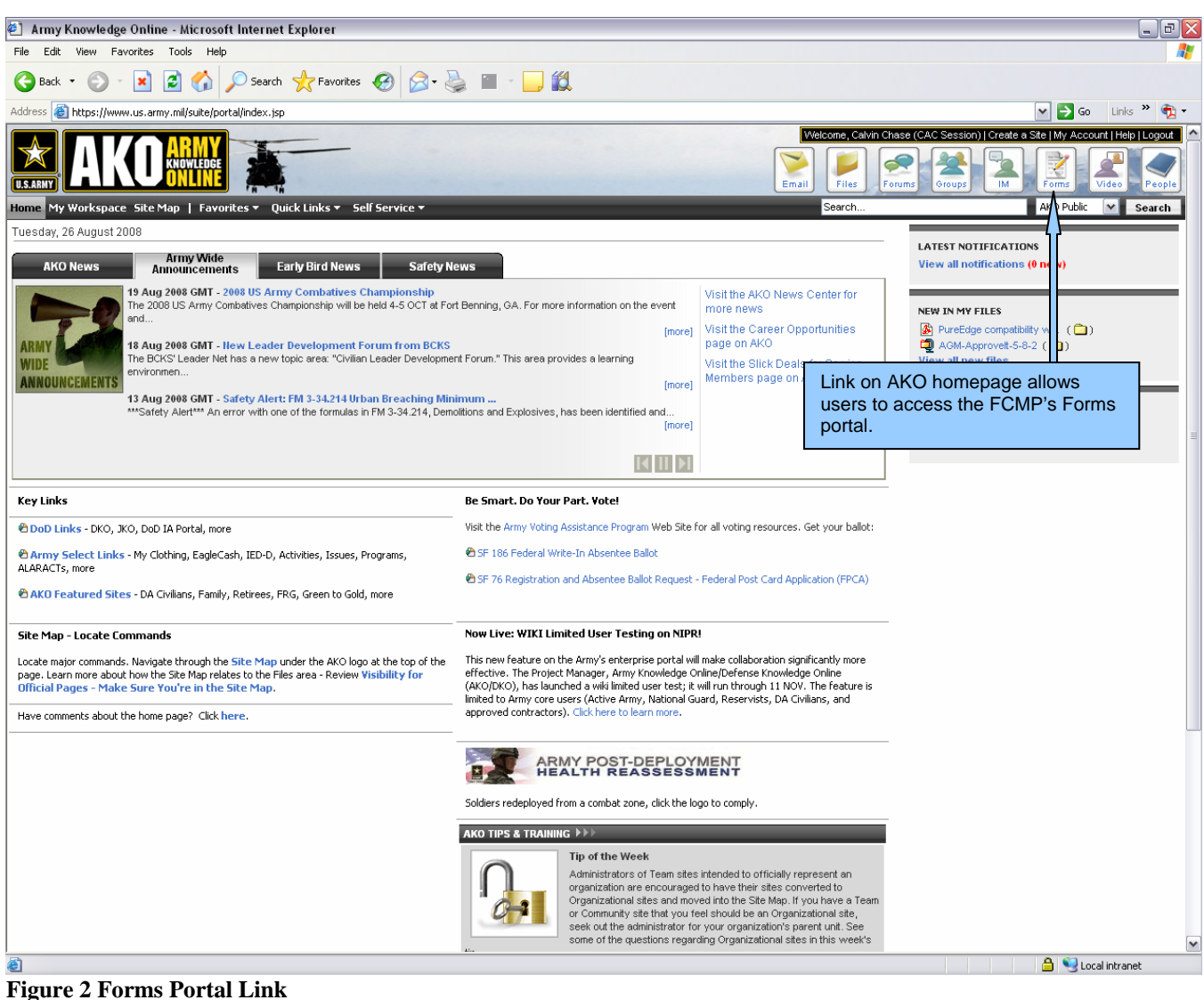

Figure 2 Forms Portai Link

# **Using the Forms Content Manager**

## Welcome Page

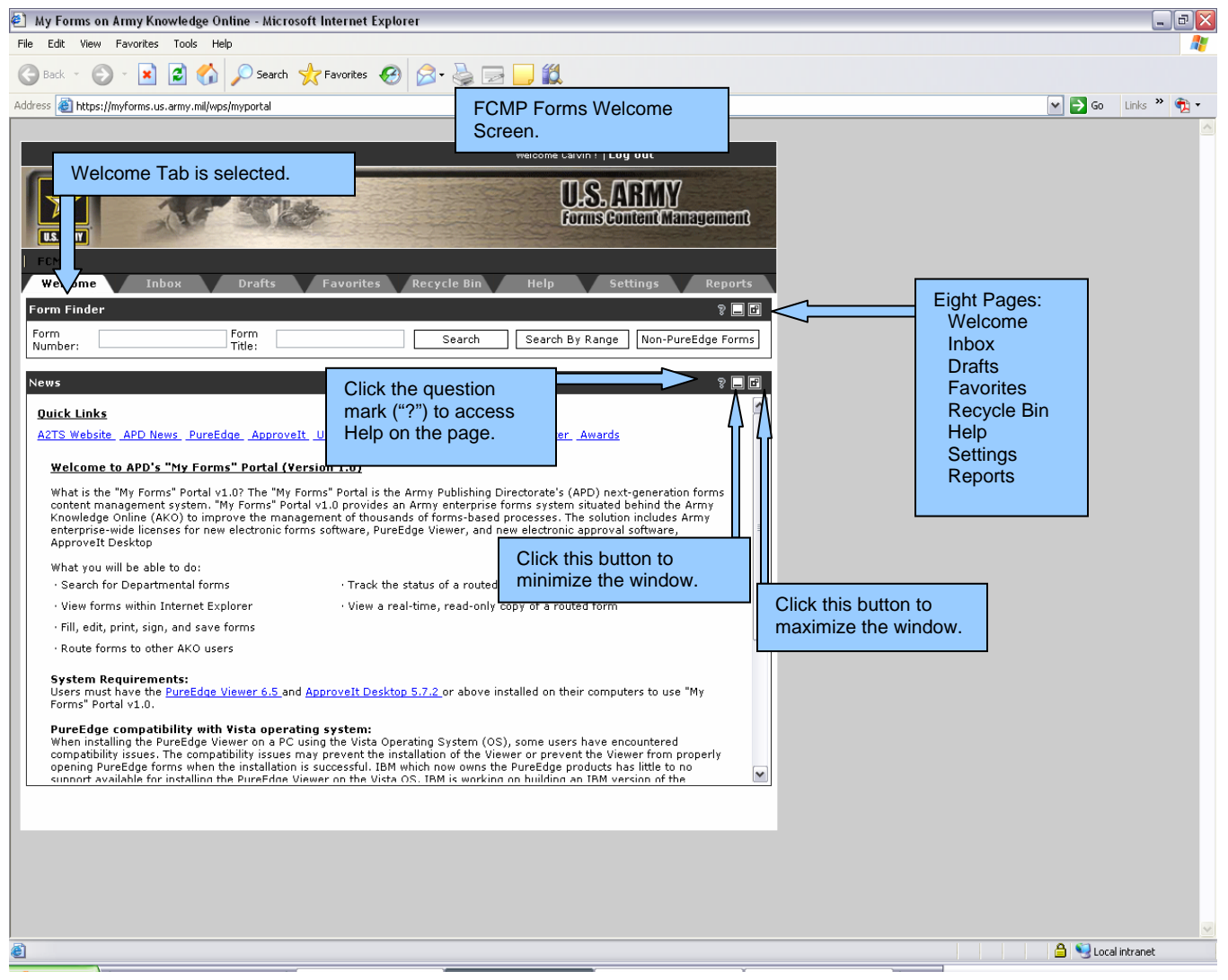

Figure 3 Welcome Screen

#### Form Finder – Search by Form Title

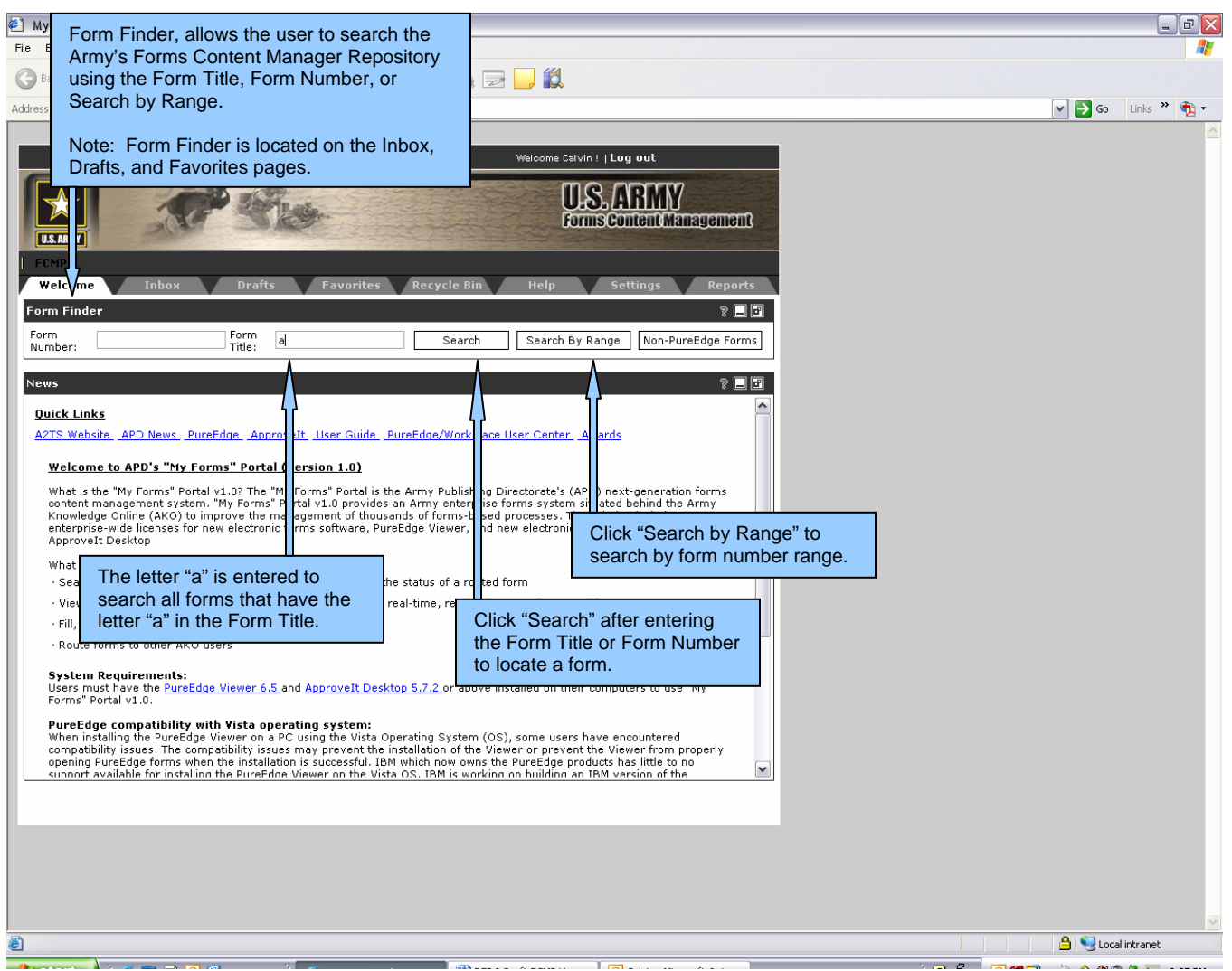

Figure 4 Welcome Screen – Using the Form Finder

| The user cli | cks on the form title PA_1_0_FL/Session form.                                            | onCheckServlet?acti          | ion=search&field.u   | ıserid=calvin | 🗖 🗖                                                                    | $\mathbf{X}$                                      |
|--------------|------------------------------------------------------------------------------------------|------------------------------|----------------------|---------------|------------------------------------------------------------------------|---------------------------------------------------|
|              | Form Sea                                                                                 | arch Resi                    | ults 🗧               |               | Form Find<br>a list of for<br>meet the s<br>criteria. The<br>was enter | er displays<br>ms that<br>search<br>he letter "a' |
| Form Number  | Form Title                                                                               | Published Date               | Signature<br>Enabled | Form Ve       | search ene<br>displays a                                               | gine<br>ny form tha                               |
| AF 40        | Authorization For Inactive Duty<br>Training                                              | Dec 01, 1977<br>00:00:00 GMT | no                   | No versio     | has the let<br>Form Title                                              | tér "a" in th                                     |
| AF 910       | 🗅 Enlisted Performance Report (AB<br>thru TSgt)                                          | Jun 25, 2007<br>00:00:00 GMT | YES                  | No versio     | n found                                                                |                                                   |
| AF 931       | Performance Feedback Worksheet<br>(AB thru TSgt)                                         | Jun 25, 2007<br>00:00:00 GMT | no                   | No versio     | n found                                                                |                                                   |
| AF 988       | C Leave Request/Authorization                                                            | Sep 01, 1991<br>00:00:00 GMT | no                   | 4.00          |                                                                        |                                                   |
| AF 1206      | 🗅 Nomination for Award                                                                   | Jul 01, 2000<br>00:00:00 GMT | no                   | 5.00          |                                                                        |                                                   |
| AF 1288      | Application For Ready Reserve<br>Assignment                                              | Aug 03, 2004<br>00:00:00 GMT | no                   | 1.00          |                                                                        |                                                   |
| AF 1768      | 🖞 HAF Staff Summary Sheet                                                                | No date found                | no                   | No versio     | n found                                                                |                                                   |
| AF 2096      | Classification/On-The-Job Training<br>Action                                             | Feb 01, 1985<br>00:00:00 GMT | no                   | 1.00          |                                                                        |                                                   |
| AFSPC 1768   | AFSPC ESS DKO Version 1.1                                                                | No date found                | no                   | No versio     | n found                                                                |                                                   |
| DA 2-2       | INSERT TO DA FORM 2-1 RECORD<br>OF COURT-MARTIAL CONVICTION                              | Nov 01, 1974<br>00:00:00 GMT | no                   | 1.00          |                                                                        |                                                   |
| DA 4         | DEPARTMENT OF THE ARMY<br>CERTIFICATION FOR<br>AUTHENTICATION OF RECORDS                 | Feb 01, 1998<br>00:00:00 GMT | no                   | 1.10          |                                                                        |                                                   |
| DA 5-129     | GAGE OBSERVATION                                                                         | Oct 01, 1956<br>00:00:00 GMT | no                   | 1.00          |                                                                        |                                                   |
| DA 8-272     | CENTRALIZED MATERIEL SECTION<br>- NON-EXPENDABLE TECHNICAL<br>EQUIPMENT CHARGEOUT RECORD | Mar 01, 1961<br>00:00:00 GMT | no                   | 1.00          |                                                                        |                                                   |
| DA 10-161    | INDUSTRIAL STORAGE BATTERY<br>SERVICE RECORD                                             | Mar 01, 1959<br>00:00:00 GMT | no                   | 1.00          |                                                                        |                                                   |
| DA 11-2-R    | B MANAGEMENT CONTROL<br>EVALUATION CERTIFICATION<br>STATEMENT                            | Jul 01, 1994<br>00:00:00 GMT | Yes                  | No versio     | n found                                                                |                                                   |
| DA 12-99-R   | INITIAL DISTRIBUTION<br>REQUIREMENTS FOR PUBLICATIONS                                    | Apr 01, 1996<br>00:00:00 GMT | no                   | No versio     | n found                                                                |                                                   |
| DA 12-R      | REQUEST FOR ESTABLISHMENT OF<br>A PUBLICATIONS ACCOUNT                                   | Apr 01, 1996<br>00:00:00 GMT | yes                  | 2.01          |                                                                        |                                                   |
| DA 17        | REQUISITION FOR PUBLICATIONS<br>AND BLANK FORMS                                          | Oct 01, 1979<br>00:00:00 GMT | Yes                  | 3.00          |                                                                        |                                                   |
| DA 17-1      | REQUISITION FOR PUBLICATIONS<br>AND BLANK FORMS (Continuation<br>sheet)                  | Oct 01, 1979<br>00:00:00 GMT | no                   | 2.20          |                                                                        |                                                   |
| DA 31        | C REQUEST AND AUTHORITY FOR<br>LEAVE                                                     | Sep 01, 1993<br>00:00:00 GMT | Yes                  | 5.02          |                                                                        |                                                   |
| DA 54        | RECORD OF PERSONAL EFFECTS                                                               | May 01, 1999<br>00:00:00 GMT | Yes                  | 1.00          |                                                                        |                                                   |
| DA 61        | D APPLICATION FOR APPOINTMENT                                                            | Jun 01, 1981                 | ves                  | 2.01          |                                                                        | ~                                                 |

Figure 5 Search Results for Search by Form Title

The user clicks on the form title

| ps://myforms.us.army.mil/wps/PA_1_0_FL/DownloadFormServlet?field.<br>□ □ □ □ □ □ □ □ □ □ □ □ □ □ □ □ □ □ □                                                                                                     | formtype=DA%2010598<br>U.S. ARMY<br>forms Content Ma                               | field.us - Micr<br>7<br>11121/Jannen             | osoft Int                                  | The form is disp<br>repository when<br>the Form Title in<br>results.           | layed from the<br>the user clicks<br>the search |  |
|----------------------------------------------------------------------------------------------------|------------------------------------------------------------------------------------|--------------------------------------------------|--------------------------------------------|--------------------------------------------------------------------------------|-------------------------------------------------|--|
| SERVICE SCHOOL ACADEMIC EVALUA                                                                                                    | TION REPORT                                                                        |                                                  | DATE (Y)                                   | <u>Г</u><br>(1)<br>(1)<br>(1)<br>(1)<br>(1)<br>(1)<br>(1)<br>(1)<br>(1)<br>(1) | 1                                               |  |
| For use of this form (see AK 523-3) the proponent ag<br>1. LACT NAME - DECT NAME - VICTURE NIT AL                                                                                                    | ency is DCS, C-1<br>2. SSN                                                         | 1 GRADE                                          | 4 DR                                       | 5 SPECIALTY/MOSC                                                               | -                                               |  |
|                                                                                                    |                                                                                    | U. VIANUE                                        | 4. DI                                      | 5. GFEOMETHMOOD                                                                |                                                 |  |
| 6. COURGE TITLE                                                                                                    | 7. NAME OF SCLOCE                                                                  |                                                  |                                            | 0 COMP                                                                         |                                                 |  |
| 9. THIS S A RETERRED REPORT, DO YOU WISH TO WAKE<br>COMMENTS?                                                                                                    | 10 DURATION OF CO<br>From:                                                         | JRSE (YYYY)                                      | <i>IMDD</i> !<br>Thru:                     |                                                                                |                                                 |  |
| 11. PERFORMANCE SUMMARY  * . EXCEEDED COURSE STANDARDS (Limited in 20% of cless errolment)                                                                                                    | 12. DEMONGTRATED /<br>© WRITTEN COMI<br>INCT FVAIU<br>E. ORAL COMMUN<br>DIST FUAL  | ADILITIES<br>MUNICATION<br>ATER TUN<br>ICATION   | SAT П                                      |                                                                                |                                                 |  |
| b. ACHIEVED COURSE STANDARDS                                                                                                    | C. LEADERSHIP S                                                                    | KILLS<br>AT=D IIIN                               | SAT 🗆                                      | SAT DISUPERIOR                                                                 |                                                 |  |
| *L. MARGINALLY ACHIEVED COURSE STANDARDS                                                                                                    |                                                                                    | TO GROUP V                                       | /ORK<br>SAT □                              | SAT IS IPEDIAR                                                                 |                                                 |  |
| *c. FALED TO ACHEVE COURSE STANDARDS                                                                                                    | €. EVALUATION O<br>■ NOT EVALU                                                     | FSTUDENT'S<br>AT=⊓ □UN                           | RESEARC                                    | HABILITY<br>SAT TSUPERIOR                                                      |                                                 |  |
| *Rating must be subscened by comments in ITEM 14.  13. HAS THE STUDENT DEMONSTRATED THE ACADEMIC POTENTIAL  YES NO NO (A 'NC'' resconse m                                                                                                    | (SUPERIOPAUNSAT<br>FOR SELECTION TO HID<br>wai be supported by comi                | Tating must be<br>HER LEVEL S<br>nerta in ITEM   | supportea b<br>CHCOLNC<br>141              | ycomments in ITEN 14<br>VTRAININC?                                             | -                                               |  |
| 14. COMMENTS (This item is intended to obtain a word picture of each st<br>performance, intellectual qualities, and communication skills and abilities<br>potential, isedership capabilities, moral and overall protessional qualities<br>respond to recommendations for improving academic or personal effairs.) | tudent that will accurately<br>The namina shouxi also<br>In particular, comments s | and completely<br>discuss breac<br>hould be made | poitiey as:<br>ler aspecis<br>if the stuck | idemic<br>of the student's<br>srt failed to                                    |                                                 |  |

Figure 6 Form Displayed (DA Form 1059)

The Service School Academic Evaluation Report, DA 1059 was selected from the search results. A user can display any form located in the Forms Content Manager repository.

#### Form Finder – Search by Form Number

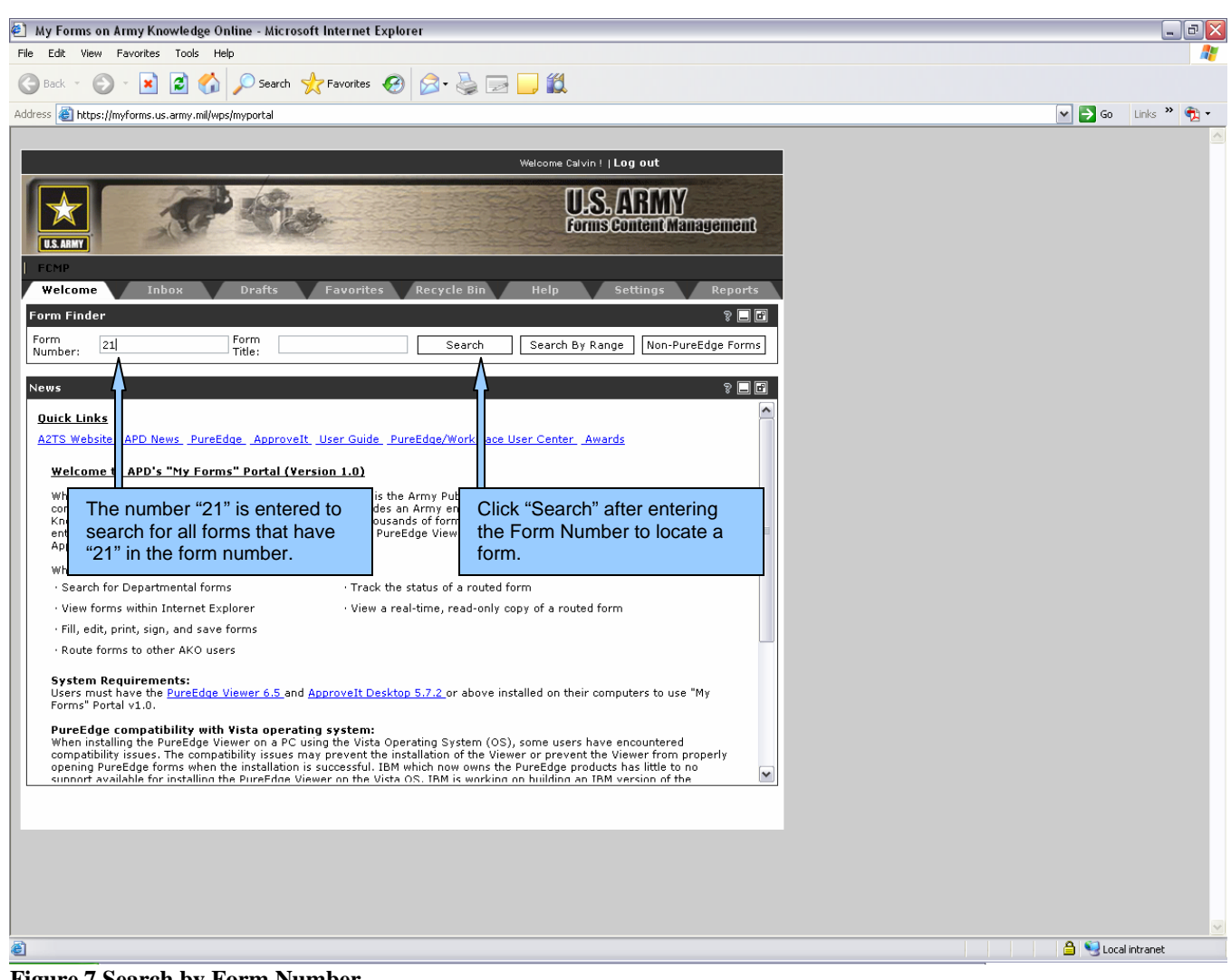

Figure 7 Search by Form Number

|             |                                                                    |                              |                      |            | form Finder displays a list of<br>forms that meet the search<br>criteria. The number "21" w |
|-------------|--------------------------------------------------------------------|------------------------------|----------------------|------------|---------------------------------------------------------------------------------------------|
| Form Number | Form Title                                                         | Published Date               | Signature<br>Enabled | Form Versi | entered and the search<br>engine displays any form that                                     |
| AF 3215     | L IT/NSS Requirements Document                                     | Jun 01, 2001<br>00:00:00 GMT | no                   | 1.00       | has the number "21" in the Form Number.                                                     |
| DA 621      | STRATEGIC AND CRITICAL<br>MATERIAL STORED IN ARMY<br>INSTALLATIONS | Mar 01, 2001<br>00:00:00 GMT | Yes                  | 1.01       |                                                                                             |
| DA 2100-R   | MEMORANDUM OF<br>UNDERSTANDING FOR SALE OF<br>UTILITIES SERVICES   | Jul 01, 1990<br>00:00:00 GMT | no                   | 1.00       |                                                                                             |
| DA 2101-R   | D SPECIAL PROVISIONS A (S)<br>ELECTRIC SERVICE                     | Jun 01, 1976<br>00:00:00 GMT | no                   | 1.00       |                                                                                             |
| DA 2102-R   | SPECIAL PROVISIONS B (S) GAS                                       | Jun 01, 1976<br>00:00:00 GMT | no                   | 1.00       |                                                                                             |
| DA 2103-R   | SPECIAL PROVISIONS C (S)<br>WATER SERVICE                          | Jun 01, 1976<br>00:00:00 GMT | no                   | 1.00       |                                                                                             |
| DA 2104-R   | D SPECIAL PROVISIONS D (S)<br>SEWAGE SERVICE                       | Jun 01, 1976<br>00:00:00 GMT | no                   | 1.00       |                                                                                             |
| DA 2105-R   | D SPECIAL PROVISIONS E (S)<br>STEAM SERVICE                        | Jun 01, 1976<br>00:00:00 GMT | no                   | 1.00       |                                                                                             |
| DA 2106-R   | B SPECIAL PROVISIONS F (S)<br>REFUSE DISPOSAL SERVICE              | Jun 01, 1976<br>00:00:00 GMT | no                   | 1.00       |                                                                                             |
| DA 2107     | D NONAPPROPRIATED FUND -<br>RECEIPT AND DISBURSEMENT<br>VOUCHER    | May 01, 1958<br>00:00:00 GMT | yes                  | 1.00       |                                                                                             |
| DA 2121-R   | B RECORD OF GRAVESITE<br>RESERVATION                               | May 01, 1973<br>00:00:00 GMT | yes                  | 1.00       |                                                                                             |
| DA 2122     | CRECORD OF                                                         | Jun 01, 1982<br>00:00:00 GMT | yes                  | 1.00       |                                                                                             |
| DA 2125     | B REPORT TO TRAINING AGENCY                                        | Mar 01, 1999<br>00:00:00 GMT | no                   | 1.01       |                                                                                             |
| DA 2142     | D PAY INQUIRY                                                      | Apr 01, 1982<br>00:00:00 GMT | yes                  | 2.00       |                                                                                             |
| DA 2166-8   | DINCO EVALUATION REPORT                                            | Mar 01, 2006<br>00:00:00 GMT | YES                  | 6.00       |                                                                                             |
| DA 2166-8-1 | DINCOER COUNSELING AND<br>SUPPORT FORM                             | Mar 01, 2006<br>00:00:00 GMT | Yes                  | 4.00       |                                                                                             |
| DA 2173     | STATEMENT OF MEDICAL<br>EXAMINATION AND DUTY STATUS                | Oct 01, 1972<br>00:00:00 GMT | Yes                  | 2.01       |                                                                                             |
| DA 2182     | D INVENTORY OF PUBLIC PROPERTY                                     | Nov 01, 1958<br>00:00:00 GMT | no                   | 1.00       |                                                                                             |
| DA 2188-R   | D DATA SHEET (LRA)                                                 | Mar 01, 1991<br>00:00:00 GMT | no                   | 1.01       |                                                                                             |
| DA 2217     | CHRONOLOGY RECORD (Military<br>Personnel Security Case)            | Oct 01, 1959<br>00:00:00 GMT | no                   | 1.00       |                                                                                             |
| DA 2408-21  | LIFE RAFT INSPECTION RECORD                                        | Dec 01, 1991<br>00:00:00 GMT | no                   | 1.00       |                                                                                             |

This is the result of selecting 2166-8 from the search results shown on the previous page.

| https://myforms.us.army.mil/wps/PA_1_0_FL/DownloadForm                                                                                                    | iServlet?field.formtype=DA%202166-8&field Microsoft In                                                                                             | ternet Explorer 🔤 🗖 🔀                                                                              |
|----------------------------------------------------------------------------------------------------|----------------------------------------------------------------------------------------------------|----------------------------------------------------------------------------------------------------|
| <b>≱</b> ∎₩A <b>₹</b> ♥ <b>₽</b> ⊖100%▼ <b>●№2</b>                                                                                                    |                                                                                                    | The form is displayed from the                                                                     |
| US. AAMT SAVE SAVE AS PRINT                                                                                                    | U.S. ARMY<br>FormsContentManagement<br>Mizard Next>>                                                                                               | Edit Compon<br>This<br>Repository when the user clicks<br>the Form Title in the search<br>results. |
| + NCO EVALUATION I<br>+ For use of this form, see AR 623-3; the pr                                                                                                    | REPORT FOR OFF<br>SEE PR/I<br>roponent agency is DCS, G-1.                                                                                         | ICIAL USE ONLY (FOUD)<br>ACY ACT STATEMENT +                                                       |
| PAR                                                                                                    | TI - ADMINISTRATIVE DATA                                                                                                    |                                                                                                    |
| a. NAME (Last, First, Middle Initial)                                                                                                    | b. SSN c. RANK d. DATE OF                                                                                                    | RANK C. PMOSC                                                                                      |
| f.1. UNIT ORG. STATION ZIP CODE OR                                                                                                    | APO, MAJOR COMMAND 1.2. STATUS CODE g. REASO                                                                                                    |                                                                                                    |
| h. PERIOD COVERED I. RATED J. NON-<br>RATED COVERED WONTHS RATED CODES                                                                                                    | 0. OF I. RATED NCO'S EMAIL ADDRESS m. UIC (gov or .mit) 0                                                                                          | n. CMD o. PSB CODE                                                                                 |
| P                                                                                                    | ART II - AUTHENTICATION                                                                                                    |                                                                                                    |
| a. NAME OF RATER (Last, First, Middle Initial)                                                                                                    | SIGNATORE                                                                                                    | DATE (YYYYMMDD)                                                                                    |
|                                                                                                    | N DUTY ASSIGNMENT RATER'S AKO EM                                                                                                    | AIL ADDRESS (gov. or .mil)                                                                         |
| b. NAME OF SENIOR RATER (Last, First, Middle Initial)                                                                                                    | SSN SIGNATURE                                                                                                    | DATE (YYYYMMDD)                                                                                    |
|                                                                                                    | N DUTY ASSIGNMENT SENIOR RATER S AI                                                                                                    | KO EMAIL ADDRESS (gov. or .mil)                                                                    |
| c. NAME OF REVIEWER (Last, First, Middle Initial)                                                                                                    | SSN SIGNATURE                                                                                                    | DATE (YYYYMMDD)                                                                                    |
| RANK PMOSC/BRANCH ORGANIZATIO                                                                                                    | DUTY ASSIGNMENT REVIEWER'S AKO                                                                                                    | EMAIL ADDRESS (gov. or .mil)                                                                       |
| d. CONCUR WITH RATER AND SENIOR RATER EVALUATIONS                                                                                                    | NONCONCUR WITH RATER AND/OR SENIOR RATER E                                                                                                    | VAL (See attached comments)                                                                        |
| 8. RATED NCO: I understand my signature does not constitute agreement or disag<br>the rater and senior rater. I further understand my signature verifies that the admini<br>officialis in Part II, the duty description to include the courseling dates in Part III, ar<br>entries in Part IVo are correct. I have seen the completed report. I am aware of the | reement with the evaluations of SIGNATURE<br>strative data in Part 1, the rating<br>of the APFT and heightweight<br>a appeals process of AR 623-3. | DATE (YYYYMMDD)                                                                                    |
| PART                                                                                                    | III - DUTY DESCRIPTION (Rater)                                                                                                    |                                                                                                    |
| a. PRINCIPAL DUTY TITLE                                                                                                    | b. DUTY MOSC                                                                                                    |                                                                                                    |
| c. DAILY DUTIES AND SCOPE (To include, as appropriate, people, equ                                                                                                    | jpment, facilities and dollars)                                                                                                    |                                                                                                    |
| d. AREAS OF SPECIAL EMPHASIS                                                                                                    |                                                                                                    | M                                                                                                  |

Figure 9 Form Displayed, DA Form 2166-8

The NCO Evaluation Form, DA 2166-8 was selected from the search results. A user can search for and display any form located in the Forms Content Manager repository.

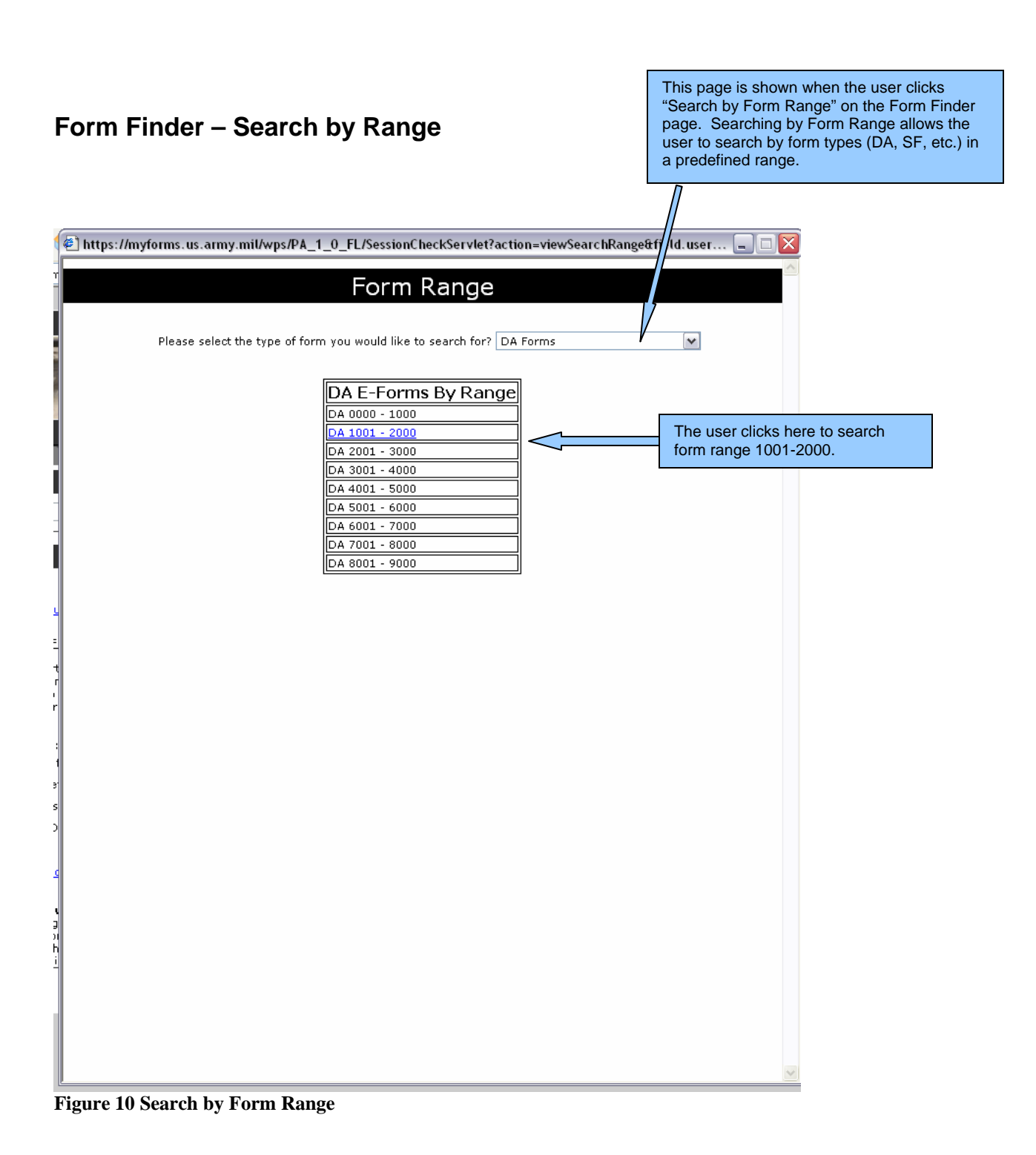

Forms Content Management User Guide

Actions Help Adobe PDF

🕘 https://myforms.us.army.mil/wps/PA\_1\_0\_FL/SessionCheckServlet?action=searchRange&begin=DA 100... 🖕

This is the result of searching by Form Range 2001-3000.

| Form Number | Form Title                                                                                                    | Published Date               | Signature<br>Enabled | Form Version |
|-------------|----------------------------------------------------------------------------------------------------|------------------------------|----------------------|--------------|
| DA 1045     | D ARMY IDEAS FOR EXCELLENCE<br>PROGRAM (AIEP) PROPOSAL                                                          | Aug 01, 1990<br>00:00:00 GMT | no                   | 3.00         |
| DA 1058-R   | DAPPLICATION FOR ACTIVE DUTY<br>FOR TRAINING, ACTIVE DUTY FOR<br>SPECIAL WORK, TEMPORARY TOUR<br>OF ACTIVE DU   | Jul 01, 1993<br>00:00:00 GMT | yes                  | 2.00         |
| DA 1059     | SERVICE SCHOOL ACADEMIC<br>EVALUATION REPORT                                                                    | Mar 01, 2006<br>00:00:00 GMT | Yes                  | 1.00         |
| DA 1059-1   | CIVILIAN INSTITUTION ACADEMIC                                                                                   | Mar 01, 2006<br>00:00:00 GMT | Yes                  | 1.00         |
| DA 1085-R   | MANAGEMENT INFORMATION<br>REQUIREMENT AND ADP PRODUCT<br>REVIEW SCHEDULE                                        | Dec 01, 1982<br>00:00:00 GMT | no                   | 1.00         |
| DA 1086-R   | Deriodic review of<br>Management information<br>Requirements - preparing<br>Agency response and<br>Recommendati | May 01, 1986<br>00:00:00 GMT | no                   | 1.00         |
| DA 1103     | APPLICATION FOR ARMY<br>EMERGENCY RELIEF (AER) FINANCIAL<br>ASSISTANCE                                          | Sep 01, 1994<br>00:00:00 GMT | no                   | 1.00         |
| DA 1106     | RECOMMENDATION TO DECLARE<br>ARMY EMERGENCY RELIEF LOAN<br>UNCOLLECTIBLE                                        | Dec 01, 2007<br>00:00:00 GMT | no                   | 1.00         |
| DA 1112     | BUILDING PREVENTIVE<br>MAINTENANCE RECORD                                                                       | Mar 01, 1954<br>00:00:00 GMT | no                   | 1.00         |
| DA 1125-R   | SUMMARY RECEIPT AND<br>DISBURSEMENT VOUCHER PERSONAL<br>DEPOSIT FUND                                            | Apr 01, 1986<br>00:00:00 GMT | no                   | 1.00         |
| DA 1129-R   | B RECORD OF PRISONERS PERSONAL<br>DEPOSIT FUND                                                                  | Apr 01, 1986<br>00:00:00 GMT | no                   | 1.00         |
| DA 1130-R   | STATEMENT OF PRISONERS<br>PERSONAL DEPOSIT FUND ACCOUNT<br>AND REQUEST FOR WITHDRAWAL OF<br>PERSONAL FUNDS      | Apr 01, 1986<br>00:00:00 GMT | no                   | 1.00         |
| DA 1131-R   | PRISONERS CASH ACCOUNT -<br>PERSONAL DEPOSIT FUND                                                               | Apr 01, 1986<br>00:00:00 GMT | no                   | 1.00         |
| DA 1132-R   | D PRISONERS PERSONAL PROPERTY<br>LIST - PERSONAL DEPOSIT FUND                                                   | Apr 01, 1986<br>00:00:00 GMT | no                   | 1.01         |
| DA 1133-R   | PERSONAL PROPERTY<br>TRANSMITTAL SLIP - PERSONAL<br>DEPOSIT FUND                                                | Apr 01, 1986<br>00:00:00 GMT | Yes                  | 1.00         |
| DA 1134-R   | C REQUEST FOR WITHDRAWAL OF<br>PERSONAL PROPERTY                                                                | Apr 01, 1986<br>00:00:00 GMT | no                   | 1.00         |
| DA 1135-R   | D PERSONAL PROPERTY PERMIT                                                                                      | Apr 01, 1986<br>00:00:00 GMT | Yes                  | 1.00         |
| DA 1144     | C REQUEST FOR DOSSIER/INDEX                                                                                     | Dec 01, 1966                 | DO.                  | 1 00         |

Figure 11 Search Results for Search by Form Range

| 🖹 https://myforms.us.army.mil/wps/PA_1_0_FL/DownloadFormServlet?field.formtype=DA%201135-R&field Microsoft Internet Explorer | _ @ 🔀 |
|----------------------------------------------------------------------------------------------------|-------|
|                                                                                                    |       |
| U.S. ARMY<br>SAVE SAVE AS PRINT EMAIL                                                                                        |       |
|                                                                                                    | ^     |
|                                                                                                    |       |
| PERSONAL PROPERTY PERMIT                                                                                                    |       |
| NAME (Last - First - Middle Initial)                                                                                         |       |
| IS PERMITTED TO HAVE THE FOLLOWING:                                                                                          |       |
| FROM (Date) SIGNATURE (Custodian)                                                                                            |       |
| TO INCLUDE (Dats)                                                                                                    | 1     |
| (This permit may be renewed upon expiration)                                                                                 |       |
| DA FORM 1135-R<br>APR 1986 REPLACES DA FORM 1135, 1 OCT 52, WHICH<br>MAY BE USED UNTIL EXHAUSTED. APD PE v1.00ES             |       |
|                                                                                                    |       |
|                                                                                                    |       |
|                                                                                                    |       |
|                                                                                                    |       |

Figure 12 Form Displayed, DA Form 1135-R

#### **FCMP** Help

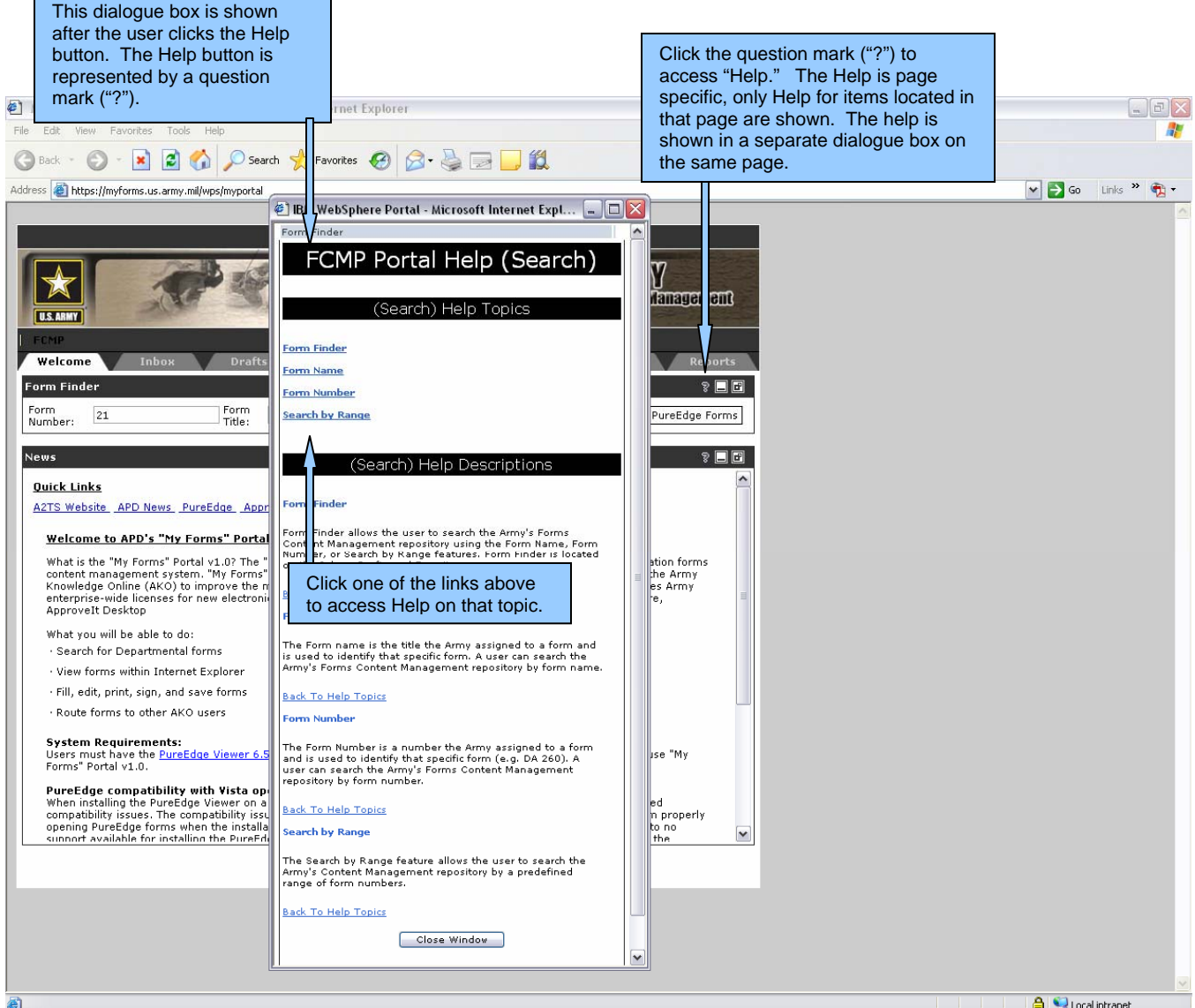

Figure 13 FCMP Help

| BM WebSphere Portal - Microsoft Internet Expl I CMIP POILAL HEIP (Search) (Search) Help Topics Form Finder Form Name Form Number Search by Range (Search) Help Descriptions Form Finder Form Finder Form Finder allows the user to search the Army's Forms Content Management repository using the Form Name, Form Number, or Search by Range features. Form Finder is located on the Inbox, Drafts and Favorites pages. Back To Help Topics                                                                                                    | This is the result of clicking "Form<br>Name." The user can scroll up or                                                   |
|----------------------------------------------------------------------------------------------------|----------------------------------------------------------------------------------------------------|
| (Search) Help Descriptions         Form Finder         Form Finder allows the user to search the Army's Forms<br>Content Management repository using the Form Name, Form<br>Number, or Search by Range features. Form Finder is located<br>on the Inbox, Drafts and Favorites pages.         Back To Help Topics         Form Name         The Form name is the title the Army assigned to a form and<br>is used to identify that specific form. A user can search the<br>Army's Forms Content Management repository by form name.         Back To Help Topics         Form Number         The Form Number is a number the Army assigned to a form<br>and is used to identify that specific form (e.g. DA 260). A<br>user can search the Army's Forms Content Management<br>repository by form number.         Back To Help Topics         Search by Range feature allows the user to search the<br>Army's Content Management repository by a predefined<br>range of form numbers.         Back To Help Topics         Search by Range feature allows the user to search the<br>Army's Content Management repository by a predefined<br>range of form numbers.         Back To Help Topics         Close Window | This is the result of clicking "Form<br>Name." The user can scroll up or<br>down to view the contents of the<br>Help page. |

Figure 14 FCMP Help Result

# Army Publishing Directorate's News

| 🕘 My Forms on Army Knowledge Online - Microsoft Internet Explorer                                                                                                    | - 22               |
|----------------------------------------------------------------------------------------------------|--------------------|
| File Edit View Favorites Tools Help                                                                                                    | A                  |
| 🕝 Back 🔹 🕥 👻 📓 🏠 🔎 Search 📌 Favorites 🚱 🔗 - 😓 🔜 🛄 🎇                                                                                                    |                    |
| Address 🕘 https://myforms.us.army.mil/wps/myportal                                                                                                    | 💌 ラ Go 🛛 Links 🌺 🔹 |
|                                                                                                    |                    |
| Walcome Calvin !   Log out                                                                                                    |                    |
| Click this link to access the Army<br>Publishing Directorate's (APD)<br>news via AKO.<br>Welcome<br>Form Finder                                                                                                    |                    |
| Form Form Title: Search Search By Range Non-PureEdge Forms                                                                                                    |                    |
| Wetk Links         ATTS Website, APD News, PureEdde, Approvalt, User Guide, PureEdde/WorkPlace User Center, Awards <b>Wetchins</b> What is the "My forms" Portal 1/QP The "My forms" bortal is the Army Publishing Directorate's (APD) nett-generation forms forware, Portal 1/QP or Portal 1/QP The "My forms" bortal 1/QP or Portal 1/QP or Po |                    |
| 2                                                                                                    | ×                  |
|                                                                                                    | 📋 😼 Local intranet |

Figure 15 APD's News

Forms Content Management User Guide

| 街 Army Publication News Headlines - Microsoft Internet Explorer                                                    | The Army Publishing Directorate news is displayed after selecting the | _ 0 🗙        |
|----------------------------------------------------------------------------------------------------|-----------------------------------------------------------------------|--------------|
| File Edit View Favorites Tools Help                                                                                | APD News link.                                                        |              |
| 🕝 Back - 🕥 - 🖹 🖻 🏠 🔎 Search 📌 Favorites 🤣 😥 - 🌺 🗔 🛄 🏭                                                              |                                                                       |              |
| Address 🕘 https://akocomm.us.army.mil/usapa/news/news_head_1.html                                                  | 💌 🄁 Go                                                                | Links » 📆 🔹  |
| **ALARACT** Forms and Digital Signature Enterprise Site License Purchased For The Army.                            |                                                                       | <u>^</u>     |
| Secretary of the Army Publishing Award Nominations.                                                                |                                                                       |              |
| New, Improved Ordering System.                                                                                     |                                                                       |              |
| DD Form 1805, US District Court Violation Notice, is no longer available from APD.                                 |                                                                       |              |
| Army Directive 2007-01 is now available.                                                                           |                                                                       |              |
| DA Form 638, Recommendation for Award - Frequently Asked Questions.                                                |                                                                       |              |
| Transition Period On Revised OER And NCOER Support Forms                                                           |                                                                       |              |
| PureEdge Forms Are Now Available                                                                                   |                                                                       |              |
| Chief of Staff, Army Announces Establishment of the Combat Action Badge and Changes to the Combat Infantryman Badg | e and Combat Medical Badge                                            |              |
| Revised Army Travel Policy Published.                                                                              |                                                                       |              |
| New Army Publishing System.                                                                                        |                                                                       |              |
| APD launches Publishing Community page on Army Knowledge On-line (AKO) Website.                                    |                                                                       |              |
| Self-contained DOS version of PAM 25-30 (Consolidated Index of Army Publications and Blank Forms) Now Available    |                                                                       |              |
| Attention Army Units Deploying to or Stationed in the European Theater of Operations.                              |                                                                       |              |
| • end                                                                                                    |                                                                       |              |
|                                                                                                    |                                                                       |              |
|                                                                                                    |                                                                       |              |
|                                                                                                    |                                                                       |              |
|                                                                                                    |                                                                       |              |
|                                                                                                    | A 🔍                                                                   | cal intranet |

Figure 16 APD's News is Displayed

## Inbox Tab

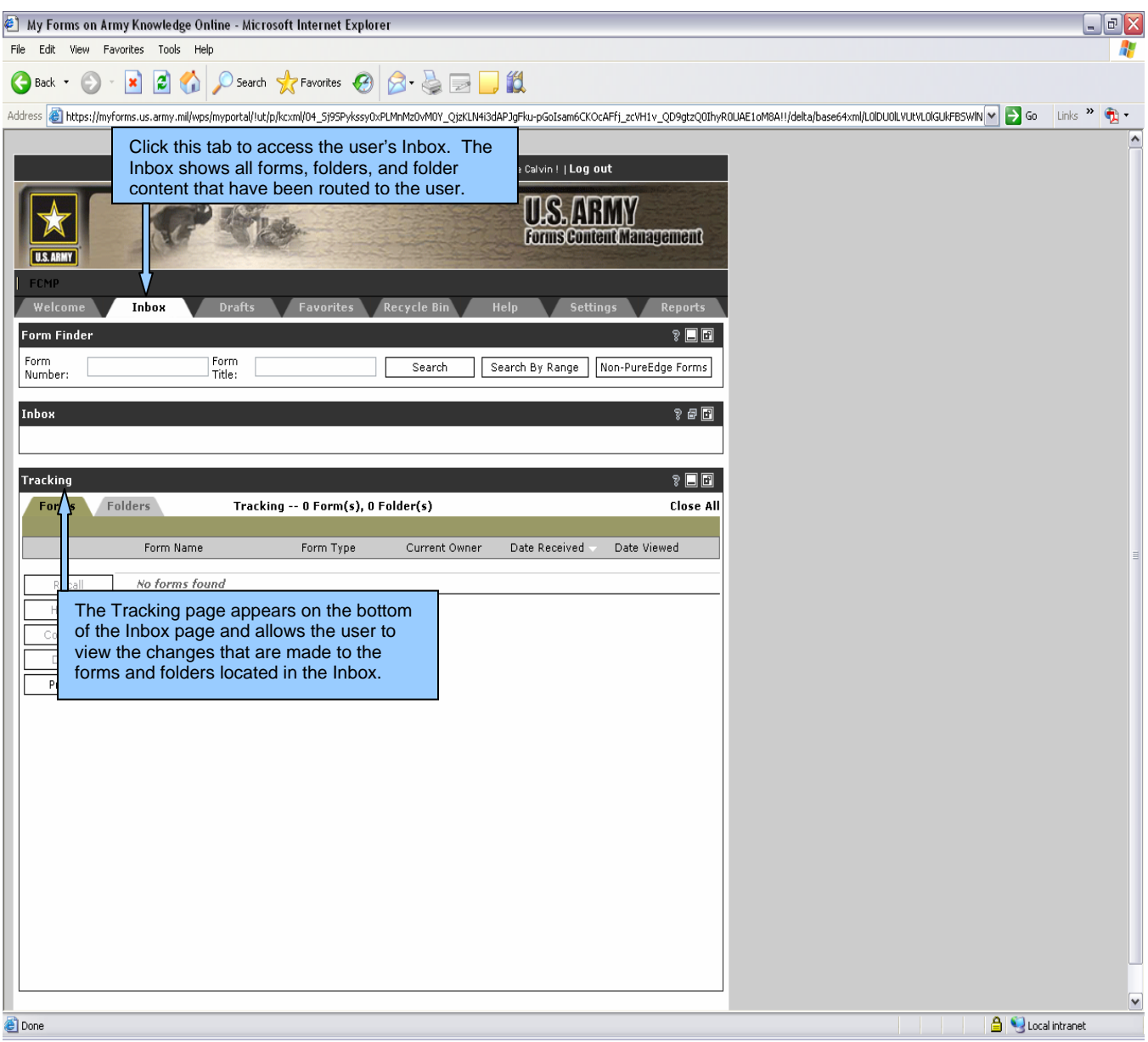

Figure 17 Inbox Tab

# Inbox Page – Overview

| Ø My Forms on Army Knowledge Online - Microsoft Internet Explorer                                                                              | This screen appears after the user clicks the Inbox tab.                                                           |                                                                          |
|----------------------------------------------------------------------------------------------------|----------------------------------------------------------------------------------------------------|--------------------------------------------------------------------------|
| File Edit View Favorites Tools Help                                                                                                    |                                                                                                    | <b>N</b>                                                                 |
| 🚱 Back 🔹 🕥 👻 📓 🚮 🔎 Search 🤺 Favorites 🤣 👔                                                                                                    | 3- 🍓 🖃 📙 🛍                                                                                                    |                                                                          |
| Address 🗃 https://myforms.us.army.mil/wps/myportal/lut/p/kcxml/04_5j95Pykssy0xPLM                                                              | InMz0vM0Y_QjzKLN4i3dAPJgFku-pGoIsam6CKOcAFfj_zcVKBwpDmQ7xmsH5W1                                                    | mp6YXKlfrO-tH6BfkBsaGlGe7wgA2TwIaA!!/delta/base64xr 💽 🄁 Go 🛛 Links 🂙 👰 🔹 |
|                                                                                                    |                                                                                                    | <u> </u>                                                                 |
|                                                                                                    | Welcome Calvin !   <b>Log out</b>                                                                                  |                                                                          |
| Form Name is the name of the form. There are four folders located                                                                              | orms and zero<br>in the Inbox.<br>The user can sort by<br>Form Type, Create D<br>Date or Suspense Da<br>the title. | Form Name,<br>late, Action<br>ate by selecting                           |
| FCMP<br>Welcome Inbox Drafts Favor es ti<br>Form Finder                                                                                        | Action Date is the date the form was opened.                                                                       |                                                                          |
| Form<br>Number:<br>Inbox<br>Forms Folders<br>Inbox 4 Form(s), 0 Fol                                                                            | Search Search B Range Non-Pur dge Forms  ender(s)                                                                  | Suspense Date is the date the form creator or                            |
| Form Name Form Type                                                                                                    | Routed User Action Date Suspend Date                                                                               | originator assigned to the                                               |
| Add To Folder                                                                                                    | sh ia.young Dec 18, 2007 No suspense<br>19:25:28 GMT date set                                                      | torm.                                                                    |
| History<br>Bistory<br>Bistory<br>Bistory<br>Bistory<br>Bistory<br>DA 7627<br>DA 7627                                                           | sh tia.young May 16, 2008 No suspense<br>17:51:07 GMT date set                                                     |                                                                          |
| Rename Calvin.chasejr_Up DA 67-9                                                                                                    | ca in.chasejr Jan 25, 2008 No suspense<br>18:50:22 GMT date set                                                    |                                                                          |
| Copy<br>Delete                                                                                                    | sh tia.young May 07, 2008 No suspense<br>13:27:12 GMT date set                                                     |                                                                          |
| Route Slip         Manage Favs         Sp. Tasks         Sp. Tasks         Tracking         Tracking         Enems         Enems         Enems | Routed User is the<br>person who sent you the<br>form.                                                             |                                                                          |
|                                                                                                    |                                                                                                    | A SQ Local intranet                                                      |

Figure 18 Inbox Page Overview

Forms Content Management User Guide

| 街 My Forms on Army Knowledge Online - Microsoft Internet Explorer                                                                                                    | _ 2            | X |
|----------------------------------------------------------------------------------------------------|----------------|---|
| File Edit View Favorites Tools Help                                                                                                    | 4              |   |
| $\bigcirc$ Back $\star$ $\bigcirc$ $\star$ $\textcircled{Back}$ $\star$ $\bigcirc$ Search $\checkmark$ Favorites $\textcircled{O}$ $\textcircled{O}$ $\star$ $\textcircled{O}$ $\checkmark$ $\textcircled{O}$ $\textcircled{O}$                                                                                                    |                |   |
| Address 🕘 https://myforms.us.army.mil/wps/myportal/lut/p/kcxmi/04_5/95Pykssy0xPLMnMz0vM0Y_QjzkLN4/3dAPJgFku-pGoIsam6CKOcAFfj_zcVKBwpDmQ7xmsH5WTmp6YXkkfrO-tH6BfkBsaGiGe7wgA2TwIaA!!/delta/base64xr 🔽 💽                                                                                                    | Go Links » 📆 🗸 |   |
|                                                                                                    |                | ^ |
| Welcome Calvin !   Log out                                                                                                    |                |   |
| The Action List is a list of actions<br>the user can perform on a selected<br>form or folder. The actions operate<br>the same on all pages, i.e. Drafts,<br>Favorites and Admin pages.                                                                                                    |                |   |
| Weld     me     Inbox     Drafts     Exurcites     Decucite Bin     Hain     Sattings     Deposits       Form I     nder     Click the Form Name to open the form. The form name appears in bold print until the form is opened.     Image: Click the Form Sattings     Image: Click the Form Sattings     Image: Click the Form Sattings       Inbox     Title:     Contained     Image: Click the Form Sattings     Image: Click the Form Sattings                                                                                                    |                |   |
| For is Folders Inbox 4 Form(s), 0 Folder(s) 1 Close All                                                                                                    |                |   |
| Form Name Form Type Routed User Action Date Suspend Date                                                                                                    |                |   |
| Add To Folder T12004361 Adam Te DA 7627 shatia.young Dec 18, 2007 No suspense st Copy Functio                                                                                                    |                |   |
| Comment DA 7627 shatia.young May 16, 2008 No suspense date set Form Name allows the user                                                                                                    |                |   |
| Rename Calvin, Form Names that Common States Takes Tak |                |   |
| Copy Calvin SSN 7 shatia.young May 07, 2008 No suspense long.                                                                                                    |                |   |
| Delete<br>Route Slip<br>Manage Favs                                                                                                    |                |   |
| So Asks Solution Select the form or folder by clicking the box. A check mark will appear in the box when the form or folder is selected. Selecting the form or folder allows the user to perform a specific action on the selected form or folder. The actions are listed in the Action List located along the right margin of the page.                                                                                                    |                |   |
| The actions on the<br>Actions List can be<br>performed on a selected<br>form or folder when the<br>action appears in bold<br>print.                                                                                                    |                | ~ |
| (2) https://myforms.us.army.ml/wps/myportal/lut/p/kcxml/04_Sij95Pykssy0xPLMnMz0vM0Y_QizKLN4i3dAPJgFku-pGoIsam6CKOcAFfj_zcVKBwpDmQ7x                                                                                                    | Local intranet | Ē |

Figure 19 Inbox Page Overview Continued

# Inbox – Form History

| My Forms on Army Kr                                                                                                    | nowledge Online - Microso                                                              | ft Internet Explorer                                                                                                    |                     |
|----------------------------------------------------------------------------------------------------|----------------------------------------------------------------------------------------|----------------------------------------------------------------------------------------------------|---------------------|
| File Edit View Favorites                                                                                                    | ; Tools Help                                                                           |                                                                                                    |                     |
| 🔇 Back 🝷 🕥 - 💌                                                                                                    | 😰 🏠 🔎 Search 🦻                                                                         | 🗶 Favorites 🔣 🍰 🔜 🛄 🏭                                                                                                    |                     |
| Address 🗃 https://myforms.u                                                                                                    | us.army.mil/wps/myportal/!ut/p/ka                                                      | zxml/04_5j95Pykssy0xPLMnMz0vM0Y_QjzKLN4i3dAXJgFku-pGoIsam6CKOcAFvfV-P_NxU_QD9gtzQ0IhyR0UAjKDVKA!!/delta/base64xml/L3dJdyEvUUd3QndNQ5EvV                                                                                                    | 🗸 芛 Go Links » 📆 🗸  |
| Image: State State | abox Drafts                                                                            | his page appears when the user clicks 'History." Selecting<br>distory" on the Inbox page allows the user to view the history of the<br>nrm.<br>Forms Content Management<br>Favorites Recycle Bin Help Settings Reports<br>Search Search By Range Non-PureEdge Forms<br>Recycle Bin Help Settings Reports |                     |
| History for '71200<br>User ID<br>calvin.chasejr<br>calvin.chasejr<br>calvin.chasejr<br>calvin.chasejr                                                                                                    | 14361 Adam Test Copy Fu<br>Action Performed<br>Create Template<br>Open<br>Open<br>Open | Inctionality' Back<br>Last Action<br>May 12, 2008 18:21:49 GMT<br>May 12, 2008 18:20:13 GMT<br>Apr 30, 2008 15:39:46 GMT<br>Mar 28, 2008 14:57:33 GMT<br>The History shows what user had<br>the form; the action taken on the<br>form; and when an action was<br>taken on a form.                        | o return to<br>age. |
| Forms Folder                                                                                                    | rs Tracking                                                                            | O Form(s), 0 Folder(s)     Close All  Form Tune     Current Outpart     Date Resoluted — Date Viewark                                                                                                    |                     |
| Done                                                                                                    |                                                                                        |                                                                                                    | 🖨 🔛 Local intranet  |

Figure 20 Form History

#### **Inbox - Form Comments**

| ) My Forms on Army Knowledge Online - Microsoft Internet Explorer                                                                                                    |                           | _ = = 🗙     |
|----------------------------------------------------------------------------------------------------|---------------------------|-------------|
| File Edit View Favorites Tools Help                                                                                                    |                           |             |
| 🔇 Back 🔹 💿 🔹 📓 🏠 🔎 Search 🤺 Favorites 🔣 🎯 - 🌺 🚍 🛄 🎇                                                                                                    |                           |             |
| Address 💩 https://myforms.us.army.mil/wps/myportal/lut/p/kcxml/04_5/95Pykssy0xPLMnMz0vM0Y_QizKLN4i3dAX3gFku-pGoIsam6CKOcAFvfV-P_NxU_QD9gtzQ0IhyR0UAjKDVKA!!/delta/base64xml/L3d | JdyEvUUd3QndNQ5EvN 💌 🋃 Go | Links » 📆 🔹 |
|                                                                                                    |                           | ^           |
| Welcome Calvin !   Log out                                                                                                    |                           |             |
| U.S. ARMY<br>Forms Content Management                                                                                                    |                           |             |
| FCMP                                                                                                    |                           |             |
| Welcome Inbox Drafts Favorites Recycle Bin Help Settings Reports                                                                                                    |                           |             |
| Form Finder                                                                                                    |                           |             |
| Number:                                                                                                    |                           |             |
| Inbox 🔋 🗖                                                                                                    |                           | =           |
| COMMENT                                                                                                    |                           |             |
| 712004361 Adam Test Copy Functionality                                                                                                    |                           |             |
|                                                                                                    |                           |             |
| Currently there are no comments for this form or folder.                                                                                                    |                           |             |
| Enter Comments (These are public comments that follow the form) These comments are                                                                                              |                           |             |
| public.                                                                                                    |                           |             |
|                                                                                                    |                           |             |
| Save Comment Back Clear                                                                                                    |                           |             |
|                                                                                                    |                           |             |
|                                                                                                    |                           |             |
| This screen appears when the user clicks 'Comments."                                                                                                    |                           |             |
| user to view the comments for the form.                                                                                                    |                           |             |
|                                                                                                    |                           |             |
|                                                                                                    |                           |             |
|                                                                                                    |                           |             |
|                                                                                                    |                           |             |
|                                                                                                    |                           |             |
| Tracking 🔋 🗖                                                                                                    |                           |             |
| Forms Folders Tracking O Form(s), O Folder(s) Close All                                                                                                    |                           |             |
| Earra Nama Earra Tuna Current Ounair Data Dasajuad - Data Visuad                                                                                                    |                           | ~           |
| Done                                                                                                    | 🔒 📢 Local                 | intranet    |

Figure 21 Form Comments

Forms Content Management User Guide

## Inbox – Route Function

|                                                                                                    | This screen appears when the user clicks 'Route."                                                                                     |                                             |
|----------------------------------------------------------------------------------------------------|----------------------------------------------------------------------------------------------------|---------------------------------------------|
| 🕘 My Forms on Army Knowledge Online - Microsoft Internet Expl                                                                                                    | view the history of the form or folder.                                                                                               | _ 0 🗙                                       |
| File Edit View Favorites Tools Help                                                                                                    |                                                                                                    |                                             |
| 🚱 Back 🔹 🕥 - 🖹 🛃 🏠 🔎 Search 🌟 Favorites 🤗                                                                                                    | 🔗 · 💺 🖃 🛄 🛍                                                                                                    |                                             |
| Address 🙆 https://myforms.us.army.mil/wps/myportal/!ut/p/kcxml/04_5j95Pykssy0                                                                                                    | xPLMnMz0vM0Y_QjzKLN4i3dAXJgFku-pGoIsam6CKOcAFvfV-P_NxU_QD9gtzQ0IhyR0UAjKDVKA!!/delta/base64xml                                        | /L3dJdyEvUUd3QndNQ5EvN 💌 🄁 Go 🛛 Links 🎽 📆 🗸 |
| Address       https://myforms.us.army.mil/wps/myportal/hut/pl/k.cml/04_5/95Pykssyc         Original, allows the user to send the original email address. The user can only send on addressee because a form can only have original is tracked until the process is comporeator can reclaim the original until the adopened it. The original remains in the reported of the original remains in the report of the original remains in the report of the original remains in the remain of the remain of the original remains in the remain of the original remains in the remain of the origina | RELEASE Name First Name Rank<br>Add to info<br>Add to ermail<br>Remove<br>ROUTE<br>New Price Clicks "Back" to<br>reluce to the Inbox. |                                             |
| Trai<br>to an AKO address. The email copy is<br>in tracking and the email recipient cann<br>changes as they are made to the form.                                                                                                    | at is emailed<br>not placed<br>ot view<br>Date Received Date Viewed                                                                   | v                                           |
| Done                                                                                                    |                                                                                                    | 🔒 📢 Local intranet                          |

Figure 22 Routing Slip

| 🚰 My Forms on Army Knowledge Online - Microsoft Internet Explorer 📃 🗗                                                                                                    | × |
|----------------------------------------------------------------------------------------------------|---|
| File Edit View Favorites Tools Help                                                                                                    | 2 |
| 🚱 Back 🔹 🕥 - 💌 😰 🔥 🔎 Search 🤺 Favorites 🤣 🔗 😓 🔜 🛄 🐼 🎇 🖄                                                                                                    |   |
| Address 🗿 https://myforms.us.army.mil/wps/myportal/ut/p/kcxml/04_Sj9SPykssy0xPLMnMz0vM0Y_QjzKLN4i3dAPJgFku-pGolsam6CKOcAFfj_zcVH1v_QD9gtzQ0lhyR0UAE 🗾 🎅 Go 🛛 Links 🍟 💱                                                                                                    | • |
|                                                                                                    |   |
| Welcome Wesley !   Log out                                                                                                    |   |
| FORP       Welcome       Inbox       Drafts       Favorites       Recycle Bin       Help       Settin         Form Finder       Form       Title:       Search       Search By Range       Non-P         Inbox       ROUTE       Image: Contract By Range       Non-P                      |   |
| TRANSMITTAL RECORD                                                                                                    |   |
| Search Users Last Name: smith First Name: john Search                                                                                                    |   |
| Original       Add as original       ast Name       First Name       Rank         Please select a user       Add to info       Add to e-mail       Add to e-mail         Please enter comments here.       Add to e-mail       Remove         V       ROUTE       ROUTE       Route        |   |
| Info Copy       The user enters "Smith, John" to search for all email addresses that have the name "Smith John" in the Last Name.         Email Copy       In the Last Name.         Please enter text for the email here.       Note: Searching by first name is done in the same manner. | V |
| 🥂 Start 🞯 💩 🕞 👻 Wesley   🛃 <del>אוווין דיוו פו הבר - אווויין פו הנגר אוויין פו הנקט אמו אין פו הנקט אמו פו הנקט אמויין אין אין אין אין אין אין אין אין אין </del>                                                                                                    | м |

Figure 23 Search by Last Name

| 🚰 My Forms on Army Knowledge Online - Microsoft Internet Explorer                                                                                                    |                                                   |                                                                    |                                                                |                   |               | _ 8 ×         |
|----------------------------------------------------------------------------------------------------|---------------------------------------------------|--------------------------------------------------------------------|----------------------------------------------------------------|-------------------|---------------|---------------|
| File Edit View Favorites Tools Help                                                                                                    |                                                   |                                                                    |                                                                |                   |               |               |
| 🕒 Back 🔹 🕥 - 💌 😰 🏠 🔎 Search 🦕 Favorites 🚱 👔                                                                                                    | 2• 볼 🖃                                            | 📙 😣 🎎 🔌                                                            | \$                                                             |                   |               |               |
| Address 🕘 https://myforms.us.army.mil/wps/myportal/lut/p/kcxml/04_Sj9SPykssy0xPL                                                                                                    | MnMz0vM0Y_QjzKi                                   | LN4i3dAPJgFku-pGolsa                                               | am6CKOcAFfj_zcVH                                               | 11 v_QD9gtzQ0lhyl | ROUAE 💌 🌛 Go  | Links » 📆 🗸   |
|                                                                                                    |                                                   |                                                                    |                                                                |                   |               | <u> </u>      |
|                                                                                                    |                                                   | Welcome Wesley !                                                   | Log out                                                        |                   |               |               |
| This is the search result for las<br>names containing the name "S                                                                                                    | st name<br>Smith, John."                          | U.S.<br>Forms                                                      | ARMY<br>Content Mana                                           | gement            |               |               |
| Welcome         Inbox         Drafts         Favorites         F           Form         Form         Form         Form         F         F | After sea<br>has the o<br>(Original,<br>search ag | rch results are r<br>ption to select t<br>Info Copy or Er<br>gain. | Cattings<br>returned the u<br>the type of rou<br>mail Copy) or | user<br>uting     |               |               |
| Inbox  ROUTE  TRANSMITTAL RECORD  Search Users Last Name: smith                                                                                                    | First Jame: joh                                   | n                                                                  | Se                                                             | ?     □           |               |               |
|                                                                                                    | V.anor p                                          |                                                                    |                                                                |                   |               |               |
| Original                                                                                                    | Add as original                                   | Last Name                                                          | First Name                                                     | Rank              |               |               |
| No Date V 1 V 2008 V br V min V email V                                                                                                    | Add to info                                       |                                                                    | Johnathan                                                      | SSG -             |               |               |
| Please enter comments here.                                                                                                    | Add to e-mail                                     |                                                                    | John                                                           |                   |               |               |
|                                                                                                    | Remove                                            |                                                                    | John                                                           | PFC               |               |               |
|                                                                                                    | ROUTE                                             | Hockensmith                                                        | John                                                           | WG10              |               |               |
| Info Copy                                                                                                    | Clear All                                         | Hockensmith                                                        | John                                                           | WL06              |               |               |
| email 💌                                                                                                    | Back                                              | Nesmith                                                            | John                                                           | SFC               |               |               |
| Email Copy                                                                                                    | View Favs                                         | Nesmith                                                            | John                                                           | SGT               |               |               |
| Please enter text for the email here.                                                                                                    |                                                   | Nesmith                                                            | Johnnie                                                        | LTC               |               |               |
|                                                                                                    |                                                   |                                                                    | • •                                                            |                   | A             |               |
|                                                                                                    | 1                                                 |                                                                    |                                                                |                   |               |               |
| 🌌 Start 🞯 🥮 🕞 🏹 Wesle 🎽 Army 🎽 HELP 🖳 Standa                                                                                                    | 🦉 https:// 🤞                                      | 🖹 http://s 🛛 🍎 My I                                                | Fo PCMP                                                        | ] 🛛 🖂 🔬 💽         | ) 🖳 🛋 🌋 💊 🔍 « | 2 🏈 🖘 3:10 PM |

Figure 24 Search Results for Last Name

| 🚰 My Forms on Army Knowledge Online - Microsoft Internet Explorer                                                                                                    |                |                                       |                 |                 |              | _ 8 ×         |
|----------------------------------------------------------------------------------------------------|----------------|---------------------------------------|-----------------|-----------------|--------------|---------------|
| File Edit View Favorites Tools Help                                                                                                    |                |                                       |                 |                 |              |               |
| 🔾 Back 🗸 🕥 🗸 🔀 💋 🏑 🔎 Search 👷 Favorites 🤗 🛛                                                                                                    | 🙈 • 🕹 🥫        | i 🗔 🗭 🛍 👋                             | \$              |                 |              |               |
| Address Address Addres | LMnMz0vM0Y Qiz | KLN4i3dAPJqFku-pGolsa                 | m6CKOcAFfi zcVI | H1v QD9atzQ0lhv |              | Links » 👘 🗸   |
|                                                                                                    | The us         | er has elected to                     | send an Orio    | ninal 🔤         |              |               |
| Form Finder                                                                                                    | to Smit        | h, John.                              |                 |                 |              | _             |
| Form Form Title:                                                                                                    |                | -                                     | "O·······       | ms              |              |               |
|                                                                                                    | Note:          | I he outline of the                   | "Original" bu   |                 |              |               |
| Inbox                                                                                                    | appear         | 5 5010.                               |                 | ] F             |              |               |
| ROUTE                                                                                                    |                |                                       |                 |                 |              |               |
| TRANSMITTAL RECORD                                                                                                    |                |                                       |                 |                 |              |               |
|                                                                                                    |                |                                       |                 |                 |              |               |
| Search Users Last Name: smith                                                                                                    | First Nan : jo | ihn                                   | Se              | arch            |              |               |
| Original                                                                                                    | V              | L L L L L L L L L L L L L L L L L L L | Einste Manna    | D l             |              |               |
| Please select a user                                                                                                    | Add as origina |                                       | lobp            | SSG A           |              |               |
| No Date - 1 - 2008 - hr - min - email -                                                                                                    | Add to info    |                                       | Johnathan       | SSG             |              |               |
| Please enter comments here.                                                                                                    | Add to e-mail  | Grobsmith                             | John            |                 |              |               |
|                                                                                                    | Remove         | Highsmith                             | John            | PFC             |              |               |
|                                                                                                    | ROUTE          | Hockensmith                           | John            | WG10            |              |               |
| Info Copy                                                                                                    | Clear All      | 🗖 Hockensmith                         | John            | WL06            |              |               |
| email 🔽                                                                                                    | Back           | 🗖 Nesmith                             | John            | SFC             |              |               |
| Email Copy                                                                                                    | View Favs      | 🗖 Nesmith                             | John            | SGT             |              |               |
| Please enter text for the email here.                                                                                                    |                | 🗖 Nesmith                             | Johnnie         | LTC             |              |               |
|                                                                                                    |                | 🗖 smith                               | john            | BG              |              |               |
|                                                                                                    |                | Smith                                 | Danieljohn      | SPC             |              |               |
|                                                                                                    |                | Smith                                 | John            | LTC             |              |               |
|                                                                                                    |                | Smith                                 | John            | COL             |              |               |
|                                                                                                    |                | 1 Smith                               | John            | COL             |              |               |
|                                                                                                    |                |                                       |                 |                 |              |               |
|                                                                                                    |                |                                       |                 |                 |              |               |
| Turakian                                                                                                    |                |                                       |                 |                 |              |               |
|                                                                                                    |                |                                       |                 |                 |              | .▼            |
|                                                                                                    | [              | The user selects                      | s an address    | ee from the     | front of the |               |
| Standa                                                                                                    | e nttps://     | name and clickir                      | ng the left m   | ouse button     | A check      | 2 🅜 🔁 3:12 PM |
| Figure 25 Select Original Addressee                                                                                                    |                | mark appears in                       | the check b     | ox when the     |              |               |
|                                                                                                    |                | addressee is sel                      | lected.         |                 |              |               |

| ø | 🎽 My Forms on Army Knowledge Online - Microsoft Internet Explo                                                                                                    | rer                        |                    |          |                     |             | ļ          | _ 8 ×    |
|---|----------------------------------------------------------------------------------------------------|----------------------------|--------------------|----------|---------------------|-------------|------------|----------|
| F | File Edit View Favorites Tools Help                                                                                                    |                            |                    |          |                     |             |            | 1        |
| ( | 🔇 Back 🔹 🕥 🗸 🔀 💋 🍊 💭 Search 👷 Favorites                                                                                                    | s 🔗 🔗 🌺 🔜                  | 🔜 🗭 🏭 🕴            | 8        |                     |             |            |          |
| A | Address Address Ad | SPykssy0xPLMnMz0yM0Y_QizKi | N4i3dAPJaFku-pGols | am6CKOcA | Ffi zcVH1v QD9atzQ0 |             | Go Links » | • 10     |
|   |                                                                                                    |                            |                    |          |                     |             |            | <u>_</u> |
|   | Form Finder                                                                                                    |                            |                    |          | \$ L C              |             |            |          |
|   | Number:                                                                                                    | Search                     | Search By Rar      | ige No   | on-PureEdge Forms   |             |            |          |
|   |                                                                                                    |                            |                    |          |                     |             |            |          |
|   | Inbox                                                                                                    |                            |                    |          | ? <b>_</b> E        |             |            |          |
| L |                                                                                                    |                            |                    |          |                     |             |            |          |
|   |                                                                                                    |                            |                    |          |                     |             |            |          |
| L | Search Users                                                                                                    | First Names John           |                    | 1 1      | Search              |             |            |          |
| L |                                                                                                    | First Name: pom            | 1                  |          | Search              |             |            |          |
|   | Original                                                                                                    | Add as original            | Last Name          | First N  | lame Rank           |             |            |          |
|   | Dohn Smith                                                                                                    | Add to info                | Desmith            | John     | SSG 🔺               | -           |            |          |
|   |                                                                                                    | Add to e-mail              | Goldsmith          | Johna    | athan SSG           |             |            |          |
| L |                                                                                                    | Remove                     |                    | John     | DEC                 |             |            |          |
| L | <b>•</b>                                                                                                    | ROUTE                      | Hockensmith        | lobo     | WG10                |             |            |          |
| L | Info Copy                                                                                                    | Clear All                  | Honsmith           | John     | WL06                |             |            |          |
| L | 🗖 John Hockensmith                                                                                                    | Back                       | 🗖 Nesmith          | John     | SFC                 |             |            |          |
| L | email 💌                                                                                                    | View Favs                  | 🗆 Nesmith          | John     |                     |             | 1          |          |
| L | Email Copy                                                                                                    |                            | 🗖 Nesmith          |          | The user has e      | lected to   |            |          |
|   | Please enter text for the email here.                                                                                                    |                            | smith              | johr     | Hockensmith.        | lohn.       |            |          |
|   |                                                                                                    |                            | Smith              | Dan      | ,-                  |             |            |          |
|   |                                                                                                    |                            | Smith              | Johr     | Note: The out       | ne of the   |            |          |
|   |                                                                                                    |                            | □ Smith            | John     | "Info Copy" but     | ton         |            |          |
|   |                                                                                                    |                            |                    |          |                     |             | J          |          |
|   |                                                                                                    |                            |                    |          |                     |             |            |          |
|   |                                                                                                    |                            |                    |          |                     |             |            |          |
|   | Tracking                                                                                                    |                            |                    |          | ? 🗖 🗗               |             |            | •        |
| e | Done                                                                                                    |                            |                    |          |                     |             | Internet   |          |
| 2 | 🀉 Start 👩 🧔 🕞 💛 😡 Wesle 🏼 🎒 Army 🖉 HELP                                                                                                    | 👻 Standa 🤌 https:// 🤞      | 🖹 http://s 🧔 My    | Fo 🖭     | FCMP 🛛 🔶 💆          | 🔁 🖳 💻 🌋 💊 ( | 0) 🗠 🄗 🖘 ः | 3:15 PM  |

Figure 26 Select Information Copy Addressee

| y Forms on Army Knowledge Online - Microsoft Internet E       | Explorer                                     |                       |                   | _ <b>B</b> ×            |
|---------------------------------------------------------------|----------------------------------------------|-----------------------|-------------------|-------------------------|
| Edit View Favorites Tools Help                                |                                              |                       |                   |                         |
| Back 🔹 💮 🗸 😰 🚮 🔎 Search 🤺 Fav                                 | rorites 🤣 😒 🌭 🔛 📙 🔇 🗊                        | . 🔏                   |                   |                         |
| ess 🗃 https://myforms.us.army.mil/wps/myportal/lut/p/kcxml/04 | _Sj9SPykssy0xPLMnMz0vM0Y_QjzKLN4i3dAPJgFku-p | Golsam6CKOcAFfj_zcVH1 | v_QD9gtzQ0lhyR0U. | AE💌 🋃 Go 🛛 Links 🌺 🐳    |
| orm Finder                                                    |                                              |                       | ? 💶 🗗             |                         |
| Form Form                                                     |                                              |                       |                   |                         |
| Number: Title:                                                | Search By                                    | Range Non-PureEd      | ige Forms         |                         |
| nbox                                                          |                                              |                       | 2 🗖 🖬             |                         |
| ROUTE                                                         |                                              |                       |                   |                         |
|                                                               |                                              |                       |                   |                         |
|                                                               |                                              |                       |                   |                         |
| Search Users Last Name: smith                                 | First Name: jobn                             | Sear                  | rch               |                         |
|                                                               | This Maner point                             |                       |                   |                         |
| Driginal                                                      | Add as original Last Name                    | First Name            | Rank              |                         |
| John Smith                                                    | Add to info 🔽 Grobsmith                      | John 🔨                |                   |                         |
| Io Date 💌 1 💌 2008 💌   hr 💌   min 💌   email 💌                 | Add to e-mail 🗖 Highsmith                    | John                  | PFC               | The user has elected to |
| lease enter comments here.                                    | Remove Hockensm                              | ith John              | WG10              | send an Email Copy to   |
| *                                                             | ROUTE Hockensm                               | ith John              | WL06              | Grobsmith John.         |
| infa Canu                                                     | Clear All                                    | John                  | SFC               | Note: The outline of th |
| and copy<br>John Hockensmith                                  | Nesmith                                      | John                  | SGT               | "Email Copy" button     |
| email •                                                       |                                              | Johnnie               | LTC               | appears bold.           |
| mail Conv                                                     |                                              | john                  | BG                |                         |
| John Grobsmith                                                | Smith                                        | Danieljohn            | SPC               |                         |
| Please enter text for the email here.                         | C Smith                                      | John                  |                   |                         |
|                                                               |                                              | John                  | COL               |                         |
| <b>v</b>                                                      |                                              | John                  | SGM               |                         |
|                                                               |                                              | John                  |                   |                         |
|                                                               | i onnar                                      | 20111                 |                   |                         |
|                                                               |                                              |                       |                   |                         |
|                                                               |                                              |                       |                   |                         |
| racking                                                       |                                              |                       | 2 🗖 🗗             | <b>•</b>                |
|                                                               |                                              |                       |                   | 🔒 🥥 Internet            |
|                                                               |                                              |                       |                   |                         |

Figure 27 Seclect Info Email Address

| My Forms on Army Knowledg<br>File Edit View Favorites T<br>Back • • • * 2<br>Address Address Attps://myforms.us.arm | e Online - Microsoft Internet Explorer<br>fools Help<br>Col Search Travorites I Col<br>ny mil/wps/myportal/lut/p/kc.xmi/04_Sj9SPykssy0xf |                    | LN4i3dAPJgF <del>ku-p</del> | The page sho<br>Driginal Copy<br>nfo Copy, ar<br>Email Copy. | ows John Sm<br>y, Jonn Hock<br>nd John Grob<br><u>J200000-0099120</u> | ith as a recip<br>ensmith as a<br>smith as a re | ient of an<br>recipient of a<br>cipient of an | an       |
|----------------------------------------------------------------------------------------------------|----------------------------------------------------------------------------------------------------|--------------------|-----------------------------|--------------------------------------------------------------|-----------------------------------------------------------------------|-------------------------------------------------|-----------------------------------------------|----------|
| Form Finder<br>Form<br>Number:                                                                                      | Form<br>Title:                                                                                                    | Search             | Search By                   | Range Non                                                    | PureEdge Forms                                                        |                                                 |                                               |          |
| Inbox ROUTE TRANSMITTAL REC                                                                                         | ORD<br>Last Name: smith                                                                                                    | First Name: johi   | n                           |                                                              | P 🔳                                                                   | £                                               |                                               |          |
| Original                                                                                                    |                                                                                                    |                    | 1                           | Einst Mar                                                    | n n n n n n n n n n n n n n n n n n n                                 |                                                 |                                               |          |
|                                                                                                    | Smith                                                                                                    | Add as original    | Last Name                   | First Nai                                                    | пе капк                                                               | <b>•</b>                                        |                                               |          |
| No Date • 1 • 2008                                                                                                  |                                                                                                    | Add to info        | Grobsmith                   | John                                                         | DEC                                                                   |                                                 |                                               |          |
| Please enter comments her                                                                                           | те, <b>м</b>                                                                                                    | Add to e-mail      |                             | John<br>ith John                                             | PFC<br>WC10                                                           |                                                 |                                               |          |
|                                                                                                    |                                                                                                    | Remove             |                             | iith John                                                    | WUDE                                                                  |                                                 |                                               |          |
|                                                                                                    |                                                                                                    | ROUTE              |                             | John                                                         | SEC                                                                   |                                                 |                                               |          |
| Info Copy                                                                                                    |                                                                                                    | Clear All          | Nesmith                     | John                                                         | SGT                                                                   |                                                 |                                               |          |
| 🗖 John                                                                                                    | Hockensmith                                                                                                    | Back               | Nesmith                     | Johnnie                                                      |                                                                       |                                                 |                                               |          |
| email 💌                                                                                                    |                                                                                                    | View Favs          | smith                       | iohn                                                         | BG                                                                    |                                                 |                                               |          |
| Email Copy                                                                                                    |                                                                                                    |                    | Smith                       | Danieli                                                      | ohn SPC                                                               |                                                 |                                               |          |
| 🗖 John                                                                                                    | Grobsmith                                                                                                    | -                  |                             | John                                                         | LTC                                                                   |                                                 |                                               |          |
| Please enter text for the en                                                                                        | nail here. 🗾                                                                                                    |                    | Smith                       | John                                                         | COL                                                                   |                                                 |                                               |          |
|                                                                                                    |                                                                                                    |                    | 🗖 Smith                     | John                                                         | COL                                                                   |                                                 |                                               |          |
|                                                                                                    | Y                                                                                                    |                    | 🗖 Smith                     | John                                                         | SGM                                                                   |                                                 |                                               |          |
|                                                                                                    |                                                                                                    |                    | 🗖 Smith                     | John                                                         | LTC                                                                   | -                                               |                                               |          |
| Tracking                                                                                                    |                                                                                                    |                    |                             |                                                              | 8 🗖                                                                   | 3                                               |                                               | <u>-</u> |
|                                                                                                    |                                                                                                    |                    |                             | - 1.                                                         |                                                                       |                                                 | 9 Internet                                    |          |
| 🏄 Start 🔞 🎯 🕓 👋                                                                                                    | esl 🖉 Army 🥙 HELP 🦉 Stan 🦉                                                                                                    | ] https 🏼 🍎 http:/ | 🦉 My F                      | 🖳 FCM 🦉                                                      | untitl <table-cell> 🔀 🛛</table-cell>                                  | 4 🕞 🖳 🛋 🎜 🖉                                     | 90) @ 🏠 💀                                     | 3:21 PM  |

Figure 28 Completed Route Slip

| 🚰 My Forms on Army Knowledge Online - Microsoft Internet Explorer                                                                                                    |                 |                        |                    |                  |                   | _ 8 ×           |
|----------------------------------------------------------------------------------------------------|-----------------|------------------------|--------------------|------------------|-------------------|-----------------|
| File Edit View Favorites Tools Help                                                                                                    |                 |                        |                    |                  |                   |                 |
| 🔾 Back 👻 🕟 – 💌 🛃 🏠 🔎 Search 📌 Favorites 🥝                                                                                                    | 😞 - 📐 🥅         | 📃 🐼 🎁 👌                | 8                  |                  |                   |                 |
| Address a https://www.initerresus.army.mil/wns/mynortal/init/n/kovm/04_SigSDukesv0v/                                                                                                    |                 | I NAI3dAR IgEku pGoles |                    |                  |                   | Links » 🚔 🗸     |
| The second state of the second state of the se |                 | EnthiodArogi ku-poolsa | anioekocarij_zevit | rv_absgizaolinyi |                   |                 |
| Form Finder The user can set a Susp                                                                                                    | ense Date usi   | ng                     |                    | ? 💶 🗗            |                   | -               |
| Form drop-down menus.                                                                                                    |                 | h By Ran               | ige Non-PureE      | dge Forms        |                   |                 |
|                                                                                                    | include e tim   |                        |                    |                  |                   |                 |
| Inbox Note: The user can also the Suspense Date                                                                                                    | include a time  |                        |                    | ? 🗕 🗗            |                   |                 |
| ROUTE                                                                                                    |                 |                        |                    |                  |                   |                 |
| TRANSMITTAL RECORD                                                                                                    |                 |                        |                    |                  |                   |                 |
|                                                                                                    |                 |                        |                    |                  |                   |                 |
| Search Users Last Name: smith                                                                                                    | First Name: joh | n                      | Sea                | rch              |                   |                 |
|                                                                                                    | Add ac original | Last Name              | First Name         | Pank             |                   |                 |
| John Smith                                                                                                    | Add to info     |                        | labo               |                  |                   |                 |
| Jan 🔹 1 🔹 2008 🔹 hr 🔹 min 🔹 email 💌                                                                                                    | Add to e-mail   | Highsmith              | John               | PFC              |                   |                 |
| Please enter comments here.                                                                                                    | Add to e-mail   | Hockensmith            | John               | WG10             |                   |                 |
| 30                                                                                                    | Remove          | Hockensmith            | John               | WL06             |                   |                 |
|                                                                                                    |                 | 🗖 Nesmith              | John               | SFC              |                   |                 |
| Info Copy                                                                                                    | Clear All       | 🗖 Nesmith              | John               | SGT              |                   |                 |
| Bohn Hockensmith                                                                                                    | Back            | Nesmith                | Johnnie            | LTC              |                   |                 |
| Empil Conu                                                                                                    | View Favs       | smith                  | john               | BG               |                   |                 |
|                                                                                                    | -               | Smith                  | Danieljohn         | SPC              |                   |                 |
| Please enter text for the email here.                                                                                                    |                 | Smith                  | John               |                  |                   |                 |
|                                                                                                    |                 | □ Smith                | John               | COL              |                   |                 |
| <b>x</b>                                                                                                    |                 | Smith                  | John               | SGM              |                   |                 |
|                                                                                                    |                 | Smith                  | John               | LTC 🚽            |                   |                 |
|                                                                                                    |                 |                        |                    |                  |                   |                 |
|                                                                                                    |                 |                        |                    |                  |                   |                 |
|                                                                                                    |                 |                        |                    |                  |                   | _               |
| Tracking                                                                                                    |                 |                        |                    |                  | A 🔿 1444          |                 |
|                                                                                                    |                 |                        |                    |                  | j j j j j j inter |                 |
| 📶 Start 🕑 🤭 🚫 " [ 😪 Wesle 🛛 🥙 Army 🛛 🦉 HELP 🛛 💆 Standa                                                                                                    | a 🦉 https:// 🧯  | 🖻 http://s 🛛 🍋 My      | Fo FCMP            | ] [ 🔁 🔬 💽        | ) 🖳 🎞 🌋 🔇 🌚 <     | a 🊫 🖘 🛛 3:23 PM |

Figure 29 Set a Supsense Date

| 🚰 My Forms on Army Knowledge Online - Microsoft Internet Explorer                                                                                                    |                  |                 |                  |                 |           | _ 8 ×         |
|----------------------------------------------------------------------------------------------------|------------------|-----------------|------------------|-----------------|-----------|---------------|
| File Edit View Favorites Tools Help                                                                                                    |                  |                 |                  |                 |           |               |
| 🔇 Back 🗸 🕥 🗸 🔀 🛃 💭 Search 🔶 Favorites 🔗                                                                                                    | ) 😞 🕹 🚍          | 📃 🔞 🎁 👌         | 8                |                 |           |               |
| Address at https://www.forume.up.armu.mit/sume/munertal/int/s/count/04_Si0SDu/segu                                                                                                    |                  |                 |                  |                 |           | Links » 🚔 🗸   |
| The second state of the state of the second state of the second st |                  | (Enterbolise    | anioekoeAnj_zevi | nv_abbgizaoinyn |           |               |
| Form Finder                                                                                                    |                  |                 |                  | 2 🗖 🗗           |           | -             |
| Form Form Title                                                                                                    | Search           | Search By Ran   | ige Non-PureE    | dge Forms       |           |               |
|                                                                                                    |                  |                 |                  |                 |           |               |
| Inbox                                                                                                    |                  |                 |                  | 2 🗖 🗗           |           | _             |
| ROUTE                                                                                                    | s cond a privato | omail with      |                  |                 |           |               |
| TRANSMITTAL RECORD                                                                                                    | form.            |                 |                  |                 |           |               |
|                                                                                                    |                  |                 |                  |                 |           |               |
| Search Users Last Name: smith                                                                                                    | First Name: joh  | חו              | Sea              | arch            |           |               |
|                                                                                                    | <b>.</b>         | <b>-</b>        |                  |                 |           |               |
| Uriginal                                                                                                    | Add as original  | Last Name       | First Name       | Rank            |           |               |
|                                                                                                    | Add to info      | Grobsmith       | John             |                 |           |               |
| Please enter comments here.                                                                                                    | Add to e-mail    | Highsmith       | John             | PFC             |           |               |
| Yes No                                                                                                    | Remove           |                 | John             | WU06            |           |               |
| V                                                                                                    | ROUTE            |                 | John             | SEC             |           |               |
| Info Copy                                                                                                    | Clear All        |                 | John             | SGT             |           |               |
| John Hocken The user can send                                                                                                    | a private email  | with hith       | Johnnie          | LTC             |           |               |
| the Info Copy.                                                                                                    |                  | h               | john             | BG              |           |               |
| Email Copy                                                                                                    |                  | n               | Danieljohn       | SPC             |           |               |
| John Grobsmith                                                                                                    |                  | 🗖 Smith         | John             | LTC             |           |               |
| Please enter text for the email here.                                                                                                    |                  | 🗖 Smith         | John             | COL             |           |               |
| <b>v</b>                                                                                                    |                  | 🗖 Smith         | John             | COL             |           |               |
|                                                                                                    |                  | 🗖 Smith         | John             | SGM             |           |               |
|                                                                                                    |                  | Smith           | John             | LTC 👤           |           |               |
|                                                                                                    |                  |                 |                  |                 |           |               |
|                                                                                                    |                  |                 |                  |                 |           |               |
| Tracking                                                                                                    |                  |                 |                  | ? 🗖 🗗           |           | -             |
| <b>e</b>                                                                                                    |                  |                 |                  |                 | 🔒 🥑 Inter | net           |
| 🏄 Start 👩 🧑 🕞 🔌 🕞 Wesle 🖗 Army 🖉 HELP 👰 Sta                                                                                                    | nda 🙋 https://   | 🖉 http://s 🦉 My | Fo 🛃 FCMP        | 2 🖂 🛓 🕞         | a 🖉 🍬 🔍 🔍 | 🛛 🔗 😎 3:25 PM |

Figure 30 Send Private Email with Form

| 🚰 My Forms on Army Knowledge Online - Microsoft Internet Explorer              |                  |                      |                  |                |               | _ 8 ×         |
|--------------------------------------------------------------------------------|------------------|----------------------|------------------|----------------|---------------|---------------|
| File Edit View Favorites Tools Help                                            |                  |                      |                  |                |               |               |
| 🚱 Back 🔹 🕥 🖌 😰 🚮 🔎 Search 👷 Favorites 🤕                                        | 🔊 · 🖕 🖃          | 📙 🚷 🎎 🔌              | \$               |                |               |               |
| Address 🗃 https://myforms.us.army.mil/wps/myportal/lut/p/kcxml/04_Sj9SPykssy0x | PLMnMz0vM0Y_Qjzk | LN4i3dAPJgFku-pGolsa | am6CKOcAFfj_zcVH | 1v_QD9gtzQ0lhy | ROUAE 💌 🄁 Go  | Links » 📆 🗸   |
| Form Finder                                                                    |                  |                      |                  | ? 🗖 🗗          |               | <b>_</b>      |
| Form                                                                           | Search           | Search By Ban        | ae Non-PureE     | dae Forms      |               |               |
| Title:                                                                         | Search           | Search by Kan        |                  |                |               |               |
| Inbox                                                                          |                  |                      |                  | ? 🗖 🗗          |               |               |
| ROUTE                                                                          |                  |                      |                  |                |               |               |
| TRANSMITTAL RECORD                                                             |                  |                      |                  |                |               |               |
|                                                                                |                  |                      |                  |                |               |               |
| Search Users Last Name: smith                                                  | First Name: joh  | n                    | Sea              | arch           |               |               |
| Devisional                                                                     | The              | e user has set a     | Suspense Da      | ate            |               |               |
| John Smith                                                                     | - Add as o       | Jan 04, 2009 at      | 4:00 pm and I    | nas 🔤          |               |               |
|                                                                                |                  | cted to send a p     | orivate email.   |                |               |               |
| Please enter comments here.                                                    | Add to e-mail    |                      | lobo             | WG10           |               |               |
|                                                                                | Remove           | Hockensmith          | John             | WL06           |               |               |
| v.                                                                             | ROUTE            | Nesmith              | John             | SFC            |               |               |
| Info Copy                                                                      | Clear All        | 🗖 Nesmith            | John             | SGT            |               |               |
| John Hockensmith                                                               | Back             | 🗖 Nesmith            | Johnnie          | LTC            |               |               |
|                                                                                | View Favs        | 🗖 smith              | john             | BG             |               |               |
| Email Copy                                                                     | _                | 🗖 Smith              | Danieljohn       | SPC            |               |               |
| Diana group and a servit have                                                  |                  | 🗖 Smith              | John             | LTC            |               |               |
|                                                                                |                  | Smith                | John             | COL            |               |               |
| v                                                                              |                  | Smith                | John             | COL            |               |               |
|                                                                                |                  | Smith                | John             | SGM            |               |               |
|                                                                                |                  |                      | JUUU             |                |               |               |
|                                                                                |                  |                      |                  |                |               |               |
|                                                                                |                  |                      |                  |                |               |               |
| Tracking                                                                       |                  |                      |                  | ? 🗕 🗗          |               | <b>•</b>      |
| ê.                                                                             |                  |                      |                  |                | 🔒 🥶 Interr    | net           |
| 🟄 Start 👩 🧔 🕞 😕 🔀 Wesle 🖉 Army 🎼 HELP 🖳 🗐 Stand                                | la 🙋 https://    | 🐔 http://s 🛛 🍋 My F  | For 🕙 FCMP       | 2 🖂 🔬 🔇        | ) 🔍 🙇 🎜 🍬 🔍 « | 2 🔗 🖘 3:27 PM |

Figure 31 Selected Suspense Date and Email

| My Forms on Army Kno     | owledge Online - Microsoft Internet Explor      | er                      |                     |                     |                 |                    | _ 8 ×           |
|--------------------------|-------------------------------------------------|-------------------------|---------------------|---------------------|-----------------|--------------------|-----------------|
| File Edit View Favori    | ites Tools Help                                 |                         |                     |                     |                 |                    |                 |
| 🌏 Back 🔹 🕥 👻 💌           | ] 💈 🏠 🔎 Search   https://www.search.com/        | 🥝 🍰 🍃                   | i 📙 🐼 鑬             |                     |                 |                    |                 |
| ddress 💰 https://myform: | s.us.army.mil/wps/myportal/lut/p/kcxml/04_Sj9SF | Pykssy0xPLMnMz0vM0Y_Qjz | KLN4i3dAPJgFku-pGo  | lsam6CKOcAFfj_zcVH1 | v_QD9gtzQ0lhyR( | DUAE 🔻 🔁 Go        | Links » 📆 🗸     |
| Earm Einder              |                                                 |                         |                     |                     | 9 8 8           |                    | -               |
| Form                     | Form                                            |                         |                     |                     |                 |                    |                 |
| Number:                  | Title:                                          | Search                  | Search By R         | ange Non-PureEd     | ige Forms       |                    |                 |
|                          |                                                 |                         |                     |                     |                 |                    |                 |
| Inbox                    |                                                 |                         |                     |                     | 8               |                    |                 |
|                          |                                                 |                         |                     |                     |                 |                    |                 |
|                          | AL RECORD                                       |                         |                     |                     |                 |                    |                 |
|                          |                                                 |                         |                     |                     |                 |                    |                 |
| Search Users             | Last Name:  smith                               | First Name: Jo          | hn                  | Sear                | rch             |                    |                 |
| Original                 |                                                 | Add as origina          | I Last Name         | First Name          | Rank            |                    |                 |
| 🔲 John                   | Smith                                           | Add to info             | Smith               | Johnathan           | SSG 🔺           |                    |                 |
| Jan 💽 1 💽                | 2008 🗸 04 🕶 00 💌 Yes 💌                          | Add to e-mail           | <br>C Smith         | Johnathan           | SA              |                    |                 |
| Please enter commer      | nts here.                                       | Remove                  | Smith               | Johnathan           | SGT             |                    |                 |
|                          | -                                               | ROUTE                   | Smith               | Johnathan           | 2LT             |                    |                 |
|                          | <u>122</u>                                      | Clear All               | Smith               | Johnathan           | SPC             |                    |                 |
|                          | Hackapsmith                                     |                         | 🚽 🗖 Smith           | Johnathan           | SPC             |                    |                 |
|                          | Highsmith                                       | Back                    | 🔟 🗖 Smith           | Johnathan           | SPC             |                    |                 |
| email •                  |                                                 | The                     | user added two      | addressees          | SPC             |                    |                 |
| Email Copy               |                                                 | to th                   | e routing slip to   | demonstrate         |                 |                    |                 |
| 🗖 John                   | Grobsmith                                       | the r                   | emove capabili<br>m | ty of the           | PFC             |                    |                 |
| 🗖 Johnathan              | Smith                                           | 0yott                   | Smith               | lobpathop           |                 |                    |                 |
| Please enter text for    | the email here.                                 |                         | □ Smith             | Johnathon           | CTR             |                    |                 |
|                          |                                                 |                         |                     | Johnathon           | NF02            |                    |                 |
| I                        | *                                               |                         | L                   |                     |                 |                    |                 |
|                          |                                                 |                         |                     |                     |                 |                    |                 |
|                          |                                                 |                         |                     |                     |                 |                    |                 |
| Tracking                 |                                                 |                         |                     |                     | ? <b>_ F</b>    |                    | Ŀ               |
|                          |                                                 |                         |                     |                     |                 | 🔒 🥥 Inter          | net             |
| /Start 👩 🏉 🕓 👋           | 🕞 Wesle 🖉 Army 🦉 HELP 🎙                         | 🖄 Standa 🦉 https://     | 🦉 http://s 🦉 N      | ly Fo 🔨 FCMP        | 2 🖂 🔬 💽         | <b>] _ 7</b> 💊 O - | a 🔗 🖘 🛛 3:31 PM |

Figure 32 Added Addressees

| 💕 My Forms on Army Know     | vledge Online - Microsoft Internet Explore    | r                      |                      |           |                   |           |             |         | _ 8 ×   |
|-----------------------------|-----------------------------------------------|------------------------|----------------------|-----------|-------------------|-----------|-------------|---------|---------|
| File Edit View Favorite     | s Tools Help                                  |                        |                      |           |                   |           |             |         | _ 🥂     |
| 🔆 Back 👻 🕥 👻 🔀              | 💈 🏠 🔎 Search   https://www.search             | 🚱 🔗 🌭 🔜                | 📃 🛞 🏭 🕴              | 8         |                   |           |             |         |         |
| Address 🗃 https://myforms.u | us.army.mil/wps/myportal/ut/p/kcxml/04_Sj9SPy | kssy0xPLMnMz0vM0Y_Qjzł | (LN4i3dAPJgFku-pGols | am6CKOcAF | fj_zcVH1v_QD9gtzG | 0lhyR0UAE | - 🔁 Go      | Links » | 🔁 🗸     |
| Form Finder                 |                                               |                        |                      |           | 2 🗖 🗖             |           |             |         | <u></u> |
| Form                        | Form                                          | Recent                 |                      |           |                   |           |             |         |         |
| Number:                     | Title:                                        | Search                 | Search By Rar        | nge Nor   | n-PureEdge Forms  |           |             |         |         |
| Inbox                       |                                               |                        |                      |           | 2 🗖 🖡             |           |             |         |         |
| ROUTE                       |                                               |                        |                      |           |                   |           |             |         |         |
| TRANSMITTAL                 | RECORD                                        |                        |                      |           |                   |           |             |         |         |
|                             |                                               |                        |                      |           |                   |           |             |         |         |
| Search Users                | Last Name: smith                              | First Name: joh        | חו                   |           | Search            |           |             |         |         |
|                             |                                               |                        |                      |           | The "Remove"      | button a  | llows the   | user    |         |
| Uriginal                    | Smith                                         | Add as original        | Last Name            | Firs t    | o remove an a     | ddresse   | e from th   | е       |         |
| Jan • 1 • 2                 | 008 • 04 • 00 • Yes •                         | Add to info            |                      | 201       | address list. W   | hen the ' | 'Remove     | "       |         |
| Please enter comments       | s here.                                       | Add to e-mail          | Grobsmith            | Joh H     | Dutton IS Select  | ied the b | order of t  | ine     |         |
|                             |                                               | Remove                 | ghsmith              |           |                   |           |             |         |         |
|                             | <b>v</b>                                      | ROUTE                  | Hockensmith          | John      | WG10              |           |             |         |         |
| Info Copy                   |                                               |                        | e user elects to     | remove    | John              |           |             |         |         |
| John                        |                                               | Ho                     | ckensmith from       | the addr  | ess list.         |           |             |         |         |
| John                        | Highsmith                                     | View I                 |                      |           |                   |           |             |         |         |
|                             |                                               |                        | Nesmith              | Johnni    | e LTC             |           |             |         |         |
|                             | Grobsmith                                     |                        | E Smith              | John      | iobo SBC          |           |             |         |         |
| Dohnathan                   | Smith                                         |                        | Smith                | John      | LTC               |           |             |         |         |
| Please enter text for th    | ne email here. 🗾                              |                        | 🗖 Smith              | John      | COL               |           |             |         |         |
|                             |                                               |                        | 🗖 Smith              | John      | COL               | _         |             |         |         |
| I                           | ~                                             |                        | <u> </u>             |           |                   | <u> </u>  |             |         |         |
|                             |                                               |                        |                      |           |                   |           |             |         |         |
|                             |                                               |                        |                      |           |                   |           |             |         |         |
| Tracking                    |                                               |                        |                      |           | ş 🗖 🕻             |           | ~           |         | -       |
| 5                           |                                               |                        |                      |           |                   |           | 🗎   😍 Inter | net     |         |
| 🐉 Start 🔞 🎯 🕓 👋 🜔           | 😼 Wesle 🦉 Army 🦉 HELP 🦉                       | ] Standa 🤌 https://    | 🥙 http://s 🛛 🦉 My    | / Fo 🖭    | FCMP 🛛 😰 🛃        | 4 💽 🔍 💻   | 🗶 🏈 🕄 🗶     | 2 🔗 🖘 🗉 | 3:33 PM |

Figure 33 Remove Function

| 🏄 My Forms on Army Knowledge Online - Microsoft Internet Explorer               |                  |                     |                                    |                                             |                                     | _ 8 ×       |
|---------------------------------------------------------------------------------|------------------|---------------------|------------------------------------|---------------------------------------------|-------------------------------------|-------------|
| File Edit View Favorites Tools Help                                             |                  |                     |                                    |                                             |                                     |             |
| 🚱 Back 🔹 🛞 - 💌 😰 🏠 🔎 Search 🤺 Favorites 🧭                                       | 🙈 • 🕹 🔜          | 📃 🗭 🎉 🦓             | •                                  |                                             |                                     |             |
| Address 🗃 https://myforms.us.army.mil/wps/myportal/lut/p/kcxml/04_Sj9SPykssy0xP | LMnMz0vM0Y_QjzKL |                     | 6CKOcAFvfV-P_N                     | V×U_QD9gtzQ0lhyf                            | ROUAj 🔻 🔁 Go                        | Links » 📆 🗸 |
| Form Finder                                                                     |                  |                     |                                    | 2 🗖 🖬                                       |                                     | <u> </u>    |
| Form Form Title:                                                                | Search           | Search By Range     | Notice tha<br>Johnatha<br>drop dow | at when you<br>n Goldsmith'<br>n appears ap | click on<br>s name a<br>opears with |             |
| ROUTE<br>TRANSMITTAL RECORD                                                     |                  |                     | his AKO e<br>phone nu<br>Middle Na | email, user II<br>mber, organi<br>ame.      | D, rank,<br>ization, and            |             |
| Search Users Last Name: smith                                                   | First Name: john |                     |                                    | arch                                        |                                     |             |
| Original                                                                        | Add as original  | Last Name           | First Name                         | Rank                                        |                                     |             |
| John Smith                                                                      | Add to info      | 🗖 Desmith           | John 🗸                             | ssg 🔺                                       |                                     |             |
| Jan 🔻 1 💌 2008 💌 04 💌 min 💌 email 💌                                             | Add to e-mail    | 🗖 Goldsmith         | Johnathan                          | SSG                                         |                                     |             |
| Please enter comments here.                                                     | Remove           | <u>e-mail</u>       | +@                                 |                                             |                                     |             |
| <b>*</b>                                                                        | ROUTE            | user ID             | nœus.army.ann                      |                                             |                                     |             |
| Info Copy                                                                       | Clear All        | johnathan.goldsmit  | ħ                                  |                                             |                                     |             |
| 🗖 John Highsmith                                                                | Back             | <u>rank</u>         |                                    |                                             |                                     |             |
| email 🗸                                                                         | View Favs        | SSG                 |                                    |                                             |                                     |             |
| Email Copy                                                                      |                  | phone<br>176 0004   |                                    |                                             |                                     |             |
| 🗖 Johnathan Goldsmith                                                           |                  | 476-2334            |                                    |                                             |                                     |             |
| Johnallen Smith                                                                 |                  | <u>organization</u> |                                    |                                             |                                     |             |
| Please enter text for the email here. John Hockensmith is                       | removed          | <u>middle name</u>  |                                    |                                             |                                     |             |
| from the address list.                                                          |                  | Lewis               |                                    |                                             |                                     |             |
|                                                                                 |                  |                     | JUNN                               |                                             |                                     |             |
|                                                                                 |                  |                     |                                    |                                             |                                     |             |
|                                                                                 |                  |                     |                                    |                                             |                                     |             |
| Tracking                                                                        |                  |                     |                                    | 9 🗖 🗗                                       |                                     | <b>_</b>    |
| E Done                                                                          |                  |                     |                                    |                                             | 🔒 🔮 Interr                          | net         |
| 🟄 Start 🔞 🧔 🕞 💘 Kesley - Mic 🖉 Army Knowl 🦉 Rational -                          | Mic 🔄 🔁 Standard | Re ECMP User        | G 🦉 My For                         | rms o <table-cell> 💽</table-cell>           | i 🍋 🙇 🌋 🍋 🧠                         | 3:58 PM     |

Figure 34 Addressee Removed

| 🚰 My Forms on Army Know     | ledge Online - Microsoft I     | nternet Explorer        |                   |                      |               |                  |                   | _ 8 ×           |
|-----------------------------|--------------------------------|-------------------------|-------------------|----------------------|---------------|------------------|-------------------|-----------------|
| File Edit View Favorites    | s Tools Help                   |                         |                   |                      |               |                  |                   |                 |
| 🔆 Back 🔹 🌍 🔹 💌              | 💈 🏠 🔎 Search                   | 🔆 Favorites             | 🔜 🕹 😒             | 📙 😣 🎉 🤞              | \$            |                  |                   |                 |
| Address 🗃 https://myforms.u | is.army.mil/wps/myportal/lut/; | w.cxml/04_Sj9SPykssy0xl | PLMnMz0vM0Y_QjzKL | .N4i3dAXJgFku-pGolsa | m6CKOcAFvfV-P | _NxU_QD9gtzQ0lhy | /ROUAj 🔻 🔁 Go     | Links » 📆 🗸     |
| Welcome In                  | box Drafts                     | Favorites               | Recycle Bin       | Help                 | Settings      | Reports          |                   |                 |
| Form Finder                 |                                |                         |                   |                      |               | ? 🗖 🗗            |                   |                 |
| Form<br>Number:             | Form<br>Title:                 |                         | Search            | Search By Ran        | ge Non-Pure   | Edge Forms       |                   |                 |
| Inhou                       |                                |                         |                   |                      |               | 9 6 6            |                   |                 |
|                             |                                |                         |                   |                      |               |                  |                   |                 |
|                             |                                |                         |                   |                      |               |                  |                   |                 |
|                             | RECORD                         |                         |                   |                      |               |                  |                   |                 |
|                             |                                |                         |                   |                      |               |                  |                   |                 |
| Search Users                | Last Name:  smith              |                         | First Name: johr  | 1                    | S             | earch            |                   |                 |
| Original                    |                                |                         | Add as original   | Last Name            | First Name    | Rank             |                   |                 |
| 🗖 John                      | Smith                          |                         | Add to info       | 🗖 Desmith            | John          | ssg 🔺            |                   |                 |
| No Date 💌 1 💌 20            | 008 💌 hr 💌 min 💌               | email 💌                 | Add to e-mail     | 🗖 Goldsmith          | Johnathan     | ssg 🚽            |                   |                 |
| Please enter comments       | ; here.                        | <u>^</u>                | Remove            | 🗖 Grobsmith          | John          | The user e       | lects to route th | e form When     |
|                             |                                | _                       | BOUTE             | 🗌 Highsmith          | John          | the "Route"      | ' button is selec | cted the border |
|                             |                                |                         |                   | hookensmith          | John          | of the butto     | on appears in be  | old.            |
| Info Copy                   |                                |                         | Clear All         | Hockensmith          | John          | WLOO             |                   |                 |
| John                        | Highsmith                      |                         | Back              | 🗖 Nesmith            | John          | SFC              |                   |                 |
| email 💌                     |                                |                         | View Favs         | Nesmith              | John          | SGT              |                   |                 |
| Email Copy                  |                                |                         | -                 | Nesmith              | Johnnie       | LTC              |                   |                 |
| Dohnathan                   | Goldsmith                      |                         |                   | smith                | john          | BG               |                   |                 |
|                             | Smith                          |                         |                   | Smith                | Danieljohn    | SPC              |                   |                 |
| Please enter text for th    | e email nere.                  | <u> </u>                |                   | Smith                | John          |                  |                   |                 |
|                             |                                | -                       |                   |                      | John          |                  |                   |                 |
|                             |                                | _                       |                   |                      |               |                  |                   |                 |
|                             |                                |                         |                   |                      |               |                  |                   |                 |
|                             |                                |                         |                   |                      |               |                  |                   |                 |
| Done                        |                                |                         |                   |                      |               |                  | 🔒 🙆 Intern        | <br>et          |
| 🛃 Start 🕋 🥂 🦳 » ૯           | Justania I 🖓 ama i             | Alumn I Marrie          | ا هسير ا          | 3 mm // 1            | e Steve       |                  |                   |                 |
| 🦉 💟 🕑 🕑 🦉 🚺                 | yvvesie 🦉 Army                 | 🐖 HELP 🔤 Standa         | a 🦉 https:// 🍕    | 🗾 nπp://s   🚑 My I   | FO PCMP       | 🗳 🖂 🖉 🖉          | /- <u>U A 7</u>   | 1 🅢 🔁 3:41 PM   |

Figure 35 Completed Routing Slip

| đ  | My Forms on Army Knowledge Online - Microsoft Internet Explorer                                                                                                    | _ 2 🗙       |
|----|----------------------------------------------------------------------------------------------------|-------------|
| F  | File Edit View Favorites Tools Help                                                                                                    | <u></u>     |
| (  | 😋 Back 🔹 💿 🐘 🖻 🏠 🔎 Search 🤺 Favorites 🤣 🍙 - 🌺 🚍 🛄 🎇                                                                                                    |             |
| Ac |                                                                                                    | Links » 📆 🔹 |
|    | Welcome Calvin !   Log out                                                                                                    | <u>^</u>    |
|    | ULS, LARMY<br>Forms Content Management                                                                                                    |             |
|    | FCMP     Settings       Welcome     Inbox       Form Finder     Image: Image: Imag |             |
|    | Form     Form       Number:     Title:         Search     Search By Range         Non-PureEdge Forms                                                                                                    |             |
|    | Drafts   ROUTE  Drafts                                                                                                    |             |
|    | calvin.chasejr_Upload                                                                                                    |             |
|    | The form calvin.chasejr_Upload has been routed to 1 with a suspense date Jan 04, 2009 04:00:00                                                                                                    |             |
|    | Continue                                                                                                    |             |
|    |                                                                                                    |             |
|    |                                                                                                    |             |
|    |                                                                                                    |             |
|    |                                                                                                    |             |
|    |                                                                                                    |             |
|    |                                                                                                    |             |
|    |                                                                                                    |             |
|    |                                                                                                    |             |
|    |                                                                                                    |             |
|    |                                                                                                    |             |
|    |                                                                                                    |             |
|    | Tracking 🔋 🗖                                                                                                    |             |
|    | Forms Folders Tracking 6 Form(s), 0 Folder(s) Close All                                                                                                    |             |
|    | Form Name Form Type Current Owner Date Received Date Viewed                                                                                                    |             |
|    |                                                                                                    | V           |
| ۲  |                                                                                                    | rinuarieu   |

Figure 36 Form Routed Successfully

Forms Content Management User Guide

#### Inbox – Delete Function

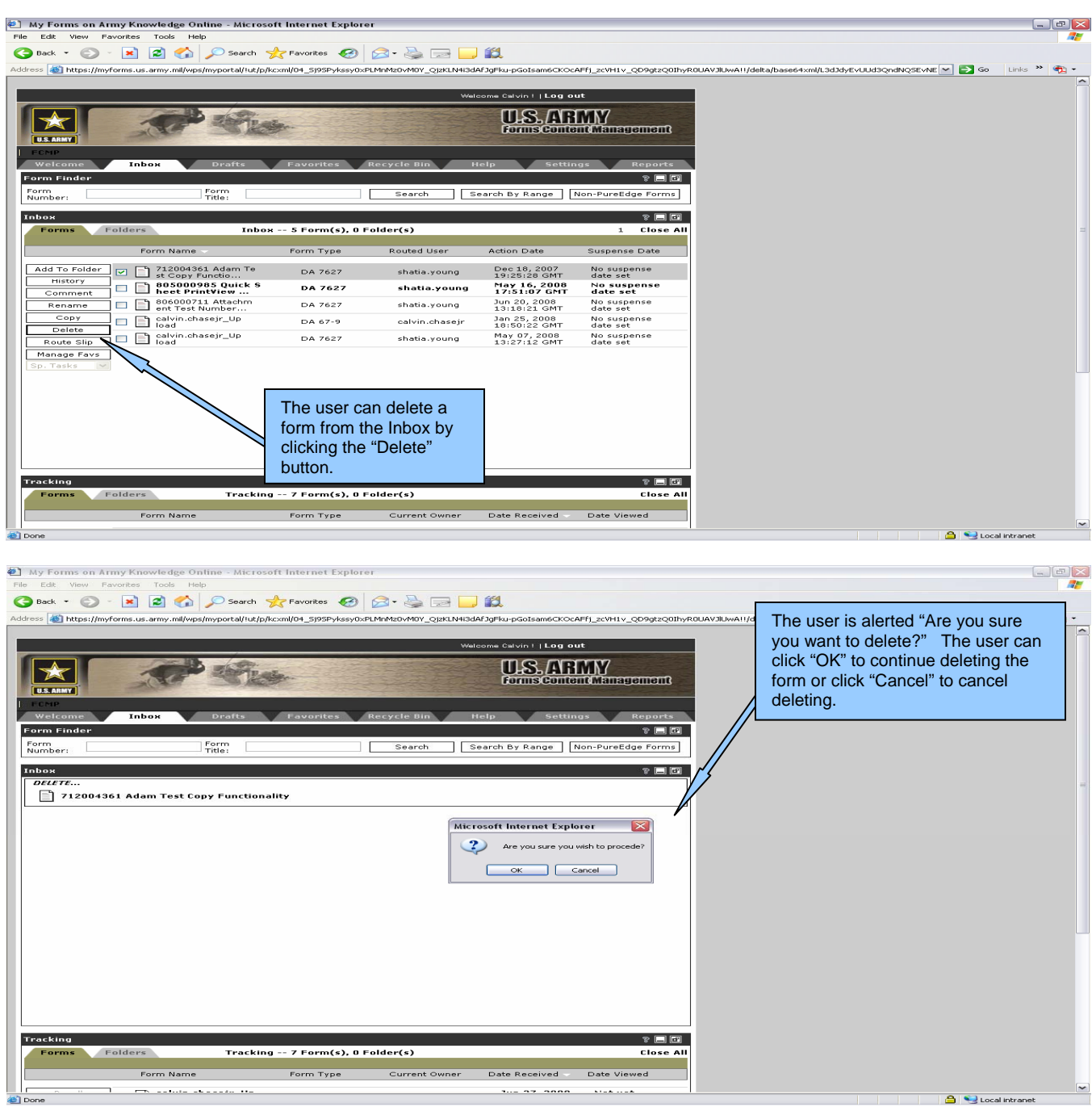

**Figure 37 Confirm Deletion** 

Forms Content Management User Guide

| 🕘 My Forms on Army Knowledge Online - Microsoft Internet Explorer                                                                                                    | _ @ 🔀      |
|----------------------------------------------------------------------------------------------------|------------|
| File Edit View Favorites Tools Help                                                                                                    |            |
| $\bigcirc$ Back $\bullet$ $\bigcirc$ $\bullet$ $\blacksquare$ $\textcircled{2}$ $\textcircled{3}$ $\textcircled{3}$ $\swarrow$ Search $\checkmark$ Favorites $\textcircled{3}$ $\textcircled{3}$ $\textcircled{3}$ $\textcircled{3}$ $\textcircled{3}$ $\textcircled{3}$ $\textcircled{3}$ $\textcircled{3}$ $\textcircled{3}$ $\textcircled{3}$                                                                                                    |            |
|                                                                                                    | inks » 📆 🔹 |
| Note: The head in the section of the section of |            |
| Form Name Form Type Current Owner Date Received Date Viewed                                                                                                    |            |
|                                                                                                    |            |
|                                                                                                    | rapet      |

Figure 38 Form Deleted Successfully

### Inbox – Rename Function

| 🕘 My Forms on Army      | y Knowledge Online - Microsof        | ft Internet Explor   | rer                      |                              |                          |                                                            | _ 2 🛛        |
|-------------------------|--------------------------------------|----------------------|--------------------------|------------------------------|--------------------------|------------------------------------------------------------|--------------|
| File Edit View Favo     | rites Tools Help                     |                      |                          |                              |                          |                                                            |              |
| 🚱 Back 🝷 💮 🕤            | 🖹 💈 🏠 🔎 Search 🚽                     | 😽 Favorites 🥝        | 🗟 - 🍓 🖂 🧫                | ۲ <u>۵</u>                   |                          |                                                            |              |
| Address 🕘 https://myfor | ms.us.army.mil/wps/myportal/lut/p/kc | :xml/04_5j95Pykssy0> | «PLMnMz0∨MDY_QjzKLN4i3d/ | AfJgFku-pGoIsam6CKOc/        | AFfj_zcVH1v_QD9gtzQ0IhyR | .0UAVJIUwA!!/delta/base64xml/L3dJdyEvUUd3QndNQSEvNE 💌 ラ Go | Links » 📆 🔹  |
|                         |                                      |                      |                          |                              |                          |                                                            | ^            |
|                         |                                      |                      | Wel                      | come Calvin !   Log ol       | ut                       |                                                            |              |
|                         | And the                              |                      |                          | U.S.AR                       | MY                       |                                                            |              |
|                         | SAT STR                              | and the second       |                          | Forms Conte                  | at Management            |                                                            |              |
| FCMP                    |                                      |                      |                          |                              |                          |                                                            |              |
| Welcome                 | Inbox Drafts                         | Favorites            | Recycle Bin H            | lelp Settin                  | igs Reports              |                                                            |              |
| Form Finder             |                                      |                      |                          |                              | ? 🗖 🗗                    |                                                            |              |
| Form<br>Number:         | Title:                               |                      | Search S                 | earch By Range               | Non-PureEdge Forms       |                                                            |              |
| Inbox The us            | ser has elected to                   |                      |                          |                              | ? 🗖 🗗                    |                                                            |              |
| For renam               | e the selected form.                 | rm(s), 0             | Folder(s)                |                              | 1 Close All              |                                                            | Ξ            |
|                         | Form Name                            | Form Type            | Routed User              | Action Date                  | Suspense Date            |                                                            |              |
|                         |                                      |                      |                          |                              |                          |                                                            |              |
| History                 | 712004361 Adam Te                    | DA 7627              | shatia.young             | Dec 18, 2007                 | No suspense              |                                                            |              |
| Comment                 | 805000985 Quick S                    | DA 7627              | shatia.young             | May 16, 2008                 | No suspense              |                                                            |              |
| Rename                  | 806000711 Attachm                    | DA 7627              | shatia.voung             | 17:51:07 GMT<br>Jun 20, 2008 | date set<br>No suspense  |                                                            |              |
|                         | calvin.chasejr_Up                    | DA 67-9              | calvin chaseir           | 13:18:21 GMT<br>Jan 25, 2008 | date set<br>No suspense  |                                                            |              |
| Route ip                | - Laload<br>Calvin.chasejr_Up        | DA 7627              | shatia young             | 18:50:22 GMT<br>May 07, 2008 | date set<br>No suspense  |                                                            |              |
| Manage avs              | load 📃                               | DH 7027              | shada.young              | 13:27:12 GMT                 | date set                 |                                                            |              |
| Sp. Task                |                                      |                      |                          |                              |                          |                                                            |              |
|                         | r con ronomo o form                  |                      |                          |                              |                          |                                                            |              |
| by clicki               | ng the "Rename"                      |                      |                          |                              |                          |                                                            |              |
| button.                 | 3                                    |                      |                          |                              |                          |                                                            |              |
| Noto: T                 | be border of the                     |                      |                          |                              |                          |                                                            |              |
| "Renam                  | e" button appears                    |                      |                          |                              |                          |                                                            |              |
| bold whe                | en it is selected.                   |                      |                          |                              |                          |                                                            |              |
| Tracking                | dows Toos! -                         | 7 Eou/-> 0           | Foldor(c)                |                              | ? <b>_ P</b>             |                                                            |              |
| Forms For               | iracking                             | 7 Form(s), 0         | rolder(s)                |                              | Close All                |                                                            |              |
|                         | Form Name                            | Form Type            | Current Owner            | Date Received -              | Date Viewed              |                                                            |              |
| <b>e</b>                |                                      |                      |                          |                              |                          |                                                            | al intranet: |

Figure 39 Rename Function

| 街 My Forms on Army Knowledge Online - Microsoft Internet Explorer                                                                                                    |                                                                                                    |
|----------------------------------------------------------------------------------------------------|----------------------------------------------------------------------------------------------------|
| File Edit View Favorites Tools Help                                                                                                    | 💦 - Carlo Carlo |
| Address (a) https://myforms.us.army.mil/wps/myportal/tut/p/kcml       This screen appears when the user elects to rename a form. The user types the new name of the form in this space. | e<br>Al!/delta/base64xml/L3dJdyEvUUd3QndNQSEvNE ♥ D Go Links * 📆 ♥                                                                                                    |
| Welcome Calvin !   Log out                                                                                                    |                                                                                                    |
| US ARMY<br>EXAMP                                                                                                    |                                                                                                    |
| Welcome Inbox Drafts Favorites Recycle Bin Help Settings Reports                                                                                                    |                                                                                                    |
| Form     Form     Search     Search By Range     Non-PureEdge Forms       Number:     Title:     Search     Search By Range     Non-PureEdge Forms                                      |                                                                                                    |
| Inbox 🖇 🖬 🖻                                                                                                    |                                                                                                    |
| RENAME                                                                                                    | =                                                                                                    |
| calvin.chasejr_Upload                                                                                                    |                                                                                                    |
|                                                                                                    |                                                                                                    |
| calvin.chasejr_Upload                                                                                                    |                                                                                                    |
| Rename Back the name of the form back to the old                                                                                                    |                                                                                                    |
| name.                                                                                                    |                                                                                                    |
|                                                                                                    |                                                                                                    |
|                                                                                                    |                                                                                                    |
|                                                                                                    |                                                                                                    |
|                                                                                                    |                                                                                                    |
|                                                                                                    |                                                                                                    |
| Proce "Ponome" to rename the                                                                                                    |                                                                                                    |
| form.                                                                                                    |                                                                                                    |
|                                                                                                    |                                                                                                    |
| Note: The user must type the                                                                                                    |                                                                                                    |
|                                                                                                    |                                                                                                    |
|                                                                                                    |                                                                                                    |
|                                                                                                    |                                                                                                    |
| Forms Folders Tracking 7 Form(s), 0 Folder(s) Close All                                                                                                    |                                                                                                    |
|                                                                                                    |                                                                                                    |
| Form Name Form Type Current Owner Date Received Date Viewed                                                                                                    |                                                                                                    |
|                                                                                                    |                                                                                                    |
| C Done                                                                                                    | 😑 😁 Local intranet                                                                                                    |

Figure 40 Rename Form

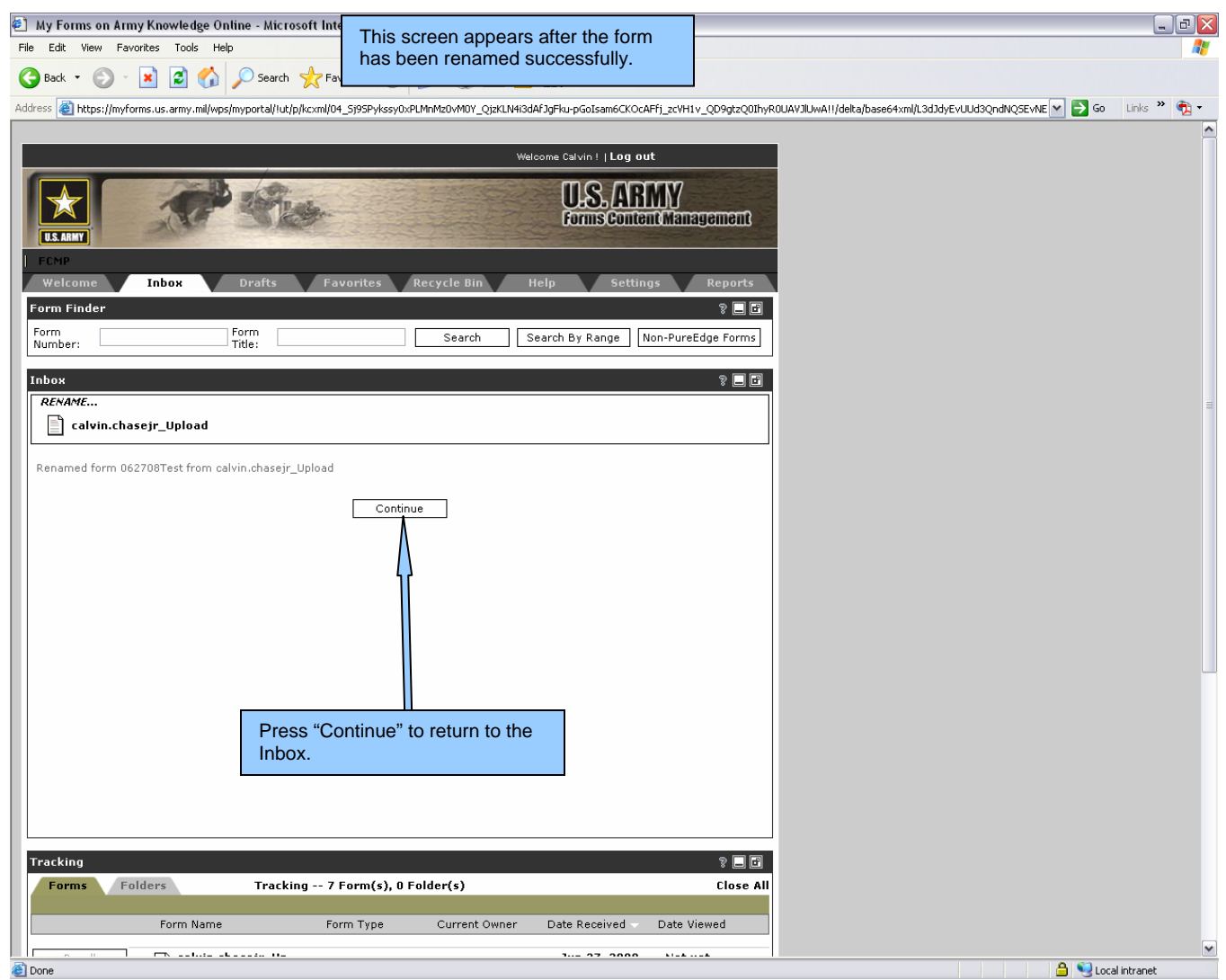

**Figure 41 Form Renamed Successfully** 

# Inbox - Copy Function

| Note: Note:   Note: Note:                                                                                                    | (چ | My Forms on Army Kno       | owledge Online - Micros              | oft Internet Explo                                                                                                    | rer                                   |                              |                          |                                                           | _ 2         | × |
|----------------------------------------------------------------------------------------------------|----|----------------------------|--------------------------------------|----------------------------------------------------------------------------------------------------|---------------------------------------|------------------------------|--------------------------|-----------------------------------------------------------|-------------|---|
| Control   Control Control </td <td>Fi</td> <td>e Edit View Favorites</td> <td>Tools Help</td> <td></td> <td></td> <td></td> <td></td> <td></td> <td>_</td> <td>Ī</td>                                                                                                    | Fi | e Edit View Favorites      | Tools Help                           |                                                                                                    |                                       |                              |                          |                                                           | _           | Ī |
| Network in the province war are windeepergravity light by province COVAPE 12004 12004 1 | (  | 🗲 Back 🔹 🌍 🕤 😫             | 😰 🏠 🔎 Search                         | 📩 Favorites 🛛 🚱                                                                                                    | 🔊 - 🖕 🗔 🧫                             | <u>الل</u>                   |                          |                                                           |             |   |
| Watering Childring Lang and         Image: Childring Lang and         Image: Childring Lang and                                                                                                    | Ad | dress 🗃 https://myforms.us | .army.mil/wps/myportal/!ut/p/        | kcxml/04_5j95Pykssy0:                                                                                                    | ×PLMnMz0vM0Y_QjzKLN4i3d/              | APJgFku-pGoIsam6CKOc         | AFfj_zcVH1v_QD9gtzQ0IhyR | :0UAE1oM8A!!/delta/base64xml/L3dJdyEvUUd3QndNQSEvN 💌 🛃 Go | Links » 📆 🕇 |   |
| Image Fare       Image Fare         Sector       Image Fare         Sector       Image Fare         S                                                                                                    |    |                            |                                      |                                                                                                    |                                       |                              |                          |                                                           |             | ^ |
| Tracking - 2 Form(2), 0 Folder(2)       Units       No suspanse         Tracking - 2 Form(2), 0 Folder(2)       1 Close All         Form Inder       Index - 5 Form(2), 0 Folder(2)       1 Close All         Form State       Index - 5 Form(2), 0 Folder(2)       1 Close All         Form Name       Form Name       Form Type         Form State       Index - 5 Form(2), 0 Folder(2)       1 Close All         Form Name       Form Type       Rounded User       Action Date         Suppress Date       Index - 5 Form(2), 0 Folder(2)       Index set form       Index set form         Form Name       Form Name       Form Name       Rounded User       Action Date       Suppress Date         Index Forder       Index - 5 Form(2), 0 Folder(2)       Index set form       Index set form       Index set form         Index Forder       Index form       Da 7827       shata young       Type 302 2008       Index set form         Index Forder       Index form       Da 7827       shata young       Type 302 2008       Index set for set form         Index Forder       Index form       Da 7827       shata young       State set for set form       Index set for set form         Index Forder       Index form       Da 7827       shata young       State set form       Index set fo                                                                                                    | L  |                            |                                      |                                                                                                    | Wei                                   | come Calvin !   Log ou       | ıt                       |                                                           |             |   |
| Tracking results         Tracking results         Tracking restracking restracking         Tracking r                                                                                                    |    |                            | A Barris                             | ET 200                                                                                                    |                                       | TIS AR                       | MY                       |                                                           |             |   |
| The user has elected to copy<br>the selected form.       Recycle Bin       Holp       Settings       Reparts         Form       Form       Form       Search       Search       <                                                                                                    |    |                            | NF STA                               | -                                                                                                    |                                       | Forms Conte                  | nt Management            |                                                           |             |   |
| Index       View       Recycle Bin       Holp       Search         Form       Form       Form       Form       Form         Index       Form       Form       Search       Search       Search         Index       Form       Form       Form       Search       Search       Search         Index       Form       Tobex> 5 Form(s), 0 Folder(s)       1       Close All         Index       Form       Form       Tobex> 5 Form(s), 0 Folder(s)       1       Close All         Index       Form       Form       DA 67-9       calvan.chacer       Superse Date         Add To Folder       ©       D62708Test       DA 67-9       calvan.chacer       Superse Date         Interver       ©       D62708Test       DA 67-9       calvan.chacer       Superse Date         Interver       ©       DA 7627       shata.young       No superse       Add set set         Interver       ©       D62708Test       DA 7627       shata.young       No 2000       No superse         Interver       ©       Socopy       Da 7527       shata.young       No 2000       No superse         Interver       ©       Copy"       Da 7527       shata.young       <                                                                                                    |    | The user h                 | as elected to co                     | ov                                                                                                    | and the second second                 |                              |                          |                                                           |             |   |
| Form Finder       Form       Form <td>ľ</td> <td>the selecte</td> <td>d form.</td> <td>orites</td> <td>Recycle Bin H</td> <td>lelp Settin</td> <td>qs Reports</td> <td></td> <td></td> <td></td>                                                                                                    | ľ  | the selecte                | d form.                              | orites                                                                                                    | Recycle Bin H                         | lelp Settin                  | qs Reports               |                                                           |             |   |
| Forms       Form       Search       Search by Range       Non-PureEdge Forms         Inbox       Forms       Forms       Form       Those       Search       Search       Search         Inbox       Forms       Form       Those       Search       Search       Search       Search         Inbox       Forms       Form       Those       Search       Search       Search       Search         Inbox       Forms       Form       Those       Search       Suspense       Date         Inbox       Form       Search       Date       Suspense       Date         Intox       Search       Date       Suspense       Date       Suspense         Intox       Search       Date       Suspense       Date       Suspense         Intox       Search       Date       Suspense       Date       Suspense         Intox       Search       Date       Suspense       Date       Suspense         Intox       Suspense       Date       Suspense       Date       Suspense         Intox       Suspense       Date       Suspense       Date       Suspense         Intox       Sustent       Date       Date       <                                                                                                    | Ľ  | Form Finder                |                                      |                                                                                                    |                                       |                              | ? 🗖 🗗                    |                                                           |             |   |
| Index.       Index.                                                                                                    |    | Form                       | Form                                 |                                                                                                    | Search S                              | earch By Range               | Non-PureEdge Forms       |                                                           |             |   |
| Indox     Ferms     Ferms     Ferms     Ferms     Ferms     Ferms     Ferms     Ferms     Ferms     Ferms     Ferms     Ferms     Ferms     Ferms     Ferms     Ferms     Ferms     Ferms     Ferms     Ferms     Ferms     Ferms     Ferms     Ferms     Ferms     Ferms     Ferms     Ferms     Ferms     Delete   Paces   Comment   Delete   Paces    Paces    Paces    Paces    Paces    Paces    Paces    Paces    Paces    Paces    Paces    Paces    Paces    Paces    Paces    Paces    Paces    Paces    Paces    Paces    Paces    Paces   Paces   Paces    Paces    Paces    <                                                                                                    |    |                            | nue,                                 |                                                                                                    | · · · · · · · · · · · · · · · · · · · |                              |                          |                                                           |             |   |
| Forms       Fod       Isbox S Form(s), 0 Folder(s)       1 Close All         Form Name       Form Type       Routed User       Action Date       Suspense Date         Add To Folder       0 662706Test       DA 67-9       celvin.chasepr       Jan 25, 2008       No suspense         Comment                                                                                                    |    | Inbox                      |                                      |                                                                                                    |                                       |                              | ? <b>_</b> P             |                                                           |             |   |
| Image: Form Name       Form Type       Routed User       Action Date       Supense Date         Add To Folder       Image: Supense Date       Image: Supense Date       Image: Supense Date         Image: Supense Date       Image: Supense Date       Image: Supense Date       Image: Supense Date         Image: Supense Date       Image: Supense Date       Image: Supense Date       Image: Supense Date         Image: Supense Date       Image: Supense Date       Image: Supense Date       Image: Supense Date         Image: Supense Date       Image: Supense Date       Image: Supense Date       Image: Supense Date         Image: Supense Date       Image: Supense Date       Image: Supense Date       Image: Supense Date         Image: Supense Date       Image: Supense Date       Image: Supense Date       Image: Supense Date         Image: Supense Date       Image: Supense Date       Image: Supense Date       Image: Supense Date         Image: Supense Date       Image: Supense Date       Image: Supense Date       Image: Supense Date         Image: Supense Date       Image: Supense Date       Image: Supense Date       Image: Supense Date         Image: Supense Date       Image: Supense Date       Image: Supense Date       Image: Supense Date         Image: Supense Date       Image: Supense Date       Image: Supense Date       Image: Su                                                                                                    |    | Forms Folders              | s Inbo                               | x 5 Form(s), 0                                                                                                    | Folder(s)                             |                              | 1 Close All              |                                                           |             | = |
| Addi To Folder       0 62708Test       DA 67-9       calvim.chaser       Jan 25, 2008       No suspense         Instanzy       1 72004361 Adam Te       DA 7627       shatia.young       Dec 18, 2007       No suspense         Rename       1 72004361 Adam Te       DA 7627       shatia.young       May 16, 2008       No suspense         Delete       1 0 80007985 Quick S       DA 7627       shatia.young       May 16, 2008       No suspense         Instanzy       1 0 8000711 Attachm       DA 7627       shatia.young       May 20, 2008       No suspense         Instanzy       1 0 8000711 Attachm       DA 7627       shatia.young       May 20, 2008       No suspense         Instanzy       1 0 8000711 Attachm       DA 7627       shatia.young       May 20, 2008       No suspense         Instanzy       1 0 8000711 Attachm       DA 7627       shatia.young       May 20, 2008       No suspense         Instanzy       1 0 800711 Attachm       DA 7627       shatia.young       May 20, 2008       No suspense         Instanzy       1 0 800711 Attachm       DA 7627       shatia.young       May 20, 2008       No suspense         Instanzy       Instanzy       Instanzy       Instanzy       Instanzy       Instanzy       Instanzy                                                                                                    |    | <b>7</b> F                 | form Name 🚽                          | Form Type                                                                                                    | Routed User                           | Action Date                  | Suspense Date            |                                                           |             |   |
| Instary       © 662708Test       DA 67-9       calvin.chaseyr       Ban 25, 202 MM       Ada set         Image: Comment       T 2004361 Adam Te       DA 7627       shatia.young       De 18, 2007       No suspense         Image: Comment       T 2004361 Adam Te       DA 7627       shatia.young       De 18, 2007       No suspense         Image: Comment       T 2004361 Adam Te       DA 7627       shatia.young       May 16, 2008       No suspense         Image: Copy       Image: Copy Function       DA 7627       shatia.young       May 16, 2008       No suspense         Image: Copy       Image: Copy Function       DA 7627       shatia.young       May 16, 2008       No suspense         Image: Copy       Image: Copy Function       DA 7627       shatia.young       May 16, 2008       No suspense         Image: Copy       Image: Copy Function       DA 7627       shatia.young       May 20, 2008       No suspense         Image: Copy       Delete       Image: Copy Function       DA 7627       shatia.young       May 20, 2008       No suspense         Image: Copy       Date: Copy Function       Date: Copy Function       Date: Set       Date: Set       Date: Set         Image: Copy Function       Date: Set       Image: Copy Function       Date: Set       Da                                                                                                    |    | Add To Folder              |                                      |                                                                                                    |                                       |                              |                          |                                                           |             |   |
| Comment       712004351 Adam Te       DA 7627       shatia.young       De 19:25.8 2007       No suspense data set         Rename       B05000985 Quick 5       DA 7627       shatia.young       Nay 16, 2008       No suspense data set         Delete       B05000985 Quick 5       DA 7627       shatia.young       Jun 2,020 M       No suspense data set         Delete       B05000911 Attachm       DA 7627       shatia.young       Jun 2,020 M       No suspense data set         Route Slip       B050000711 Attachm       DA 7627       shatia.young       Jun 2,020 M       No suspense         Route Slip       Calvin.chaseir_UP       DA 7627       shatia.young       Jun 2,020 M       No suspense         Manage Fava       Calvin.chaseir_UP       DA 7627       shatia.young       Jun 2,020 M       No suspense         Sp. Tasks       Calvin.chaseir_UP       DA 7627       shatia.young       Jun 2,020 M       No suspense         Grocy Putton appears bold when it is selected.       The user can copy a form by clicking the "Copy" button appears bold when it is selected.       Close All         Form Name       Form Type       Current Owner       Date Viewed       Date Viewed                                                                                                    |    | History                    | 062708Test                           | DA 67-9                                                                                                    | calvin.chasejr                        | Jan 25, 2008<br>18:50:22 GMT | No suspense<br>date set  |                                                           |             |   |
| Rename       B05000985 Quick S       DA 7627       shatia.young       May 16, 2008       No suspense         Delete       B050000711 Attachm       DA 7627       shatia.young       May 02, 2008       No suspense         Route Sip       Botomorial Attachm       DA 7627       shatia.young       May 02, 2008       No suspense         Route Sip       Da 7627       shatia.young       May 02, 2008       No suspense       No suspense         Route Sip       Da 7627       shatia.young       May 02, 2008       No suspense       No suspense         Route Sip       Da 7627       shatia.young       May 02, 2008       No suspense       No suspense         Bostomorial Attachm       DA 7627       shatia.young       May 02, 2008       No suspense       No suspense         Bostomorial Attachm       DA 7627       shatia.young       May 02, 2008       No suspense       No suspense         Bostomorial Attachm       Da 7627       shatia.young       May 02, 2008       No suspense       No suspense         Gotowic Sign       Da 7627       shatia.young       May 02, 2008       No suspense       No suspense         Gotowic Sign       Date Young       Date Young       State Set       No suspense       No suspense         Gotowic Sign                                                                                                    |    | Comment                    | 712004361 Adam Te<br>st Copy Functio | DA 7627                                                                                                    | shatia.young                          | Dec 18, 2007<br>19:25:28 GMT | No suspense<br>date set  |                                                           |             |   |
| Delete       B06000711 Attachm       DA 7627       shatia.young       Jun 20, 2008       No suspense         Route Slip       Calvin chasejr_UP       DA 7627       shatia.young       Mar.20, 2008       No suspense         Manage Favs       Calvin chasejr_UP       DA 7627       shatia.young       Mar.20, 2008       No suspense         Manage Favs       Calvin chasejr_UP       DA 7627       shatia.young       Mar.20, 2008       No suspense         Manage Favs       Calvin chasejr_UP       DA 7627       shatia.young       Mar.20, 2008       No suspense         Manage Favs       Calvin chasejr_UP       DA 7627       shatia.young       Mar.20, 2008       No suspense         Jar.27,12 GMT       Marage Favs       Calvin chasejr_UP       DA 7627       shatia.young       Mar.20, 2008         Sp. Tasks       Calvin chasejr_UP       DA 7627       shatia.young       Mar.20, 2008       No suspense         date set       Calvin chasejr_UP       DA 7627       shatia.young       Mar.20, 2008       No suspense         form tit is selected.       Selected.       Calve All       Calve All       Calve All         form Name       Form Type       Current Owner       Date Viewed       Date Viewed                                                                                                    |    | Copy                       | 805000985 Quick S                    | DA 7627                                                                                                    | shatia.young                          | May 16, 2008<br>17:51:07 GMT | No suspense<br>date set  |                                                           |             |   |
| Route Slip       Calvin.chaseir_Up       DA 7627       shatia.young       May 07, 2008         Manage Favs       Calvin.chaseir_Up       DA 7627       shatia.young       No suspense         Sp. Tasks       The user can copy a form by clicking the "Copy" button.       No te: The border of the "Copy" button appears bold when it is selected.       No te: The border of the "Copy" button appears bold when it is selected.         Tracking       Tracking 7 Form(s), 0 Folder(s)       Close All         Form Name       Form Type       Current Owner       Date Neeved                                                                                                    |    | Delete                     | 806000711 Attachm                    | DA 7627                                                                                                    | shatia.young                          | Jun 20, 2008<br>13:18:21 GMT | No suspense<br>date set  |                                                           |             |   |
| Manage Favs     Linual       Sp. Tasks     Image Copy a form by clicking the "Copy" button.       Note:     The border of the "Copy" button appears bold when it is selected.       Tracking     Image Forms       Forms     Folders       Tracking 7 Form(s), 0 Folder(s)     Close All                                                                                                    |    | Route Slip                 | calvin.chasejr_Up                    | DA 7627                                                                                                    | shatia.young                          | May 07, 2008                 | No suspense              |                                                           |             |   |
| The user can copy a form by<br>clicking the "Copy" button.<br>Note: The border of the<br>"Copy" button appears bold<br>when it is selected.<br>Tracking Porms Folders Tracking 7 Form(s), 0 Folder(s) Close All<br>Form Name Form Type Current Owner Date Received Date Viewed                                                                                                    |    | Sp. Tasks                  |                                      |                                                                                                    |                                       | 13/27/12 000                 | uate set                 |                                                           |             |   |
| Trie user can copy a form by clicking the "Copy" button.       Note: The border of the "Copy" button appears bold when it is selected.       Tracking       Forms       Forms       Form Name       Form Type       Current Owner       Date Viewed                                                                                                    |    |                            | Thous                                | or can conv                                                                                                    | a form by                             |                              |                          |                                                           |             |   |
| Tracking       Forms       Form Name       Form Type       Current Owner       Date Viewed                                                                                                    |    |                            | clicking                             | g the "Copy"                                                                                                    | button.                               |                              |                          |                                                           |             |   |
| Note: The border of the "Copy" button appears bold when it is selected.         Tracking         Forms       Folders         Tracking 7 Form(s), 0 Folder(s)         Close All         Form Name       Form Type         Current Owner       Date Viewed                                                                                                    |    |                            |                                      | 5 15                                                                                                    |                                       |                              |                          |                                                           |             |   |
| Tracking     Image: Copy Duttor appears bold       Tracking     Image: Copy Duttor appears bold       Forms     Folders       Form Name     Form (s), 0 Folder(s)       Current Owner     Date Viewed                                                                                                    |    |                            | Note:                                | The border of the border of th | of the                                |                              |                          |                                                           |             |   |
| Tracking     ?       Forms     Folders       Tracking 7 Form(s), 0 Folder(s)     Close All       Form Name     Form Type       Current Owner     Date Viewed                                                                                                    |    |                            | when i                               | t is selected.                                                                                                    |                                       |                              |                          |                                                           |             |   |
| Tracking     Image: Close All Close All                         |    |                            |                                      |                                                                                                    |                                       |                              |                          |                                                           |             |   |
| Forms       Folders       Tracking 7 Form(s), 0 Folder(s)       Close All         Form Name       Form Type       Current Owner       Date Newed                                                                                                    |    |                            |                                      |                                                                                                    |                                       |                              |                          |                                                           |             |   |
| Forms     Folders     Tracking 7 Form(s), 0 Folder(s)     Close All       Form Name     Form Type     Current Owner     Date Received     Date Viewed                                                                                                    |    | Tracking                   |                                      |                                                                                                    |                                       |                              | 2 <b>- -</b>             |                                                           |             |   |
| Form Name Form Type Current Owner Date Received Date Viewed                                                                                                    |    | Forms Folders              | s Trackin                            | g 7 Form(s), 0                                                                                                    | Folder(s)                             |                              | Close All                |                                                           |             |   |
|                                                                                                    |    | F                          | form Name                            | Form Type                                                                                                    | Current Owner                         | Date Received -              | Date Viewed              |                                                           |             |   |
|                                                                                                    |    |                            |                                      |                                                                                                    |                                       |                              |                          |                                                           |             | ~ |

**Figure 42 Copy Function** 

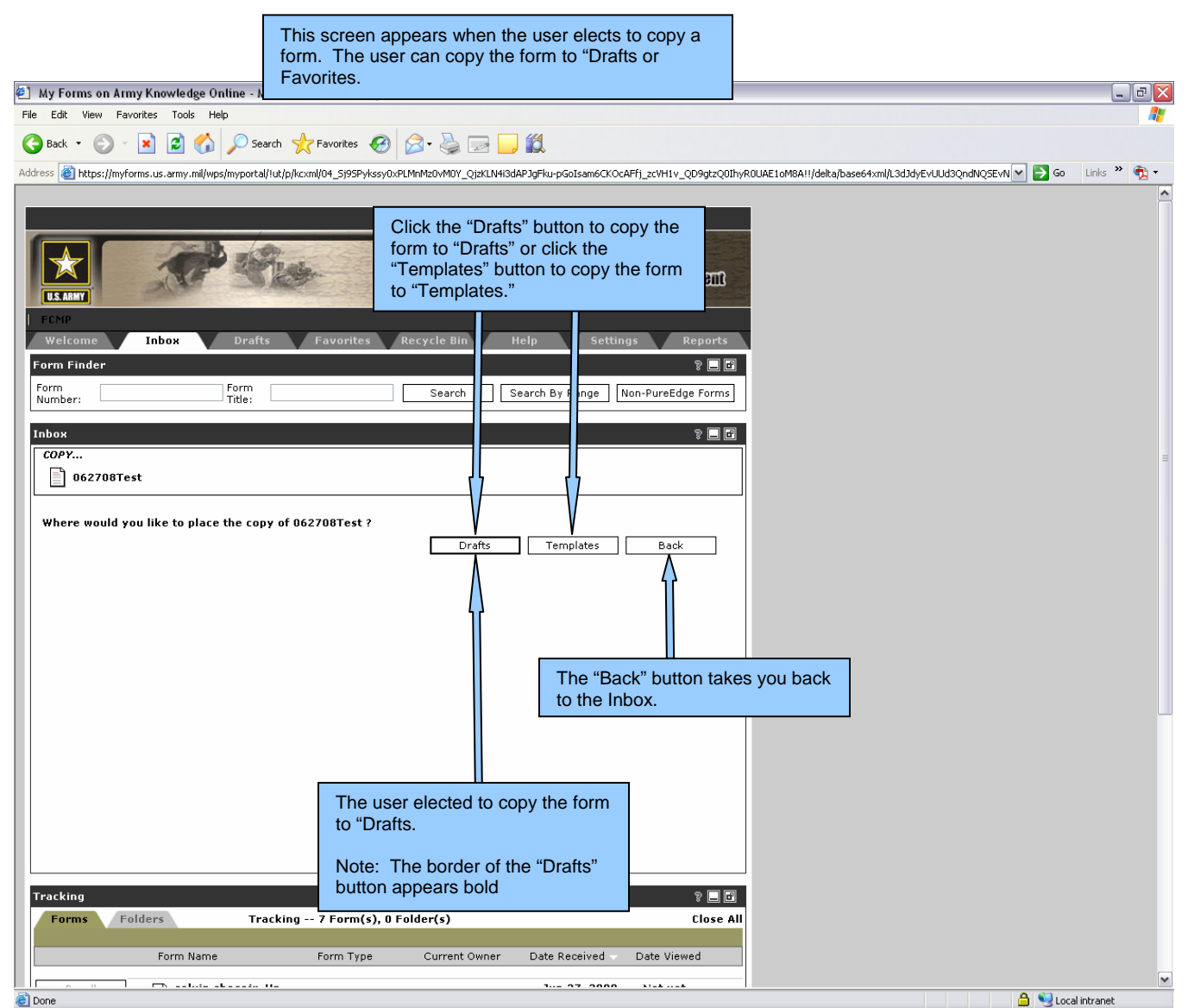

Figure 363 Copy Form

Please note that when you put form in your templates the form will appear in your "Favorites Page Overview" under templates.

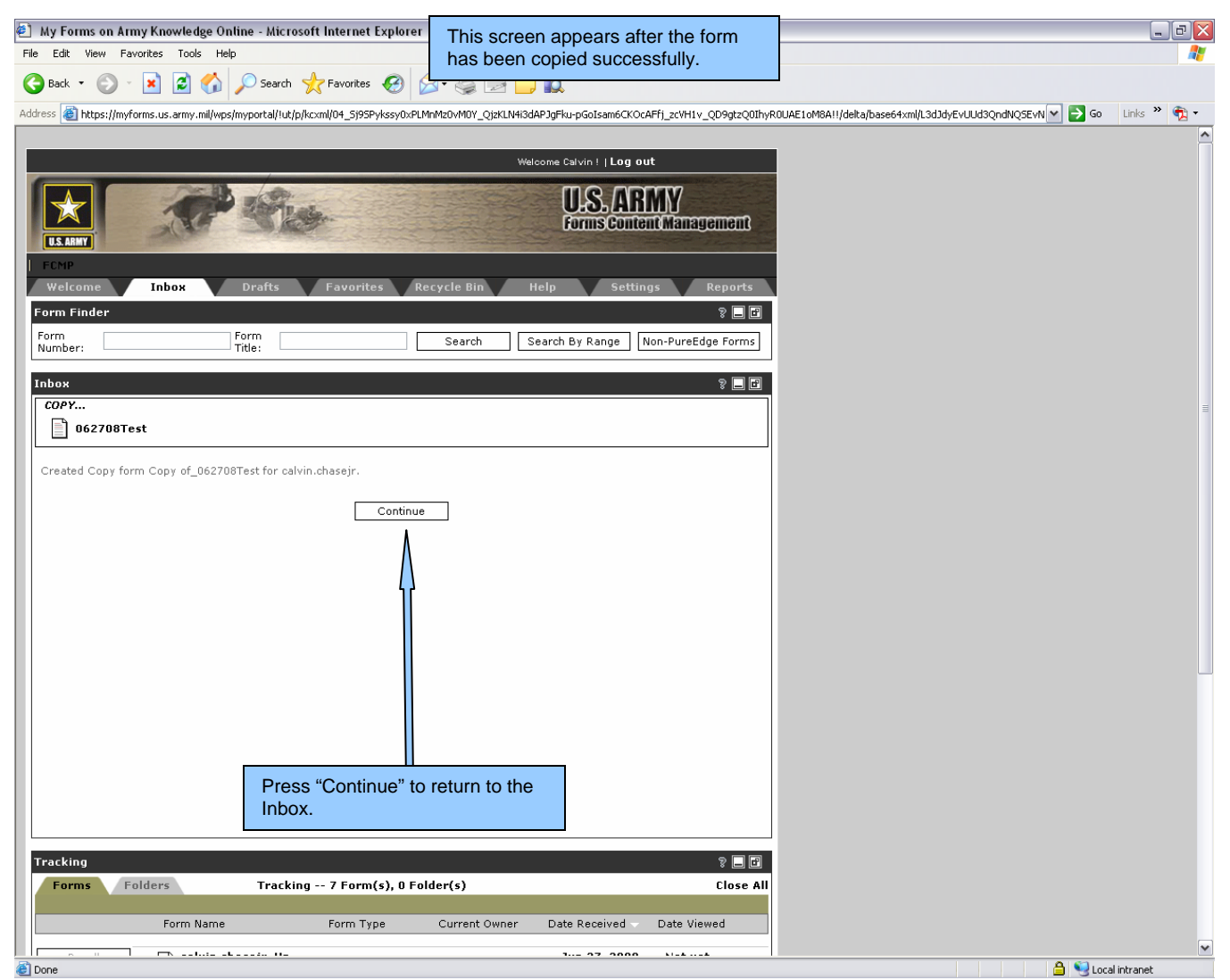

Figure 44 Form Copied Successfully

#### **Inbox - Tracking**

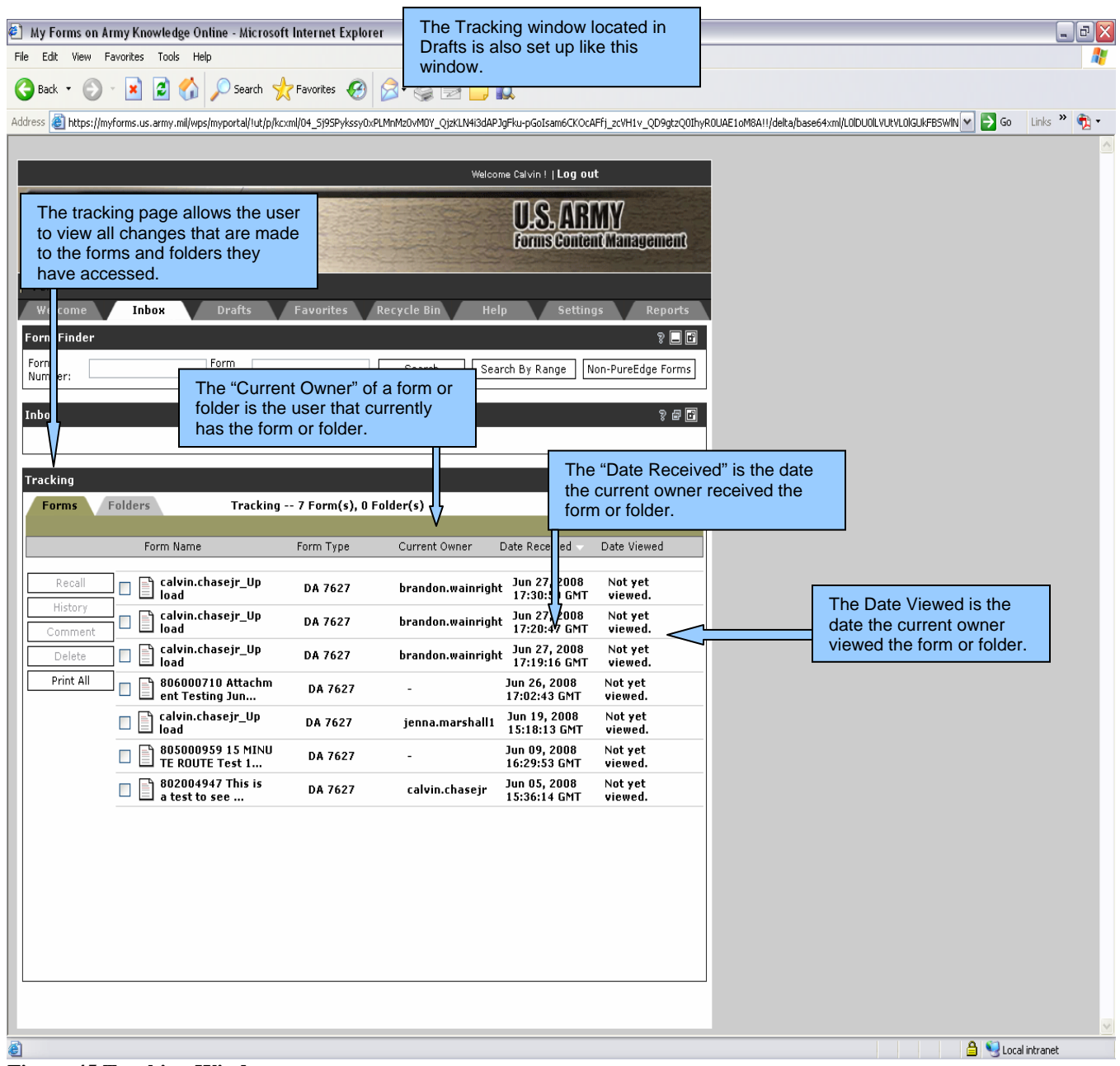

Figure 45 Tracking Window

### Inbox – Recall Function

| 🖉 My Forms on Army Knowledge Online - Micro                                     | soft Internet Explore    | r                        |                              |                            |                                                                                      | ×        |
|---------------------------------------------------------------------------------|--------------------------|--------------------------|------------------------------|----------------------------|--------------------------------------------------------------------------------------|----------|
| File Edit View Favorites Tools Help                                             | ort internet Explore     | •                        |                              |                            |                                                                                      |          |
| 🌀 Back 🝷 🕥 🗧 🔀 💋 Search                                                         | 🔆 Favorites 🥝            | Ø• 🍓 🖃 📒 í               | Ø.                           |                            |                                                                                      |          |
| Address 🕘 https://myforms.us.army.mil/wps/myportal/!ut/p                        | /kcxml/04_5j95Pykssy0xPl | .MnMz0vM0Y_QjzKLN4i3dAPJ | lgFku-pGoIsam6CKOc           | AFfj_zcVH1v_QD9gtzQ0IhyR   | 1.0UAE1oM8A!!/delta/base64xml/L0IDU0ILVUtVL0IGUkF85WIN 💌 💽 Go 🛛 Lin                  | ks » 📆 🕶 |
|                                                                                 |                          |                          |                              |                            |                                                                                      |          |
|                                                                                 |                          | Welcon                   | me Calvin !   Log ou         | ıt                         |                                                                                      |          |
| The user can recall a form by clicking the "Recall" button.                     | by.                      |                          | U.S. AR                      | MY<br>nt Management        | The user can reclaim a form by clicking the "Recall" button.                         |          |
| Note: The border of the<br>"Recall" button appears bold<br>when it is selected. | Favorites F              | Recycle Bin Hel          | p Settin                     | gs Reports<br>? <b>. f</b> | Note: The routed form can only be recalled if the form has not been opened (viewed). |          |
| Form Form                                                                       |                          | Search Sear              | rch By Range                 | Non-PureEdge Forms         |                                                                                      |          |
| Number                                                                          |                          |                          |                              |                            |                                                                                      |          |
| Inbox                                                                           |                          |                          |                              | 2 🗗 🖬                      |                                                                                      |          |
|                                                                                 |                          |                          |                              |                            |                                                                                      |          |
| Trackii j                                                                       |                          |                          |                              | ? 🗕 🖻                      |                                                                                      |          |
| For Folders Trackin                                                             | ng 7 Form(s), 0 F        | older(s)                 |                              | Close All                  |                                                                                      |          |
| Form Name                                                                       | Form Type                | Current Owner I          | Date Received 🗸              | Date Viewed                |                                                                                      |          |
|                                                                                 |                          |                          | Jup 27 2009                  | Not ust                    |                                                                                      |          |
| History                                                                         | DA 7627                  | brandon.wainright        | 17:30:50 GMT                 | viewed.                    |                                                                                      |          |
| Comment                                                                         | DA 7627                  | brandon.wainright        | Jun 27, 2008<br>17:20:47 GMT | Not yet<br>viewed.         |                                                                                      |          |
| Delete Calvin.chasejr_Up                                                        | DA 7627                  | brandon.wainright        | Jun 27, 2008<br>17:19:16 GMT | Not yet<br>viewed.         |                                                                                      |          |
| Print All 806000710 Attachm<br>ent Testing Jun                                  | DA 7627                  | -                        | Jun 26, 2008<br>17:02:43 GMT | Not yet<br>viewed.         |                                                                                      |          |
| calvin.chasejr_Up                                                               | DA 7627                  | jenna.marshall1          | Jun 19, 2008<br>15:18:13 GMT | Not yet                    |                                                                                      |          |
| 805000959 15 MINU<br>TE ROUTE Test 1                                            | J DA 7627                | -                        | Jun 09, 2008<br>16:29:53 GMT | Not yet<br>viewed.         |                                                                                      |          |
| 802004947 This is                                                               | DA 7627                  | calvin.chasejr           | Jun 05, 2008<br>15:36:14 GMT | Not yet<br>viewed.         |                                                                                      |          |
| The user has elected to                                                         |                          |                          |                              |                            |                                                                                      |          |
| recall the selected form.                                                       |                          |                          |                              |                            |                                                                                      |          |
|                                                                                 | -                        |                          |                              |                            |                                                                                      |          |
|                                                                                 |                          |                          |                              |                            |                                                                                      |          |
|                                                                                 |                          |                          |                              |                            |                                                                                      |          |
|                                                                                 |                          |                          |                              |                            |                                                                                      |          |
|                                                                                 |                          |                          |                              |                            |                                                                                      |          |
|                                                                                 |                          |                          |                              |                            |                                                                                      | ×        |
| E                                                                               |                          |                          |                              |                            | 🔒 😒 Local intra                                                                      | anet     |

Figure 46 Recall Form

| My Forms on Army Knowledge Online - Microsoft Internet Explorer     This screen appears after the form     File Edit View Favorites Tools Help     bac been received successfully                                                                                                    |                                       |
|----------------------------------------------------------------------------------------------------|---------------------------------------|
| G Back ▼     O     ▼     Search     ★ Favorites     G       India Deel Trecaried Succession.                                                                                                    |                                       |
| Address 🗿 https://myforms.us.army.mil/wps/myportal/lut/p/kcxml/04_5/95Pykssy0xPLMnMz0vM0Y_QizKL144/3dAP3gFku-pGoIsam6CKOcAFfj_zcVH1v_QD9gtzQ01hyR0UAE1oM8A11/delta/base64xml/L0IDU0L                                                                                                    | VULVLOIGUKFBSWIN 🔽 🋃 Go 🛛 Links 🎽 📆 🔻 |
| Welcome Calvin 1   Log out                                                                                                    | <u>^</u>                              |
|                                                                                                    |                                       |
| Forms Content Management                                                                                                    |                                       |
| FCMP                                                                                                    |                                       |
| Welcome         Inbox         Drafts         Favorites         Recycle Bin         Help         Settings         Reports           Form Einder         9         10         10         10         10         10         10         10         10         10         10         10         10         10         10         10         10         10         10         10         10         10         10         10         10         10         10         10         10         10         10         10         10         10         10         10         10         10         10         10         10         10         10         10         10         10         10         10         10         10         10         10         10         10         10         10         10         10         10         10         10         10         10         10         10         10         10         10         10         10         10         10         10         10         10         10         10         10         10         10         10         10         10         10         10         10         10         10         10 |                                       |
| Form Form Search Search By Range Non-PureEdge Forms                                                                                                    |                                       |
| Inbox                                                                                                    |                                       |
|                                                                                                    |                                       |
| Tracking 🔋 🗖 🖬                                                                                                    |                                       |
| RECLAIM                                                                                                    |                                       |
| Reclaimed form calvin.chasejr_Upload from brandon.wainright                                                                                                    |                                       |
| Continue                                                                                                    |                                       |
|                                                                                                    |                                       |
|                                                                                                    |                                       |
|                                                                                                    |                                       |
|                                                                                                    |                                       |
|                                                                                                    |                                       |
|                                                                                                    |                                       |
|                                                                                                    |                                       |
| Press "Continue" to return to the<br>Inbox.                                                                                                    |                                       |
|                                                                                                    |                                       |
|                                                                                                    |                                       |
| A Done                                                                                                    | A S Local intrapet                    |

Figure 47 Recall Form Successful

Please note once the form is recalled it will be placed in your inbox.

## Drafts Tab

## **Drafts Page Overview**

| Av Forms on Army Knowledge Online - Microsoft Internet Fyn | oror                             |                                   |               |                                 |                 |
|------------------------------------------------------------|----------------------------------|-----------------------------------|---------------|---------------------------------|-----------------|
| File Edit View Favorites Tools Help                        | UTCI                             |                                   |               |                                 |                 |
| Click this tab to access the user's                        | Most functions an                | d page layout on the Dra          | afts and      |                                 |                 |
| Drafts. The Drafts shows all forms, 4_5/95Pykss            | on the Inbox page                | e. Those functions and p          | age layout    | Vaou-tH6BfkBsaGlFenOroqKgIA 🚩 📄 | Go Links » 📆 •  |
| folders, and folder content that the                       | that are different               | will be explained in the D        | rafts section |                                 | <u>^</u>        |
|                                                            | of this User's Gui               |                                   |               |                                 |                 |
|                                                            | L<br>K                           | LS. ARMY<br>ormscontentManagement |               |                                 |                 |
| Welcome Inbox Drafts Favorites                             | Recycle Bin Help                 | Settings Reports                  |               |                                 |                 |
| Form Finder                                                | • •                              | ? <b>_</b> F                      | 1             |                                 |                 |
| Form Form Title:                                           | Search Search B                  | y Range Non-PureEdge Forms        |               |                                 |                 |
| Click this button to upload a form                         |                                  | 9 🗖 🗖                             |               |                                 |                 |
| from the desktop, data storage, etc.                       | 0 Folder(s)                      | 1 Close All                       |               |                                 | 3               |
|                                                            |                                  |                                   |               |                                 |                 |
| Form Name Form Type                                        | Create Date Last :               | Action Suspense Date              |               |                                 |                 |
| Upload Form Calvin.chasejr_Up DA 7627                      | Dec 18, 2007<br>19:15:27 GMT     | -                                 |               |                                 |                 |
| Extract Calvin.chasejr_Up DA 7627                          | May 16, 2008<br>17:38:05 GMT     |                                   |               |                                 |                 |
| Comment Comment DA 7627                                    | May 16, 2008<br>17:38:05 GMT     |                                   |               |                                 |                 |
| Rename Copy DA 7627                                        | May 29, 2008<br>19:06:42 GMT     | -                                 |               |                                 |                 |
| Delete Colvin.chasejr_Up DA 7627                           | Jun 12, 2008<br>18:46:18 GMT     | -                                 |               |                                 |                 |
| Route Slip Copy of_062708Tes DA 67-9                       | Jun 27, 2008<br>18:39:40 GMT     | -                                 |               |                                 |                 |
| Manage Favs OFFICER EVALUATIO DA 67-9 Sp. Tasks            | Feb 21, 2008<br>13:58:31 GMT     | -                                 |               |                                 |                 |
| OFFICER EVALUATIO DA 67-9                                  | Apr 09, 2008<br>12:56:53 GMT     | -                                 |               |                                 |                 |
| OFFICER EVALUATIO<br>N SUPPORT FORM DA 67-9-1              | May 08, 2008 -<br>19:19:17 GMT - | -                                 |               |                                 |                 |
| DA 67-9-1                                                  | May 19, 2008<br>18:27:41 GMT     | -                                 |               |                                 |                 |
| REQUEST AND AUTHO DA 31                                    | May 08, 2008<br>15:38:42 GMT     | -                                 |               |                                 |                 |
| □ 📄 sherri.hill_Uploa DA 7627                              | May 20, 2008<br>18:37:49 GMT     | -                                 |               |                                 |                 |
| Tracking                                                   |                                  | ş 🗌 🖻                             |               |                                 |                 |
| Forms Folders Tracking 7 Form(s),                          | 0 Folder(s)                      | Close All                         |               |                                 |                 |
| Form Name Form Type                                        | Current Owner Date               | Received - Date Viewed            |               |                                 |                 |
|                                                            |                                  |                                   |               | A                               |                 |
| Series Series                                              |                                  |                                   |               |                                 | j cocarina anoc |

Figure 48 Drafts Page Overview

| If the View Forder S with Process S with Process S                           | ٢       | My F   | orms on A   | rmy Knowledge Online - Mici           | rosoft Internet Explorer    | ſ                                            |                              |                        |                                                            | _ 2         | X       |
|----------------------------------------------------------------------------------------------------|---------|--------|-------------|---------------------------------------|-----------------------------|----------------------------------------------|------------------------------|------------------------|------------------------------------------------------------|-------------|---------|
| Image: Image:                           | File    | Edit   | : View F    | Favorites Tools Help                  |                             |                                              |                              |                        |                                                            |             | <b></b> |
| Atoms @ they dury how to area dury how the charges of the base dury dury the observed of the dury dury dury dury dury dury dury dury                                                                                                    | G       | Back   | - 🕤         | 🕤 😰 💰 🔎 Search                        | h 🤆 Favorites 🧭             | 2• 🎍 🖃 📒 í                                   | ð.                           |                        |                                                            |             |         |
| Internet       Distance       Distance       Distance       Distance         Internet       Distance       Distance       Distance       Distance         Internet       Distance       Distance       Distance       Distance         Internet       Distance       Distance       Distance       Distance         Internet       Distance       Distance       Distance       Distance         Internet       Distance       Distance       Distance       Distance         Internet       Distance       Distance       Distance       Distance         Internet       Distance       Distance       Distance       Distance         Internet       Distance       Distance       Distance       Distance         Internet       Distance       Distance       Distance       Distance         Internet       Distance       Distance       Distance       Distance       Distance         Internet       Distance       Distance       Distance       Distance       Distance       Distance       Distance       Distance       Distance       Distance       Distance       Distance       Distance       Distance       Distance       Distance       Distance       Distance       Distan                                                                                                    | Add     | ess 🧃  | 🛐 https://m | vyforms.us.army.mil/wps/myportal/!u   | t/p/kcxml/04_5j95Pykssy0xPL | .MnMz0vM0Y_QjzKLN4i3dAP                      | lgFku-pGoIsam6CKOc/          | AFfj_zcVKBwpDmQ7×msH5W | /Tmp6YXKkfmqcflpu2l5mbWZWaou-tH6BfkBsaGlFenOroqKgIA 💽 🔂 Go | Links » 👰   | -       |
| The Tracking page appears on the bottom of the forms and folders rouled from Dafts. The Tracking page above the Form or roted from Dafts. The Tracking page above the Form or roted from Dafts. The Tracking page above the Form or roted from Dafts. The Tracking page above the Form or roted from Dafts. The Tracking page above the Form or roted from Dafts. The Tracking page above the Form or roted from Dafts. The Tracking page above the Form or roted from Dafts. The Tracking page above the Form or roted from Dafts. The Tracking page above the Form or roted from Dafts. The Tracking page above the Form or roted from Dafts. The Tracking page above the Form or roted from Dafts. The Tracking page above the Form or page above the Form or page above the Form or roted from Dafts. The Tracking page above the Form or page above the Form or page above the form or page                            |         | R      | ename       | load                                  | DA 7627                     | 17:38:05 GMT<br>May 29, 2008<br>19:06:42 GMT | -                            | -                      |                                                            |             | ^       |
| allows the ušer to view the changes that are made to the forms and<br>polder Name, Form Type, Current Owner, Date Received, and Date<br>Viewed. <ul> <li>Image: State State S</li></ul>                                               |         | Т      | he Tra      | acking page appears                   | s on the bottom of          | of the Drafts page                           | ge and                       | -                      |                                                            |             |         |
| Includers routed from Drafts. The Tracking page shows the Form or revewed.         Includer Name, Form Type, Current Owner, Date Received, and Date         Includer Name, Form Type, Current Owner, Date Received, and Date         Includer Name, Form Type, Ourrent Owner, Date Received, and Date         Includer Name, Form Type, Ourrent Owner, Date Received, and Date         Includer Name, Form Type, Ourrent Owner, Date Received, and Date         Includer Name, Form Type, Ourrent Owner, Date Received, and Date         Includer Name, Form Type, Ourrent Owner, Date Received, and Date         Includer Name, Form Type, Ourrent Owner, Date Received         Includer Name, Form Type, Ourrent Owner, Date Received         Includer Name, Form Type, Ourrent Owner, Date Received         Includer Name, Form Type, Ourrent Owner, Date Received         Includer Name, Form Type, Ourrent Owner, Date Received         Includer Name, Form Type, Ourrent Owner, Date Received         Includer Name, Form Type, Ourrent Owner, Date Received         Includer Name, Form Type, Ourrent Owner, Date Received         Includer Name, Form Type, Ourrent Owner, Date Received         Includer Name, Form Type, Ourrent Owner, Date Received         Includer Name, Form Type, Ourrent Owner, Date Received         Includer Name, Form Type, Ourrent Owner, Date Received         Includer Name, Form Type, Ourrent Owner, Date Received         Includer Name, Form Type, Ourrent Owner, Date Received </td <th></th> <td>a</td> <td>allows t</td> <td>he user to view the</td> <td>changes that are</td> <td>e made to the fo</td> <td>orms and</td> <td>-</td> <td></td> <td></td> <td></td>                                                                                                    |         | a      | allows t    | he user to view the                   | changes that are            | e made to the fo                             | orms and                     | -                      |                                                            |             |         |
| Folder Name, Form Type, Current Owner, Date Received, and Date <ul> <li>OFFICER EVALUATIO</li> <li>DA 627-91</li> <li>May 98, 208</li> <li>Image: State of the state of the state of t</li></ul>                                                                                                    | l li    | f      | olders      | routed from Drafts.                   | The Tracking pa             | age shows the F                              | Form or                      |                        |                                                            |             |         |
| Vewed. <ul> <li>OFFICE FAULATIO</li> <li>DA 67-9-1</li> <li>N9 19, 2006</li> <li>N9 19, 2007</li> <li>N Support FORM</li> <li>DA 67-9-1</li> <li>N9 19, 2007</li> <li>Support FORM</li> <li>DA 67-9-1</li> <li>N9 19, 2007</li> <li>Support FORM</li> <li>DA 67-9-1</li> <li>N9 19, 2008</li> <li>Support FORM</li> <li>DA 67-9-1</li> <li>Network</li> <li>Support FORM</li> <li>DA 7627</li> <li>Support FORM</li> <li>DA 7627</li> <li>Support FORM</li> <li>DA 7627</li> <li>Support FORM</li> <li>DA 7627</li> <li>Support FORM</li> <li>DA 7627</li> <li>Support FORM</li> <li>DA 7627</li> <li>Support FORM</li> <li>Support FORM</li> <li>DA 7627</li> <li>Support FORM</li> <li>Support FORM</li> <li>Suport FORM</li> <li>Suport FORM<!--</td--><th></th><td>F</td><td>Folder I</td><td>Name, Form Type, C</td><td>Current Owner, I</td><td>Date Received,</td><td>and Date</td><td>-</td><td></td><td></td><td></td></li></ul>                                                                                                    |         | F      | Folder I    | Name, Form Type, C                    | Current Owner, I            | Date Received,                               | and Date                     | -                      |                                                            |             |         |
| Comma Mance     Comma Mance     Comma Man |         | \<br>\ | rieweu      | -                                     |                             |                                              |                              | -                      |                                                            |             |         |
| Image: Second From Name       Da 467-9-1       Mer 19, 208       Image: Second From Name         Image: Second From Name       Da 7627       Mer 20, 208       Image: Second From Name         Image: Second From Name       Form Sone       Close All         Image: Second From Name       Form Name       Form Type       Current Owner       Date Reserved         Image: Second From Name       Form Name       Form Type       Current Owner       Date Reserved       Date Viewed         Image: Second From Name       Form Name       Form Name       Form Name       Date 7627       Data 7627       Data 8 Reserved       Date Viewed         Image: Second From Name       Data 7627       brandon.wainright       Jun 27, 2008       Not yet       Viewed.         Image: Second From Name       Data 7627       brandon.wainright       Jun 27, 2008       Not yet       Viewed.         Image: Second From Name       Data 7627       Jun 27, 2008       Not yet       Viewed.       Viewed. </td <th></th> <td></td> <td></td> <td>OFFICER EVALUATION     N SUPPORT FORM</td> <td>DA 67-9-1</td> <td>May 08, 2008<br/>19:19:17 GMT</td> <td>-</td> <td>-</td> <td></td> <td></td> <td></td>                                                                                                    |         |        |             | OFFICER EVALUATION     N SUPPORT FORM | DA 67-9-1                   | May 08, 2008<br>19:19:17 GMT                 | -                            | -                      |                                                            |             |         |
| REQUEST AND AUTHO     DA 31     May 08,2008     Sisted 2 GAT     Sisted 2 GAT     Sist |         |        |             | OFFICER EVALUATION     N SUPPORT FORM | DA 67-9-1                   | May 19, 2008<br>18:27:41 GMT                 | -                            | -                      |                                                            |             |         |
| Image: Strate of the strate of the strate                           |         |        | _           | REQUEST AND AUTH<br>RITY FOR LEAVE    | HO DA 31                    | May 08, 2008<br>15:38:42 GMT                 | -                            | -                      |                                                            |             |         |
| Tracking       Image: Close All         Forms       Folders       Tracking - 7 Form(s), 0 Folder(s)       Close All         Image: Close All       Image: Close All       Image: Close All       Image: Close All         Image: Close All       Image: Close All       Image: Close All       Image: Close All         Image: Close All       Image: Close All       Image: Close All       Image: Close All         Image: Close All       Image: Close All       Image: Close All       Image: Close All         Image: Close All       Image: Close All       Image: Close All       Image: Close All         Image: Close All       Image: Close All       Image: Close All       Image: Close All         Image: Close All       Image: Close All       Image: Close All       Image: Close All         Image: Close All       Image: Close All       Image: Close All       Image: Close All         Image: Close All       Image: Close All       Image: Close All       Image: Close All       Image: Close All         Image: Close All       Image: Close All       Image: Close All       Image: Close All       Image: Close All         Image: Close All       Image: Close All       Image: Close All       Image: Close All       Image: Close All         Image: Close All       Image: Close All       Image: Close All                                                                                                    |         | V      |             | □ 🗋 sherri.hill_Uploa<br>d            | DA 7627                     | May 20, 2008<br>18:37:49 GMT                 | -                            | -                      |                                                            |             |         |
| Torms       Folders       Tracking 7 Form(s), 0 Folder(s)       Close All         Form Name       Form Type       Current Owner       Date Received       Date Viewed         Bodd       Colvin.chasejr_Up       DA 7627       calvin.chasejr       Du 27, 2008       Not yet         Comment       Calvin.chasejr_Up       DA 7627       calvin.chasejr       Du 27, 2008       Not yet         Delete       Calvin.chasejr_Up       DA 7627       calvin.chasejr       Du 27, 2008       Not yet         Delete       Calvin.chasejr_Up       DA 7627       calvin.chasejr       Du 27, 2008       Not yet         Delete       Calvin.chasejr_Up       DA 7627       Jun 27, 2008       Not yet       Not yet         Delete       Calvin.chasejr_Up       DA 7627       Jun 26, 2008       Not yet       Not yet         Bed600710 Attachm       DA 7627       Jun 26, 2008       Not yet       Not yet       Not yet         Bod5000995 IS MINU       Da 7627       Jun 92, 2008       Not yet       Not yet       Not yet         Bod200947 This is       DA 7627       Calvin.chasejr       Jun 92, 2008       Not yet       Not yet         Bod200947 This is       DA 7627       calvin.chasejr       Jun 92, 2008       Not yet       Not yet                                                                                                    |         | mark   | ing         |                                       |                             |                                              |                              | 9 6 6                  |                                                            |             |         |
| Form Name       Form Type       Current Owner       Date Received       Date Viewed         Receil       Calvin.chaseir_Up       DA 7627       brandon.wainright       Jun 27, 2008       Not yet         Histor       Calvin.chaseir_Up       DA 7627       calvin.chaseir       Jun 27, 2008       Not yet         Commant       Calvin.chaseir_Up       DA 7627       calvin.chaseir       Jun 27, 2008       Not yet         Colete       Calvin.chaseir_Up       DA 7627       brandon.wainright       Jun 27, 2008       Not yet         Celete       Calvin.chaseir_Up       DA 7627       brandon.wainright       Jun 27, 2008       Not yet         Print All       Bosonoorso 10 Attachm       DA 7627       jenna.marshall       Jun 19, 2008       Not yet         Calvin.chaseir_Up       DA 7627       jenna.marshall       Jun 19, 2008       Not yet         Calvin.chaseir_Up       DA 7627       jenna.marshall       Sonoorso 10 Attachm       Not yet         Bosonoorso 10 Attachm       DA 7627       Jon 19, 2008       Not yet       viewed.         Bosonoorso 10 Attachm       DA 7627       Jon 19, 2008       Not yet       viewed.         Bosonoorso 10 Attachm       DA 7627       calvin.chaseir       Jon 32, 30KT       Not yet                                                                                                    |         | Fo     | rms         | Folders Track                         | kina 7 Form(s), 0 Fo        | older(s)                                     |                              | Close All              |                                                            |             |         |
| Form Name       Form Type       Current Owner       Date Received       Date Viewed         Recall       Goduchassejr_UP       DA 7627       brandon,wainright       177.3208       Not yet         History       Galvin.chassejr_UP       DA 7627       calvin.chassejr       Up 27, 2008       Not yet         Corrmant       Galvin.chassejr_UP       DA 7627       brandon.wainright       171.91:6 GMT       viewed.         Delete       Galvin.chassejr_UP       DA 7627       brandon.wainright       171.91:6 GMT       viewed.         Print All       Be6000710 Attachm       DA 7627       -       170.02:43 GMT       viewed.         Corrent Name       DA 7627       -       170.02:43 GMT       viewed.       viewed.         Diad       Bo5000359 15 MINU       DA 7627       -       170.92:43 GMT       viewed.         Diad       B0500059 15 MINU       DA 7627       -       16:29:33 GMT       viewed.         Diad       B02004947 This is       DA 7627       calvin.chasejr       Jun 05, 2008       Not yet         13:36:14 GMT       viewed.       -       15:36:14 GMT       viewed.       -         Diad       a test to see       DA 7627       calvin.chasejr       -       -                                                                                                    |         |        |             |                                       | ,                           |                                              |                              |                        |                                                            |             |         |
| Recall       Calvin.chasejr_Up       DA 7627       brandon.wainright       Jun 27, 2008       Not yet viewed.         History       Calvin.chasejr_Up       DA 7627       calvin.chasejr       Jun 27, 2008       Not yet viewed.         Comment       Calvin.chasejr_Up       DA 7627       brandon.wainright       Jun 27, 2008       Not yet viewed.         Delete       Calvin.chasejr_Up       DA 7627       brandon.wainright       Jun 27, 2008       Not yet viewed.         Comment       Calvin.chasejr_Up       DA 7627       -       Jun 27, 2008       Not yet viewed.         Calvin.chasejr_Up       DA 7627       -       Jun 27, 2008       Not yet viewed.         Calvin.chasejr_Up       DA 7627       -       Jun 27, 2008       Not yet viewed.         Calvin.chasejr_Up       DA 7627       -       Jun 27, 2008       Not yet viewed.         Calvin.chasejr_Up       DA 7627       -       Jun 99, 2008       Not yet viewed.         B085000959 15 NINU       DA 7627       calvin.chasejr       Jun 05, 2008       Not yet viewed.         B022004947 This is       DA 7627       calvin.chasejr       Jun 05, 2008       Not yet viewed.         B022004947 This is       DA 7627       calvin.chasejr       Jun 05, 2008       Not yet viewed. <t< th=""><th></th><th></th><th></th><th>Form Name</th><th>Form Type</th><th>Current Owner</th><th>Date Received 🧹</th><th>Date Viewed</th><th></th><th></th><th></th></t<>                                                                                                    |         |        |             | Form Name                             | Form Type                   | Current Owner                                | Date Received 🧹              | Date Viewed            |                                                            |             |         |
| Hatory          i calvin.chasejr_Up         DA 7627         calvin.chasejr         17.20:47 GMT         viewed.          Delete          calvin.chasejr_Up         DA 7627         brandon.wainright         Jun 27, 2008         Not yet         viewed.          Print All          calvin.chasejr_Up         DA 7627         jenna.marshall         Jun 19, 2008         Not yet         viewed.             calvin.chasejr_Up         DA 7627         jenna.marshall         Jun 19, 2008         Not yet         viewed.             calvin.chasejr_Up         DA 7627         jenna.marshall         Jun 19, 2008         Not yet         viewed.             calvin.chasejr_Up         DA 7627         jenna.marshall         Jun 19, 2008         Not yet         viewed.             B  802004947 This is         DA 7627         calvin.chasejr         Jun 05, 2008         Not yet         viewed.             B  802004947 This is         DA 7627         calvin.chasejr         Jun 05, 2008         Not yet         viewed.             B  802004947 This is         DA 7627         calvin.chasejr         Jun 05, 2008         Not yet         viewed.                                                                                                    | [       |        | Recall      | calvin.chasejr_Up                     | DA 7627                     | brandon.wainright                            | Jun 27, 2008<br>17:30:50 GMT | Not yet<br>viewed.     |                                                            |             |         |
| Delete       Calvin.chasejr_Up       DA 7627       brandon.wainright       Jun 27, 2008       Not yet         Print All       B 806000710       Attachm       DA 7627       -       Jun 29, 2008       Not yet         Calvin.chasejr_Up       DA 7627       jenna.marshall       Jun 19, 2008       Not yet         Calvin.chasejr_Up       DA 7627       -       Jun 09, 2008       Not yet         B 80500059 15 MINU       DA 7627       -       Jun 09, 2008       Not yet         B 80500059 15 MINU       DA 7627       -       Jun 09, 2008       Not yet         B 802004991 7 This is       DA 7627       -       Jun 09, 2008       Not yet         B 802004947 This is       DA 7627       calvin.chasejr       Jun 05, 2008       Not yet         a test to see       DA 7627       calvin.chasejr       Jun 05, 2008       Not yet                                                                                                    |         | C      | omment      | calvin.chasejr_Up                     | DA 7627                     | calvin.chasejr                               | Jun 27, 2008<br>17:20:47 GMT | Not yet<br>viewed.     |                                                            |             |         |
| Print All          ⓐ 06000710 Attachm<br>ent Testing Jun<br>ⓑ calvin.chasejr_Up<br>load       DA 7627       -          Jun 26, 2008<br>17:02:43 GMT       Not yet<br>viewed.            ⓐ calvin.chasejr_Up<br>load       DA 7627       jenna.marshall       Jun 19, 2008<br>15:18:13 GMT       Not yet<br>viewed.            ⓑ 305000359 15 MINU<br>Boto 2004947 This is<br>a test to see       DA 7627       -       Jun 05, 2008<br>15:36:14 GMT       Not yet<br>viewed.                                                                                                    |         | [      | Delete      | calvin.chasejr_Up                     | DA 7627                     | brandon.wainright                            | Jun 27, 2008<br>17:19:16 GMT | Not yet<br>viewed.     |                                                            |             |         |
| Image: Section Character Control of Control of                           |         | P      | rint All    | B06000710 Attach<br>ent Testing Jun   | nm DA 7627                  | -                                            | Jun 26, 2008<br>17:02:43 GMT | Not yet<br>viewed.     |                                                            |             |         |
| Image: Construction of the state of the state of the                           |         |        |             | calvin.chasejr_Up<br>load             | DA 7627                     | jenna.marshall1                              | Jun 19, 2008<br>15:18:13 GMT | Not yet<br>viewed.     |                                                            |             | =       |
| B02004947 This is         DA 7627         calvin.chasejr         Jun 05, 2008         Not yet           a test to see         15:36:14 GMT         viewed.                                                                                                    |         |        |             | B05000959 15 MIN<br>TE ROUTE Test 1   | NU DA 7627                  | -                                            | Jun 09, 2008<br>16:29:53 GMT | Not yet<br>viewed.     |                                                            |             |         |
|                                                                                                    |         |        |             | 802004947 This is<br>a test to see    | 5 DA 7627                   | calvin.chasejr                               | Jun 05, 2008<br>15:36:14 GMT | Not yet<br>viewed.     |                                                            |             |         |
|                                                                                                    |         |        |             |                                       |                             |                                              |                              |                        |                                                            |             |         |
|                                                                                                    |         |        |             |                                       |                             |                                              |                              |                        |                                                            |             |         |
|                                                                                                    |         |        |             |                                       |                             |                                              |                              |                        |                                                            |             |         |
|                                                                                                    |         |        |             |                                       |                             |                                              |                              |                        |                                                            |             |         |
|                                                                                                    |         |        |             |                                       |                             |                                              |                              |                        |                                                            |             |         |
|                                                                                                    |         |        |             |                                       |                             |                                              |                              |                        |                                                            |             |         |
|                                                                                                    |         |        |             |                                       |                             |                                              |                              |                        |                                                            |             |         |
|                                                                                                    | <br>@1- | one    |             |                                       |                             |                                              |                              |                        | A 🕋                                                        | al intranct | ~       |

Figure 49 Drafts Page Overview Continued

Forms Content Management User Guide

## **Drafts – Upload Form Function**

| 街 My Forms on Army Knowledge Online - Microsoft Internet Explorer                                                                                                  |                                                      |
|----------------------------------------------------------------------------------------------------|------------------------------------------------------|
| File Edit Wew Favorites Tools Help                                                                                                    |                                                      |
| 😮 Back 🔹 🐑 🔹 😭 🔎 Search 👷 Favorites 🤣 🎯 🤤 🥁 🔛                                                                                                    |                                                      |
| Address 🕘 https://myforms.us.army.mil/wps/myportal/lut/p/kcxml/04_5j95Pykssy0xPLMnMz0vM0Y_QjzKLN4i3dAX3gFku-pGoIsam6CKOcAFvfV-P_NxU_QD9gtzQ0IhyR0UAjKDVKA11/deltaj | base64xml/L3dJdyEvUUd3QndNQ5EvN 🔽 🛃 Go 🛛 Links 🎽 📆 🗸 |
| Welcome Calvin !   Log out                                                                                                    | <b>^</b>                                             |
|                                                                                                    |                                                      |
| U-D. (AITIMI)<br>Forms Content Management                                                                                                    |                                                      |
| FCNP                                                                                                    |                                                      |
| Welcome Inbox Drafts Favorites Recycle Bin Help Settings Reports                                                                                                   |                                                      |
| Form Finder ?                                                                                                    |                                                      |
| Number:Title:Search Search By Range Non-PureEdge Forms                                                                                                    |                                                      |
| Drafts 🔋 🖗 🖬                                                                                                    |                                                      |
| Forms Folders Drafts 3 Form(s), 0 Folder(s) 1 Close All                                                                                                    |                                                      |
| Form Name Form Type Create Date Last Action Suspense Date                                                                                                    |                                                      |
| Upload Form Calvin.chasejr_Up DA 7627 Jul 14, 2008                                                                                                    |                                                      |
| Add To Contract OFFICER EVALUATIO DA 67-9 Aug 05, 2008<br>Extract N REPORT DA 67-9 14:29:21 GMT                                                                    |                                                      |
| Comment TY FOR LEAVE DA 31 Jul 02, 2008<br>TYY FOR LEAVE DA 31 17:16:37 GMT                                                                                        |                                                      |
| Copy The user can unload a form from                                                                                                    |                                                      |
| a local directory by clicking the                                                                                                    |                                                      |
| Route Slip "Upload" button.                                                                                                    |                                                      |
| Note: The border of the "Upload"                                                                                                    |                                                      |
| button appears bold when it is                                                                                                    |                                                      |
| selected.                                                                                                    |                                                      |
|                                                                                                    |                                                      |
|                                                                                                    |                                                      |
|                                                                                                    |                                                      |
| Tracking ? E C                                                                                                    |                                                      |
| Forms Folders Tracking 8 Form(s), 0 Folder(s) Close All                                                                                                    |                                                      |
| Form Name Form Type Current Owner Date Received Date Viewed                                                                                                    |                                                      |
| ð                                                                                                    | 🕒 🔍 Local intranet                                   |

**Figure 50 Upload Form Function** 

| D My Forms on Army Knowledge Online - Microsoft Internet Explorer                                                                                                    |                                                                                              |                                   |                                                                        |
|----------------------------------------------------------------------------------------------------|----------------------------------------------------------------------------------------------|-----------------------------------|------------------------------------------------------------------------|
| File     Edit     View     Favorites     Tools     Help       Image: Second Second Sec         | This pop-up window app<br>the user selects to "Uploa                                         | ears after<br>ad" a form.         | yROUA)KDVKA11/delta/base64xmi/L3dJdyEvUUd3QndNQSEvN 🔽 🎅 Go 🛛 Links 🍟 🍖 |
|                                                                                                    | Welcome Calvin !   Log o                                                                     | out                               |                                                                        |
| Image: Select a form from your local compute       Form Finder       Form Number:       Drafts                                                                                                    | IIIS AR<br>/PA_1_0_FL/SessionCheckServlet?ac<br>er:<br>Browse                                | pload ports                       |                                                                        |
| Forms Folders Drafts 3 Form(s), 0 Fo                                                                                                    | llder(s)                                                                                     | 1 Close All                       |                                                                        |
| Form Name Form Type                                                                                                    | Create Date Last Action                                                                      | Suspense Date                     |                                                                        |
| Upload Form       Da 7627         Add To Folder       Image: Construction of the second second | Jul 14, 2008<br>19:05:39 GMT<br>Aug 05, 2008<br>14:29:21 GMT<br>Jul 02, 2008<br>17:16:37 GMT | 5<br>7<br>7                       |                                                                        |
| Tracking<br>Forms Folders Tracking 8 Form(s), 0 Fo<br>Form Name Form Type                                                                                                    | <b>ilder(s)</b><br>Current Owner — Date Received →                                           | ু 🔲 💽<br>Close All<br>Date Viewed |                                                                        |

Figure 51 Browse for a Form to Upload

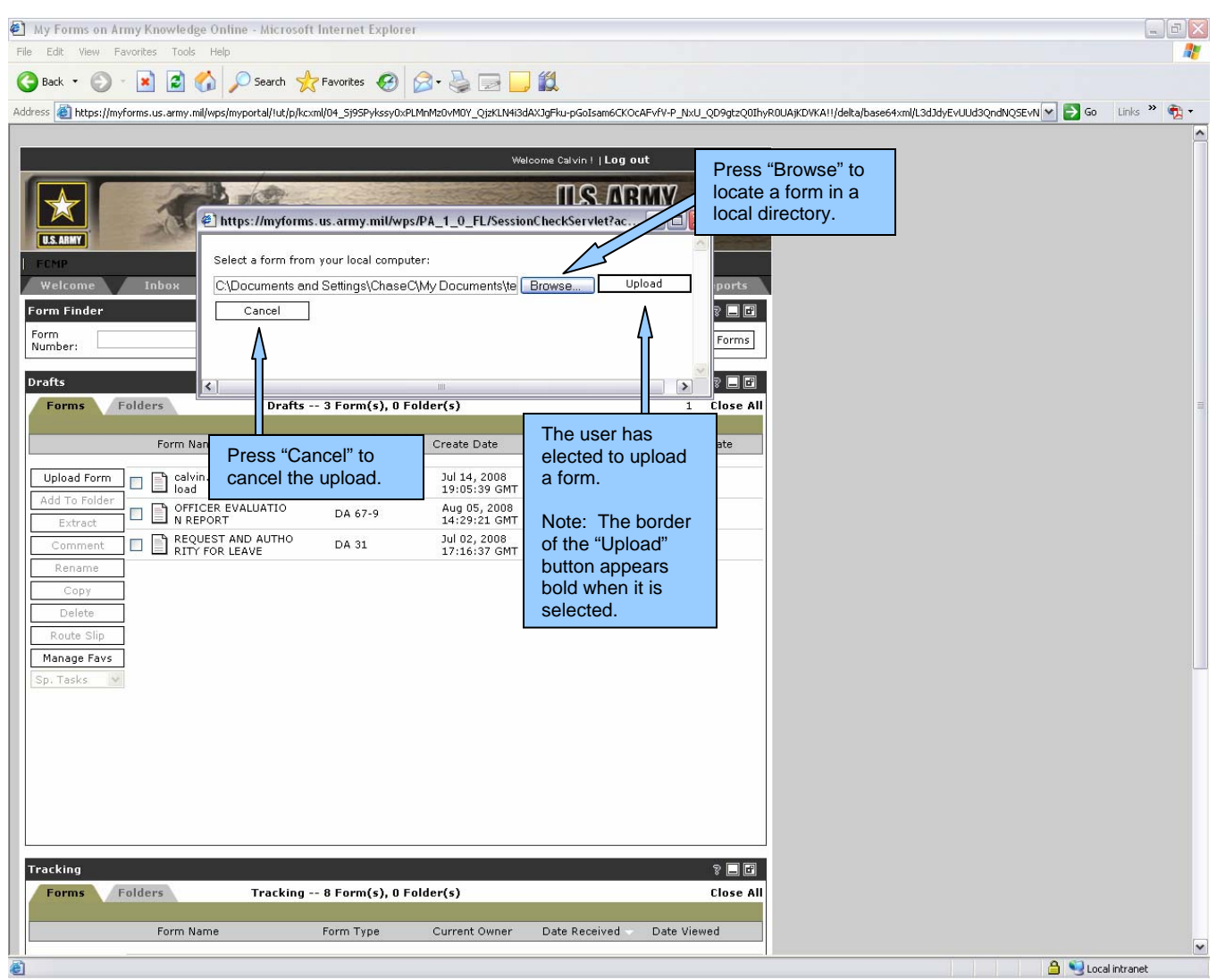

Figure 52 Select a Form to Upload and Upload the Form

### Favorites Tab

#### **Favorites Page Overview**

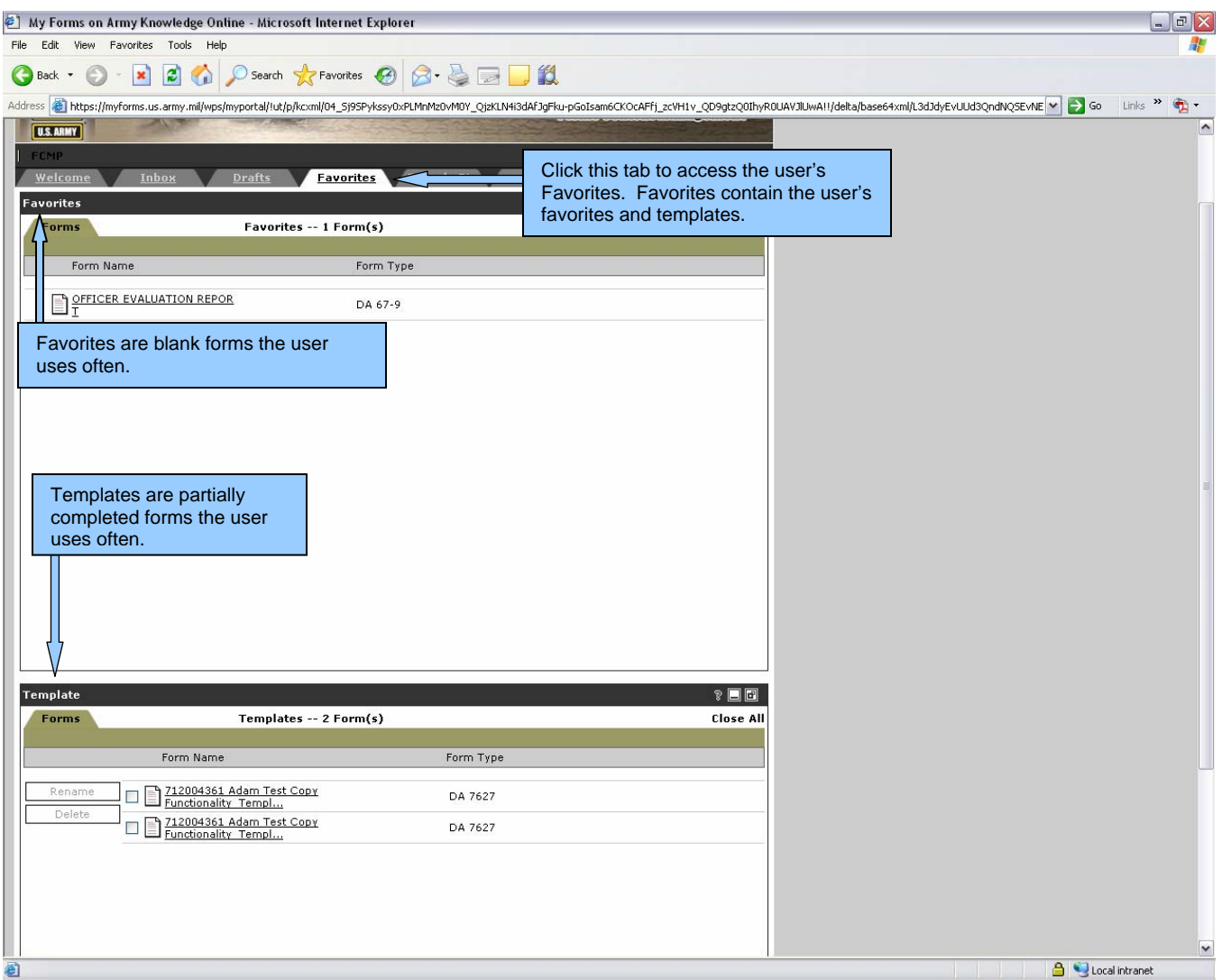

Figure 53 Favorites Page Overview

Forms Content Management User Guide

### **Template Overview**

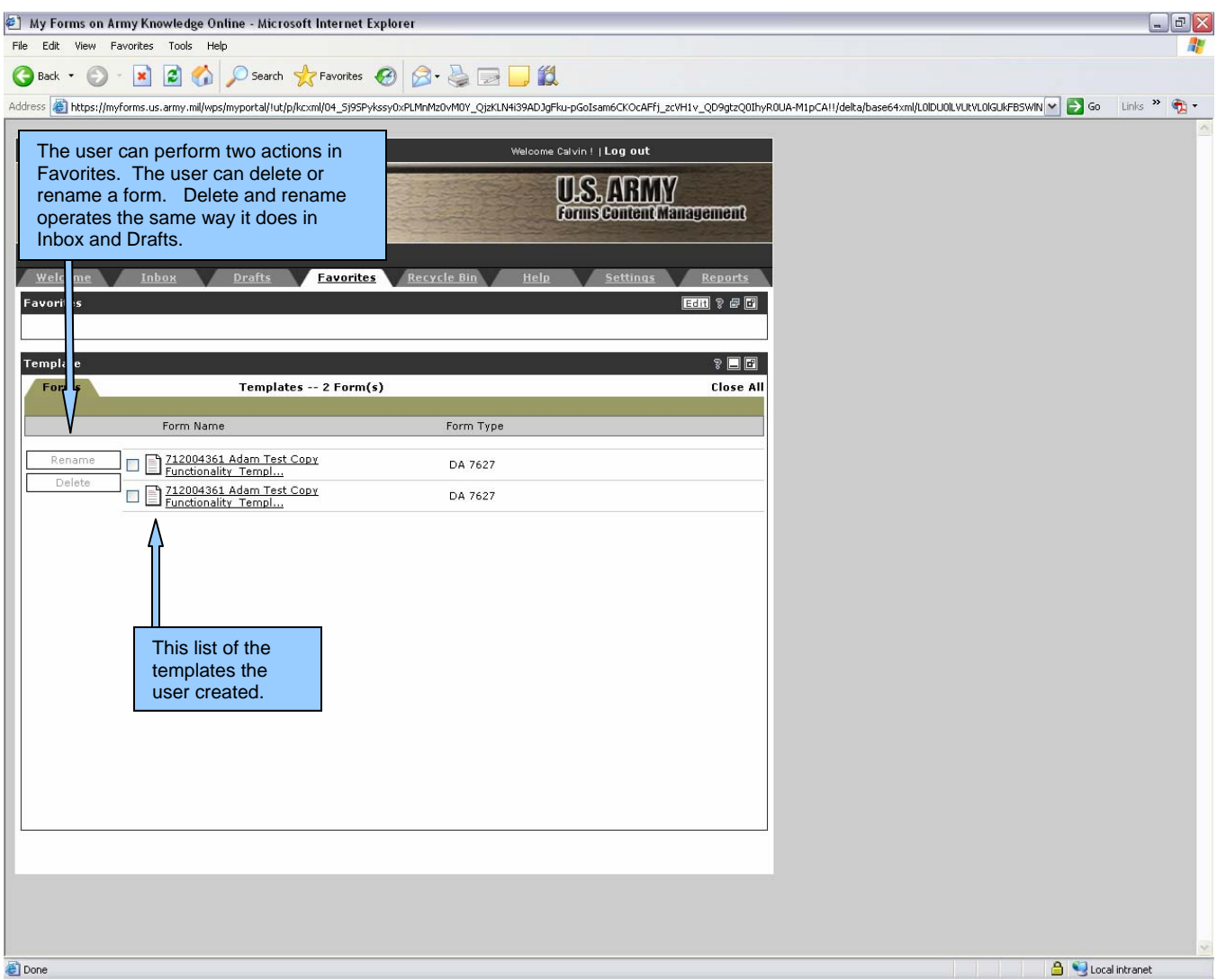

**Figure 54 Template Overview** 

#### **Favorites – Overview**

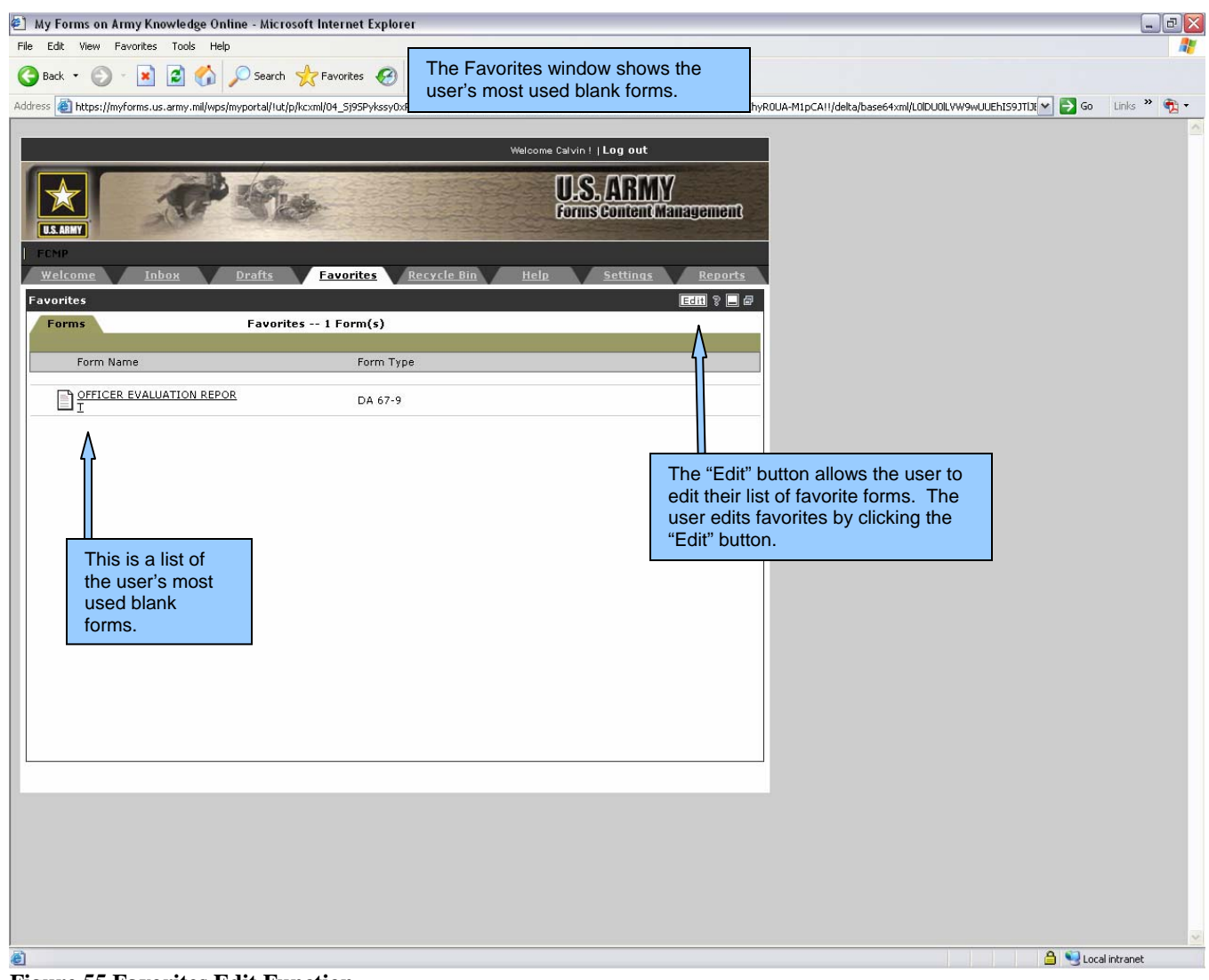

**Figure 55 Favorites Edit Function** 

Forms Content Management User Guide

## **Favorites – Edit Function**

| 41 My Forms on Army Knowledge Online - Microsoft Internet Explorer                                                                                                    |                                                                                               |                                                                                                    |             |
|----------------------------------------------------------------------------------------------------|-----------------------------------------------------------------------------------------------|----------------------------------------------------------------------------------------------------|-------------|
| File Edit View Favorites Tools Help         Stack • O         Image: Stack • O         Image: Stack • | en appears when the user clicks<br>button.<br>ansaryounny to _rowat headnoca _qpak-mgrkmhcura | efisqlepuogjXMDXIz83Vd9bP0C_ICerytvbx8TRUVERAN V 🈏 Go                                                            | Links » 👰 • |
|                                                                                                    | Welcome Calvin !   <b>Log out</b>                                                             |                                                                                                    |             |
|                                                                                                    | U.S. ARMY<br>Forms Content Management                                                         | The "Search" allows the user to<br>search the Army's Forms<br>Content Manager using Form<br>Name or Form Number. |             |
| Welcome Inbox Drafts Favorites Recycle Bin                                                                                                    | Help Settings Repor                                                                           |                                                                                                    |             |
|                                                                                                    |                                                                                               |                                                                                                    |             |
| Current Favorites                                                                                                    | Search                                                                                        |                                                                                                    |             |
| Name         Type         Description         Form           OFFICER EVALUATION         DA 67-9         This is an evaluation form used by the Army.         Num           A         A         A         A         A                                                                                                    | n<br>nber:<br>n<br>Search                                                                     |                                                                                                    |             |
|                                                                                                    |                                                                                               |                                                                                                    |             |
| This is a list of forms in the user's Eavorites                                                                                                    | The "Remove" button allows the user to remove forms from the Favorites.                       |                                                                                                    |             |
|                                                                                                    |                                                                                               |                                                                                                    |             |
|                                                                                                    |                                                                                               |                                                                                                    |             |
|                                                                                                    |                                                                                               |                                                                                                    |             |
|                                                                                                    |                                                                                               |                                                                                                    |             |
| Cone                                                                                                    |                                                                                               |                                                                                                    | al intranet |

Figure 56 Edit Function

#### **Favorites – Search Function**

| 🚰 My Forms on Army Knowledge Online - Microsoft Internet Explorer 📃 🗖                                                                                                  | × |
|----------------------------------------------------------------------------------------------------|---|
| File Edit View Favorites Tools Help                                                                                                    | 1 |
| 🚱 Back 🔹 🕥 - 💌 😰 🏠 🔎 Search 🡷 Favorites 🚱 😥 🌭 🔜 🛄 🐼 鑬 🖄                                                                                                    |   |
| Address 🕘 https://myforms.us.army.mil/wps/myportal/ut/p/kcxml/04_Sj9SPykssy0xPLMnMz0vMAfljzeMN4r0M9aNyUtMTkyv1HJTMkv0w3ITKzJzM6tSU_Qj9KPMgEosPUCaw: 🗾 🎅 Go 🛛 Links 🍟 👘 | • |
| FCMP<br>Welcome Inbox Drafts Favorites Recycle Bin Help the Form Title.                                                                                                |   |
| Favorites                                                                                                    |   |
| Edit Favorites                                                                                                    |   |
| Current Favorites Search                                                                                                    |   |
| Name Type Description Form 67-9                                                                                                    |   |
| OFFICER EVALUATION DA 67-9 This is an evaluation form seed by the Army.                                                                                                |   |
| Remove       Search         Note: The border of the "Search" button appears bold when it is selected.                                                                  |   |
| 🔊 Done                                                                                                    |   |
| 🤰 Start 👩 👩 🕞 🔌 🕞 Wesley 🖗 Army K 🤌 HELP 🔤 Standa 🔌 https:// 👰 https:// 👰 FCMP U 🦓 My For 😰 🔬 🖓 🖓 🧟 🔌 🕸 3:47 F                                                         | м |

**Figure 57 Search Function** 

### Favorites – Add Function

| 🚰 My Forms on Army Knowledge Online - Microsoft Internet Explorer                              |                                                                                         | _ 8 ×    |
|------------------------------------------------------------------------------------------------|-----------------------------------------------------------------------------------------|----------|
| File Edit View Favorites Tools Help                                                            |                                                                                         | A        |
| Ġ Back 🔹 🕤 - 💌 💈 🏠 🔎 Search   👷 Favorites 🤣 🍰 - 😓 🥅                                            | 2 📙 🕄 🏭 🦓                                                                               |          |
| Address 🗃 https://myforms.us.army.mil/wps/myportal/ut/p/kcxml/04_Sj9SPykssy0xPLMnMz0vMAfijzeMM | :MN4r0M9aNyUtMTkyv1H JTMkv0w3ITKzJzM6tSU_Qj9KPMgEosPUCaw: 🗾 🎅 Go 🛛 Links                | » 🔁 🗸    |
|                                                                                                |                                                                                         | <u> </u> |
|                                                                                                | Welcome Wesley     Log out                                                              |          |
|                                                                                                | The system displays a list of forms that<br>meet the search criteria. The number "67-9" |          |
|                                                                                                | was entered and the search engine displays                                              |          |
| U.S. ARIMY                                                                                     | Form Title.                                                                             |          |
| FCMP<br>Welcome Inhox Drafts Favorites Recycle Bin                                             | Help Settings Reports                                                                   |          |
| Favorites                                                                                      |                                                                                         |          |
| Edit Eavorites                                                                                 |                                                                                         |          |
| Current Favorites                                                                              | Search                                                                                  |          |
| Name Type Description                                                                          | Name: Type:                                                                             |          |
| OFFICER EVALUATION DA 67-9 This is an evaluation form used by the Army.                        | DEVELOPMENTAL SUPPORT DA 67-9-1A                                                        |          |
|                                                                                                | OFFICER EVALUATION DA 67-9-1                                                            |          |
|                                                                                                |                                                                                         |          |
|                                                                                                |                                                                                         |          |
| select multiple forms to add to                                                                |                                                                                         |          |
| their Favorites.                                                                               |                                                                                         |          |
| Remove                                                                                         | << Add                                                                                  |          |
|                                                                                                | $\Delta$                                                                                |          |
|                                                                                                |                                                                                         |          |
|                                                                                                |                                                                                         |          |
|                                                                                                |                                                                                         | -        |
| 😢 Done<br>Pristant 🚳 🚓 🧲 » 🦕 Washey 🖉 Anny K 🖉 HELD 🕅 Charda 🖉 Hittariff                       |                                                                                         | 2:40 DM  |
| Figure 58 Favorites Add Function                                                               | forms to their Favorites.                                                               | 3.43 FW  |
| rigure eo russines inur runcuon                                                                |                                                                                         |          |
|                                                                                                | Note: The border of the "Add"<br>button appears bold when it is                         |          |
|                                                                                                | selected.                                                                               |          |

| My Forms on Army Knowledge Online - Microsoft Internet Explorer                                                                                                    | _ 2 🛛      |
|----------------------------------------------------------------------------------------------------|------------|
| File Edit View Favorites Tools Help                                                                                                    |            |
| $\bigcirc$ Back $\bullet$ $\bigcirc$ $\bullet$ $\blacksquare$ $\textcircled{a}$ $\textcircled{a}$ $\textcircled{b}$ Search $\checkmark$ Favorites $\textcircled{a}$ $\textcircled{b}$ $\textcircled{b}$ $\textcircled{b}$ $\textcircled{b}$ $\textcircled{b}$ $\textcircled{b}$ |            |
| Address 🕘 https://myforms.us.army.mil/wps/myportal/lut/p/kcxml/04_5/95Pykssy0xPLMnMz0vMAftjzeMN4r0M9aNyLtMTkyv111JTMkv0w3ITKzJzM6tSU_Q/9KPMgEosPUCawSwX_UhUEWNTdBFHuICvR35ugn6wvrd-gH5BTlavt7e 🔽 🎅 Go 🔤                                                                         | inks » 👰 🔹 |
|                                                                                                    | <u> </u>   |
| Welcome Calvin !   Log out                                                                                                    |            |
| U.S. ARMY<br>Forms Content Management                                                                                                    |            |
| FCMP                                                                                                    |            |
| Welcome Inbox Drafts Favorites Recycle Bin Help Settings Reports                                                                                                    |            |
| Favorites Back 🖗 🗏 🖉                                                                                                    |            |
| Edit Favorites                                                                                                    |            |
| Current Favorites Search                                                                                                    |            |
| Name Type Description Form<br>Number:                                                                                                    |            |
| ADJUSTMENT VOUCHER DA 3295-1 Form Title:                                                                                                    |            |
| CFFICER EVALUATION DA 4349 Search                                                                                                    |            |
| A Used by the Army.                                                                                                    |            |
|                                                                                                    |            |
| Remove                                                                                                    |            |
| The two selected forms were<br>added to the user's Favorites.<br>Note: Five forms are in Favorites.                                                                                                    |            |
|                                                                                                    |            |
|                                                                                                    |            |
|                                                                                                    |            |
|                                                                                                    |            |
|                                                                                                    |            |
|                                                                                                    |            |
|                                                                                                    |            |
|                                                                                                    |            |
| a Done a a a a a a a a a a a a a a a a a a a                                                                                                    | tranet     |
| Figure 59 Forms Added Successfully                                                                                                    |            |

Forms Content Management User Guide

### **Favorites – Remove Function**

| My Forms on Army Knowledge Online - Microsoft Internet Explorer                          |                                                       |                                                         | ×           |
|------------------------------------------------------------------------------------------|-------------------------------------------------------|---------------------------------------------------------|-------------|
| File Edit View Favorites Tools Help                                                      |                                                       |                                                         | 1           |
| 🔇 Back 🔹 🕥 · 🖹 🖻 🐔 🔎 Search 👷 Favorites 🤣 🍰 - 👙                                          |                                                       |                                                         |             |
| Address 🚳 https://myforms.us.army.mil/wps/myportal/!ut/p/kcxml/04_Sj9SPykssy0xPLMnMz0vMA | IjzeMN4r0M9aNyUtMTkyv1I1JTMkv0w3ITKzJzM6tSU_Qj9KPMgEo | sPUCawSwX_UhUEWNTdBFHuICvR35uqn6wvrd-gH5BTlaVt7e 🔽 🛃 Go | Links » 🐔 🔹 |
|                                                                                          | Welcome Calvin I   Log out                            |                                                         |             |
| The user has selected<br>one form for removal from<br>their Favorites.                   | Forms Content Management                              |                                                         |             |
| Favorites<br>Edit Favorit                                                                | Back 🤋 🗕 🗗                                            |                                                         |             |
| Current Favorites                                                                        | Search                                                |                                                         |             |
| Nam Type Description                                                                     | Form                                                  |                                                         |             |
| JUSTMENT VOUCHER DA 3295-1                                                               | Form                                                  |                                                         |             |
| USTMENT REPORT DA 4949                                                                   | Search                                                |                                                         |             |
| REPORT DA 67-9 This is all evaluation form                                               |                                                       |                                                         |             |
|                                                                                          |                                                       |                                                         |             |
| The user has elected to remove a form from their Favorites.                              |                                                       |                                                         |             |
| Note: The border of the "Remove"<br>button appears bold when it is selected              |                                                       |                                                         |             |
|                                                                                          |                                                       |                                                         |             |
|                                                                                          |                                                       | 🔒 😒 Loca                                                | l intranet  |

**Figure 60 Favorites Remove Function** 

| 🕙 My Forms on Army Knowledge Online - Microsoft Internet Explorer                                                                                                    |                                                                                                    | _ 7             |
|----------------------------------------------------------------------------------------------------|----------------------------------------------------------------------------------------------------|-----------------|
| File Edit View Favorites Tools Help                                                                                                    |                                                                                                    | <b>A</b> *      |
| 😮 Back 🔹 🐑 🔹 👔 🏠 🔎 Search 👷 Favorites 🤣 😂 - 🌺 🔜 🛄 鑬                                                                                                    |                                                                                                    |                 |
| Address https://myforms.us.army.ml/wps/myportal/luk/pfk.cxml/04_5j95Pykssy0xPLMnM20vMAfTjpeMN4r0M9aklyUUMTkyv1113<br>Welcome Calvin 1 [ 1<br>Welcome Calvin 1 [ 1<br>FCNP<br>Welcome Inbox Drafts Favorites Recycle Bin Help Sc<br>Favorites | The "Back" button allows the user to return to<br>the main Favorites page.<br>Note: The user clicks "Back" after editing<br>Favorites. | Go Links » 🐑 •  |
| Edit Favorites                                                                                                    |                                                                                                    |                 |
| Current Favorites Se                                                                                                    | arch                                                                                                    |                 |
| Name Type Description Form                                                                                                    |                                                                                                    |                 |
| ADJUSTMENT VOUCHER DA 3295-1                                                                                                    |                                                                                                    |                 |
| OFFICER EVALUATION DA 67-9 This is an evaluation form Title:                                                                                                    |                                                                                                    |                 |
| Remove The selected form was removed from the user's Favorites. Note: Only four forms remain in Favorites.                                                                                                    |                                                                                                    |                 |
| e<br>Figure 61 Form Domovod Successfully                                                                                                    |                                                                                                    | Succel intranet |

Forms Content Management User Guide

### **Favorites – Back Function**

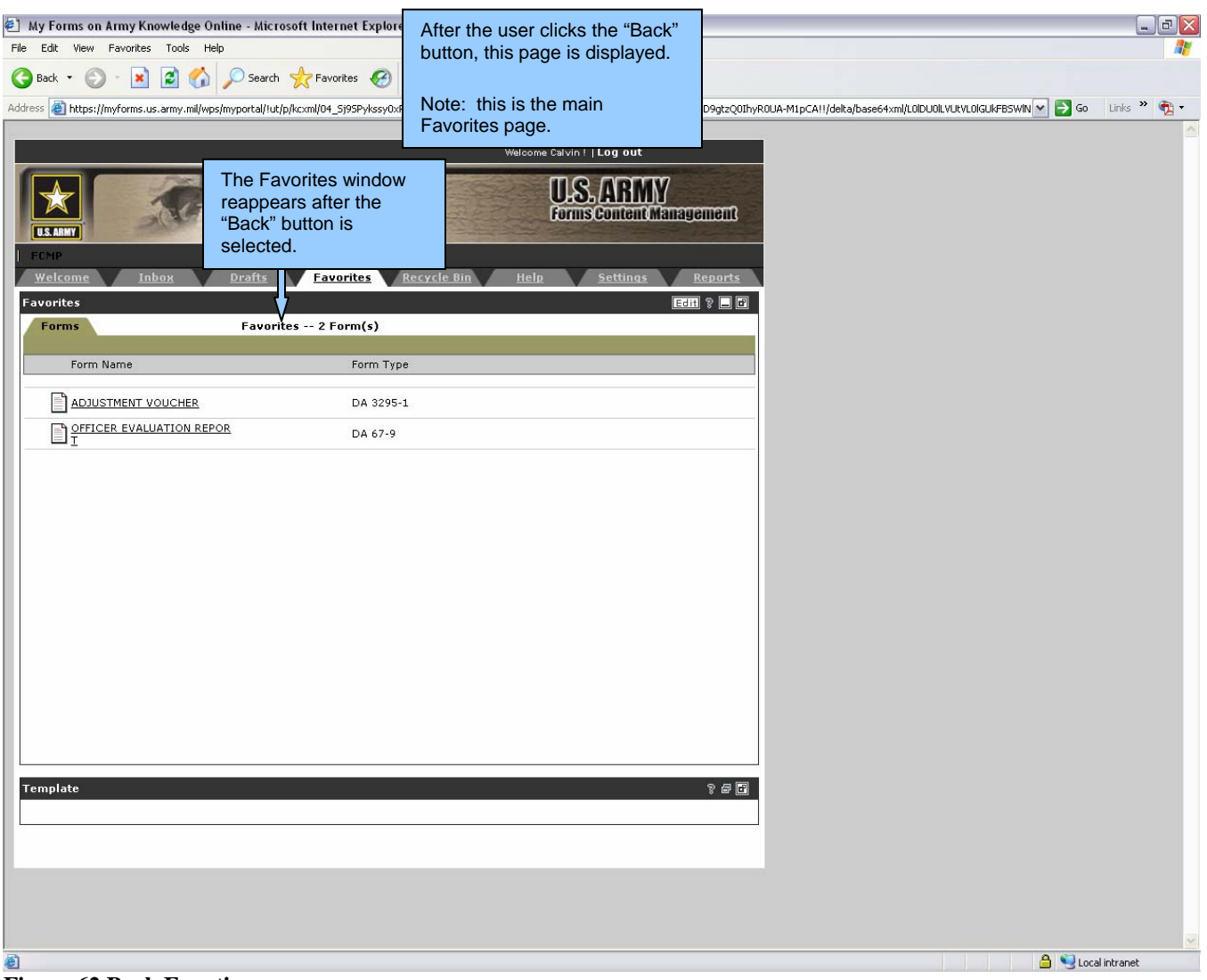

Figure 62 Back Function

Forms Content Management User Guide

### Help Page

#### Frequently Asked Questions (FAQs) and User Guide

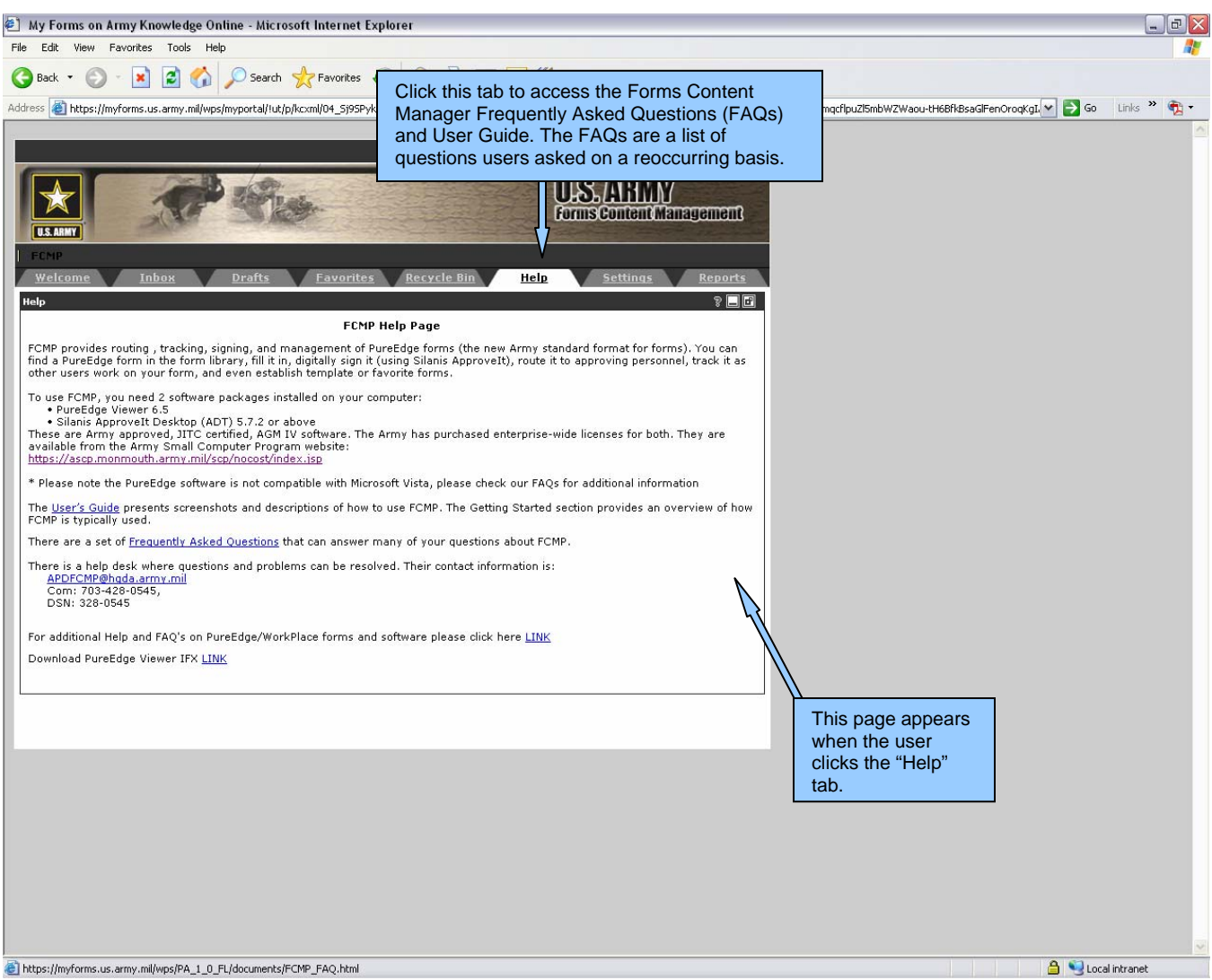

Figure 63 Frequently Asked Questions (FAQs) and User Guide